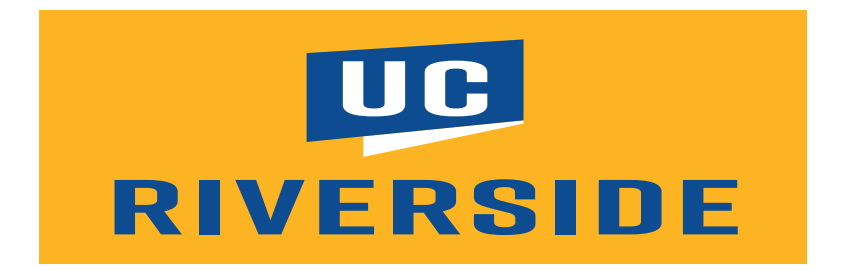

## **Technolutions Slate User Guide**

Graduate Division

### **Table of Contents**

| What is Slate?                                                                                                    | 3      |
|----------------------------------------------------------------------------------------------------|--------|
| How to Access Slate:                                                                                                | 4      |
| To get user access to Slate, please fill out the following form:<br>To access Slate, please use the following link: | 4<br>4 |
| Person Record:                                                                                                    | 5      |
| How to Add a New Student/Contact:                                                                                   | 7      |
| Reading a Person Record in Slate                                                                                    | 8      |
| Campaigns:                                                                                                    | 14     |
| To Add Communications to a Current Campaign:                                                                        | 14     |
| How to Edit a Current Campaign:                                                                                     |        |
| Sending a Communication:                                                                                            | 23     |
| BCC Line on Emails:                                                                                                 | 30     |
| To get your unique Slate BCC address:                                                                               |        |
| Queries                                                                                                    |        |
| To Build a Query:                                                                                                   |        |
| Events                                                                                                    |        |
| Creating a new event:                                                                                               |        |
| To add an event:                                                                                                    |        |
| Online Events and Webinars                                                                                          | 63     |
| Using Mailchimp with Slate                                                                                          |        |
| Importing a Mailchimp Template into Slate:                                                                          |        |
| To use a previously created template                                                                                | 82     |
|                                                                                                    |        |

### What is Slate?

Slate is a comprehensive admissions system that comprises CRM (Customer Relationship Management) and Application platform. It is currently being used by over 750 institutions including many UC Graduate Divisions. It is designed and developed exclusively for higher education admissions and recruitment.

Currently, UCR's Graduate Division is using the CRM portion of Slate. This tool allows us to communicate with students throughout the admissions and recruitment lifecycle, from prospects until they become admitted students.

Slate is a robust system. In addition to a communications tool, Slate has several components to assist graduate faculty and staff. In this user manual, you will find many of the features Slate provides. Slate is easy to use and user friendly.

### How to Access Slate:

To get user access to Slate, please fill out the following form: <u>https://grad.ucr.edu/register/SlateRequest</u>

To access Slate, please use the following link: <a href="https://grad.ucr.edu/manage">https://grad.ucr.edu/manage</a>

The Slate Dashboard should look something similar to:

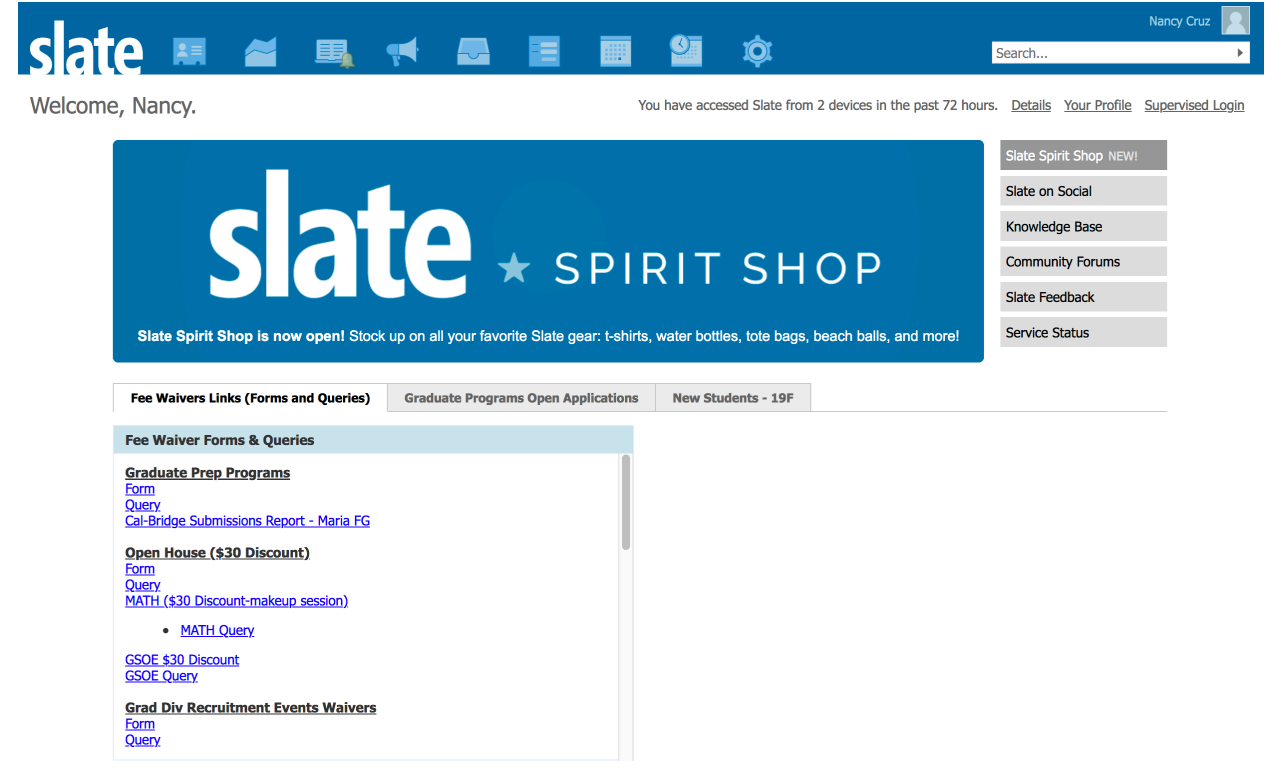

#### Slate Options:

|         |                         |        | Ļ       |       |       |        |               | Ø        |
|---------|-------------------------|--------|---------|-------|-------|--------|---------------|----------|
| Records | Queries<br>&<br>Reports | Reader | Deliver | Inbox | Forms | Events | Schedul<br>er | Database |

## Person Record:

There are two ways to access a student record in Slate. First is using the Records tab on the Slate dashboard:

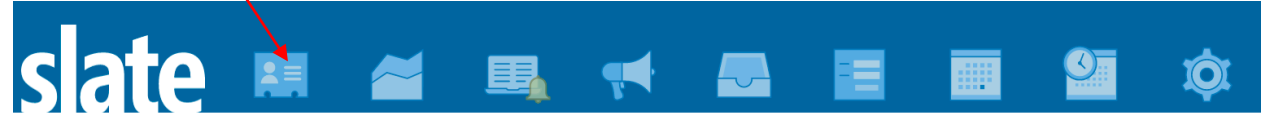

Click on the Records tab. Be sure that "Lookup" is selected:

| slate         |          | ~      |       | -    | <b>—</b> |  | Ø | Sea        | rch                             |
|---------------|----------|--------|-------|------|----------|--|---|------------|---------------------------------|
| Lookup        |          |        |       |      |          |  |   | New Person | CBO Contacts<br>Community-Based |
| Partial Match | Şea      | rch    |       |      |          |  |   |            | Lookup                          |
| Matching Rows |          |        |       |      |          |  |   |            | Undergrad Colleges              |
| Filters       | <b>T</b> | Filter | NOT ( | OR ) |          |  |   |            | Organizations                   |
|               |          | - neor | (     | 011  |          |  |   |            | Organization Contacts           |
|               |          |        |       |      |          |  |   |            | Forms/Events                    |
|               |          |        |       |      |          |  |   |            | <u>Schools</u>                  |
|               |          |        |       |      |          |  |   |            | <u>Sports</u>                   |
|               |          |        |       |      |          |  |   |            | Graduate Program Contacts       |
|               |          |        |       |      |          |  |   |            | Graduate Programs               |

You can sear a student record by name (first or last), or e-mail. Search for an individual by typing in the partial match search bar. Anyone matching what you entered will be displayed below.

| Lookup                         |                                   |             |
|--------------------------------|-----------------------------------|-------------|
| Partial Match<br>Matching Rows | nancy.cruz@ucr.edu                |             |
| Filters                        | Filter     NOT     (     OR     ) |             |
| name 🖌                         | birthdate                         | application |
| Cruz, Nancy Cruz               | 11/06/2018                        |             |
| Ruz, Nancy C                   | 11/05/2000                        |             |
| Skipper, Noah                  | 01/03/2009                        |             |
| Test, Test Test                | 11/06/2011                        |             |

Each name provided is an active link and can be clicked to view the students record.

A second way to look for a contact/student in Slate is to use the Search bar in the upper righthand corner:

| slate  | 23 | ~ | <b>₽</b> | - | <b></b> |  | <u>e</u> | Ø | sea        | nch                                              | icy Cruz |
|--------|----|---|----------|---|---------|--|----------|---|------------|--------------------------------------------------|----------|
| Lookup | r  |   |          |   |         |  |          |   | New Person | CBO Contacts<br>Community-Based<br>Organizations |          |

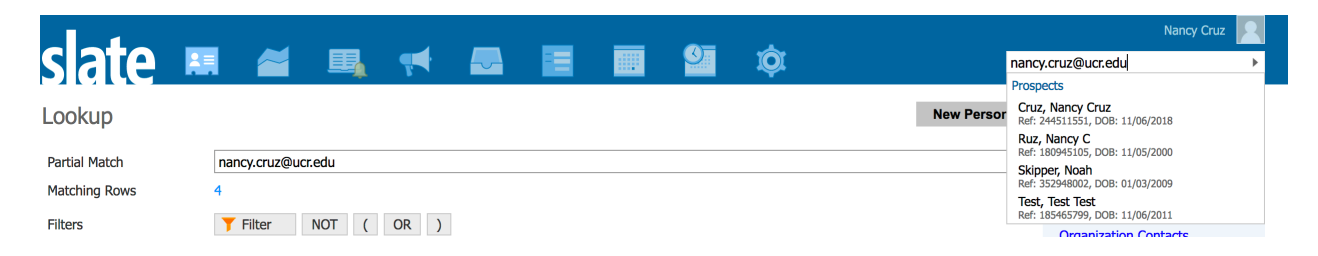

Click on the name to bring up the student record.

### How to Add a New Student/Contact:

| slate                          |                   |         | <b>H</b> |  | Ø | /      | Sea   |
|--------------------------------|-------------------|---------|----------|--|---|--------|-------|
| Lookup                         |                   |         |          |  |   | New Pe | erson |
| Partial Match<br>Matching Rows | Search<br>579,108 |         |          |  |   |        |       |
| Filters                        | <b>T</b> Filter   | NOT ( O | R)       |  |   |        |       |

You can add a new prospect student/contact in Slate by clicking the "New Person" button.

However, this will not add the contact into a deliver campaign, since there is no way to add a program of interest. A new contact can be added through the following link: <u>https://connect.ucr.edu/register/prospectgradstudent</u>

This will ensure that the contact added will be added to the appropriate communication flow. New contacts can also be added through department RFI (Request For Information) forms created through Slate. Please contact Nancy Cruz (<u>nancy.cruz@ucr.edu</u>) to setup a department RFI.

### Reading a Person Record in Slate

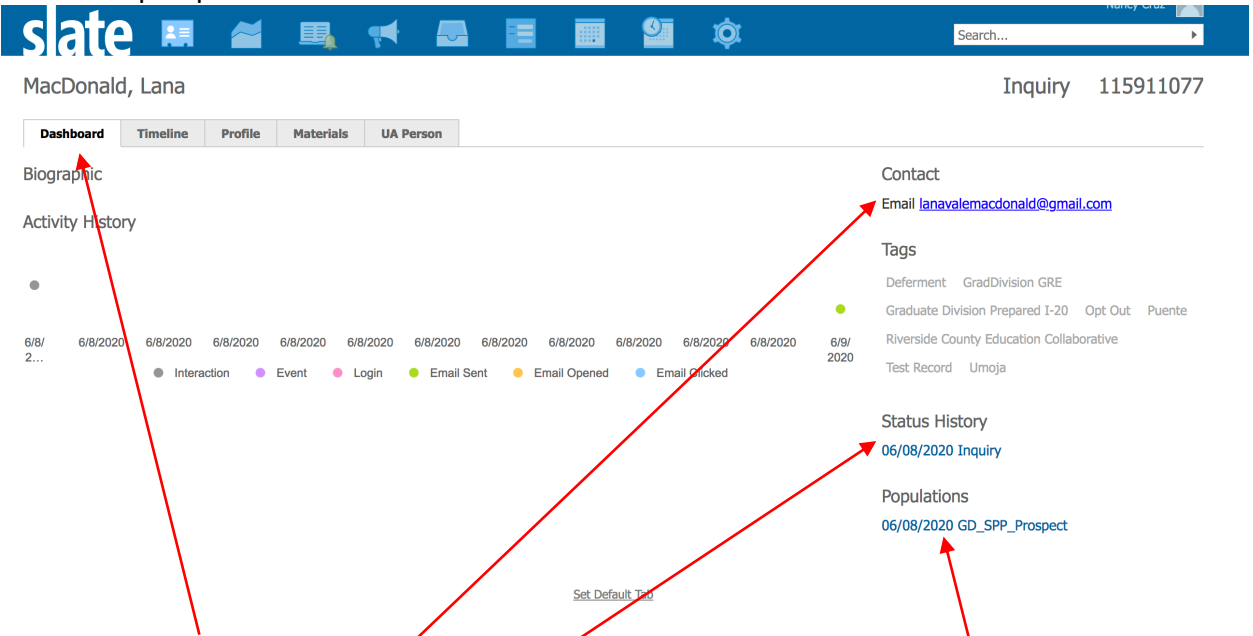

Below is a prospect student record:

The student **Dashboard** is a quick overview of a person record. Contact information is included on the right side of the record. Status History shows whether the student is an inquiry (prospect) or an applicant (created/submitted an application through GradSIS). The Populations will show which program of interest and communication flow the student is interested in.

| Sena message                                                                                                    |
|----------------------------------------------------------------------------------------------------|
| Sender     "Nancy Cruz" <nancy.cruz@ucr.edu>       Recipient     Ianavalemacdonald@gmail.com         send using alternate client</nancy.cruz@ucr.edu> |
|                                                                                                    |
|                                                                                                    |
| Subject                                                                                                    |
| 💥 🔓 🛱 🗑 ∞ ∞ 🏴 🖾 🎛 🖶 📄 🗠 🥕 🔍 🎝 🖓 🗾 🕑 Source 🔀                                                                                                    |
| B I U S   클 :≡   =≡ =≡ ≡ Format - Font - Size - A - A -                                                                                               |
|                                                                                                    |
| Send Cancel Edit Attachments                                                                                                    |

From the Dashboard, an email can be sent to the student by clicking their email hyperlink:

This email will be saved to the student record and show up in their timeline.

The timeline on a person record shows a compilation of all communications the student has received.

| slate 🛤                                       | ~                            | <b>B</b>                      | <b>•</b>                    | <b>—</b>  |           |              | <u>©</u> | Ø | Searc                 | :h                       | Nancy Cruz       |
|-----------------------------------------------|------------------------------|-------------------------------|-----------------------------|-----------|-----------|--------------|----------|---|-----------------------|--------------------------|------------------|
| MacDonald, Lana                               |                              |                               |                             |           |           |              |          |   |                       | Inquiry                  | 11591107         |
| Dashboard Timeline                            | Profile                      | Materials                     | UA Pers                     | on        |           |              |          |   |                       |                          |                  |
|                                               |                              |                               |                             |           |           |              |          |   | 06/09/2010 06/09/2020 | Timeline<br>Interactions |                  |
| 2020 June                                     |                              |                               |                             |           |           |              |          |   | New Interaction       | Audit Log<br>Campaigns   |                  |
| 06/09 2:11:36 PM Se<br>06/08 11:55:34 PM 📋 Fo | nt Message U<br>rm Submitted | JCR Master of<br>Prospect Gra | Public Policy<br>Id Student | Program - | Thank You | for Your Int | erest!   |   | Firefox               |                          |                  |
|                                               |                              |                               |                             |           |           | Set Defai    | ult Tab  |   |                       |                          |                  |
| Slate by Technolutions (Universit             | y of California, F           | Riverside)                    |                             |           |           |              |          |   |                       |                          | maia4 / Iuna / u |

The timeline will show all communications sent. If the student has opened the email, there will be a line showing that interaction as well. Clicking on Interactions will show all interactions with the student record. You will be able to see how the record was added to Slate. In this example, the record was added through the Prospect Grad Student form.

| MacDonal        | d, Lana                    |               |                  |                       |                      |                     |                  |        |                         |          | Inquiry        | 115911077 |
|-----------------|----------------------------|---------------|------------------|-----------------------|----------------------|---------------------|------------------|--------|-------------------------|----------|----------------|-----------|
| Dashboard       | Timeline                   | Profile       | Materials        | UA Person             |                      |                     |                  |        |                         |          | -              |           |
| Date 🔺          | Code                       |               | Subject          |                       |                      |                     |                  | User/S | tatus                   |          | Timeline       |           |
| New Interaction |                            |               |                  |                       |                      |                     |                  |        |                         |          | Interactions   |           |
| 06/09/2020      | Message                    |               | #1 from SAO      | UCR Master            | of Public Policy Pro | gram - Thank You fo | r Your Interest! | Sent   |                         | $\times$ | Campaigns      |           |
| 06/08/2020      | Source                     |               | Prospect Grad    | d Student             |                      |                     |                  |        |                         |          | County Total   | tions     |
|                 |                            |               |                  |                       |                      |                     |                  |        |                         |          | Search Interac | tions     |
|                 |                            |               |                  |                       |                      |                     |                  |        |                         |          | Messages       |           |
|                 |                            |               |                  |                       |                      |                     |                  |        |                         |          | Sources        |           |
|                 |                            |               |                  |                       |                      |                     |                  |        |                         |          |                |           |
|                 |                            |               |                  |                       |                      | Set Default Tab     |                  |        |                         |          |                |           |
|                 |                            | ما النب       |                  |                       | - +ha rad            | ard                 |                  |        |                         |          |                |           |
| The Auc         | iit Log                    | will She      |                  | iccess i              | to the rec           | Loru.               |                  |        |                         |          |                |           |
| MacDona         | ald, Lana                  |               |                  |                       |                      |                     |                  |        |                         |          | Inquiry        | 115911077 |
| Dashboard       | Timeline                   | Profile       | Materials        | UA Person             |                      |                     |                  |        |                         |          |                |           |
|                 |                            |               |                  | 03/11/202             | 0 06/09/2020         |                     |                  | •      | Refresh                 |          | Timeline       |           |
|                 |                            |               |                  |                       |                      |                     |                  |        |                         |          | Audit Log      |           |
| 2020 Jun        |                            |               |                  |                       |                      |                     |                  |        |                         |          | Campaigns      |           |
| 06/09 8:19:     | 42 PM 🔬 R                  | ecord Access  | Ouer Everut      | ion of #1 from        | EAO (dolivor offern  | 007)                |                  |        | Nancy Ci<br>Mark Manala | ruz      |                |           |
| 06/08 11:59     | :31 PM A                   | udit Event Po | pulation Added   | - GD_SPP_Pros         | pect                 | 001)                |                  |        | Mark Mariala            | ing      |                |           |
| 06/08 11:59     | :31 PM S                   | atus Change   | Status Change:   | Inquiry               |                      |                     |                  |        |                         |          |                |           |
| 06/08 11:55     | :35 PM 🗾 Fi                | eld Set Progr | am of Interest s | et to Public Po       | licy                 |                     |                  |        |                         |          |                |           |
| 06/08 11:55     | :35 PM 🗾 Fi<br>:35 PM 🛛 Pi | eld Set Stude | Person Creater   | 1) set to Grad I<br>1 | Prospect             |                     |                  |        |                         |          |                |           |
| 00,000 1100     |                            |               | reison creater   | •                     |                      |                     |                  |        |                         |          |                |           |
|                 |                            |               |                  |                       |                      | Set Default Tab     |                  |        |                         |          |                |           |
|                 |                            |               |                  |                       |                      |                     |                  |        |                         |          |                |           |
|                 |                            |               |                  |                       |                      |                     |                  |        |                         |          |                |           |

The Campaigns section will show you if the record is currently in a campaign. If the record is old or has already received all communications in the campaign, this section will be empty.

MacDonald, Lana

Inquiry 115911077

| Dashboard                                        | Timeline                    | Profile                                                                | Materials                                                                          | UA Person                                                         |                                       |                 |           |    |                                         |                                        |                          |  |
|--------------------------------------------------|-----------------------------|------------------------------------------------------------------------|------------------------------------------------------------------------------------|-------------------------------------------------------------------|---------------------------------------|-----------------|-----------|----|-----------------------------------------|----------------------------------------|--------------------------|--|
|                                                  |                             |                                                                        |                                                                                    |                                                                   |                                       | 06/09/2020      | 09/07/202 | 20 | •                                       | Refresh                                | Timeline<br>Interactions |  |
| >= 6/9/<br>Mon, Tue,<br>Thu, Fri, S<br>Afternoon | /2020<br>Wed,<br>Sat, Sun;  | #1 from<br>UCR Master<br>Program of I<br>Student Leve<br>Population T  | SAO<br>r of Public Pol<br>interest IN Pul<br>el IN Grad Pro<br>imestamp Days       | <b>icy Program - '</b><br>blic Policy<br>spect<br>IN GD_SPP_Pr    | <b>hank You for</b><br>spect; = 1     | r Your Interest | 1         | Ru | nning/Ongoir<br><u>F</u><br><u>Chec</u> | ng 📄<br>P <u>review</u><br>k Logic     | Campaigns                |  |
| >= 6/13<br>Mon, Tue,<br>Thu, Fri, S<br>Afternoon | 3/2020<br>Wed,<br>iat, Sun; | #2 from<br>Why I Appl<br>Population T<br>Program of I<br>Student Leve  | MPP Amb<br>ied for the Mi<br>imestamp Days<br>interest IN Pul<br>IN Grad Pro       | ASSADOR<br>PP Program at<br>IN GD_SPP_Pr<br>blic Policy<br>spect  | IC Riverside<br>aspect; = 5           |                 |           | Ru | nning/Ongoir<br><u>E</u><br><u>Chec</u> | ng<br><u>Preview</u><br><u>k Logic</u> |                          |  |
| >= 6/18<br>Mon, Tue,<br>Thu, Fri, S<br>Afternoon | 3/2020<br>Wed,<br>Sat, Sun; | #3 from<br>Faculty & R<br>Population T<br>Program of I<br>Student Leve | Graduate<br>Research at th<br>imestamp Days<br>interest IN Pul<br>el IN Grad Pro   | Advisor<br>e UCR School o<br>IN GD_SPP_Pr<br>blic Policy<br>spect | <b>f Public Polic</b><br>Ispect; = 10 | У               |           | Ru | nning/Ongoir<br><u>E</u><br><u>Chec</u> | ng 📄<br>Preview<br>k Logic             |                          |  |
| >= 6/23<br>Mon, Tue,<br>Thu, Fri, S<br>Afternoon | 8/2020<br>Wed,<br>iat, Sun; | #4 from<br>Make an I-I<br>Population T<br>Student Leve<br>Program of I | Dean<br>MPP-ACT with<br>imestamp Days<br>al IN Grad Pro<br>interest IN Pul         | a <b>UCR MPP D</b><br>IN GD_SPP_Pr<br>spect<br>blic Policy        | <b>gree</b><br>Ispect; = 15           |                 |           | Ru | nning/Ongoir<br><u>E</u><br><u>Chec</u> | ng 📄<br>Preview<br>k Logic             |                          |  |
| >= 6/28<br>Mon, Tue,<br>Thu, Fri, S<br>Afternoon | 8/2020<br>Wed,<br>iat, Sun; | #5 from<br>Career Serv<br>Population T<br>Program of I<br>Student Leve | Career Se<br>vices at the Ud<br>imestamp Days<br>interest IN Pul<br>el IN Grad Pro | TVICES<br>CR School of Pa<br>IN GD_SPP_Pr<br>plic Policy<br>spect | <b>blic Policy Ec</b><br>Ispect; = 20 | lit Subject     |           | Ru | nning/Ongoir<br><u>P</u><br><u>Chec</u> | ng 📄<br>Preview<br>k Logic             |                          |  |

The Profile tab in the student record allows you to see all information on the student record..

MacDonald, Lana Inquiry 115911077 Dashboard Timeline Profile Materials UA Person Overview Biographic Lana MacDonald <u>Biographical</u> Contact / Address Contact **Relationships** Email lanavalemacdonald@gmail.com Schools Scores <u>Jobs</u> Courses Interests Sports Account Workflows Create Application Restore Application Edit Slate ID Edit Restricted Access

Set Default Tab

Clicking on one of the links on the right will bring up information if it is available. You can also edit or add information that way.

| MacDonald, Lana        | a                              | Inquiry 115911077      |
|------------------------|--------------------------------|------------------------|
| Dashboard Timelin      | ne Profile Materials UA Person |                        |
| Name                   |                                | <u>Overview</u>        |
| Prefix                 |                                | Biographical           |
| First (Given)          | Lana                           | Contact / Address      |
| Middle                 |                                | <u>Relationships</u>   |
| Last (Family)          | MacDonald                      | Schools                |
| Suffix                 |                                | <u>Scores</u><br>Jobs  |
| Preferred First        |                                | <u>Courses</u>         |
| Other Last Names Used  |                                | Interests<br>Sports    |
| Preserve Formatting    | 0                              |                        |
|                        |                                | Account                |
| Biographical           |                                | Create Application     |
| Sex                    |                                | Restore Application    |
| Birthdate              |                                | Edit Slate ID          |
| Deceased               |                                | Edit Restricted Access |
| Citizenship            |                                |                        |
| Primary Citizenship    |                                |                        |
| Dual Citizenship       |                                |                        |
| Social Security Number |                                |                        |
| Save                   |                                |                        |

## The student record of someone that has an application will look different than a prospect record.

| Arellanes                                               | Castro, G                              | uadalupe                             |                   |                        |                                  |                                   |                | Applicant 229286719                                                                                |
|---------------------------------------------------------|----------------------------------------|--------------------------------------|-------------------|------------------------|----------------------------------|-----------------------------------|----------------|----------------------------------------------------------------------------------------------------|
| Dashboard                                               | Timeline                               | Graduate Applica                     | Profile           | Materials              | UA Person                        |                                   |                |                                                                                                    |
| Biographic<br>Female                                    |                                        |                                      |                   |                        |                                  |                                   |                | Inglewood, CA<br>CA-21 South & South Central Los Angeles                                           |
| Graduate Ap                                             | o3, age 27<br>plications -             | 2019-2020                            |                   |                        |                                  |                                   |                | Los Aggeles<br>San Diego Phoenixo                                                                  |
| Started 11/19/2<br>Activity Histo                       | 2018<br>Dry                            |                                      |                   |                        |                                  |                                   |                | 142 W Kelso St<br>Inglewood, CA 90301-2238                                                         |
| ,                                                       |                                        |                                      |                   |                        |                                  |                                   |                | Contact                                                                                            |
| • •                                                     | ٠                                      |                                      | •                 | ۰                      |                                  |                                   | ٠              | Email <u>garellanes.castro@gmail.com</u><br>Phone +1 310-431-5302<br>Mobile <u>+1 310-431-5302</u> |
| 12/1/2018 1/                                            | 1/2019 2/1/2<br>Intera                 | 019 3/1/2019 4/1/2019<br>ction Event | 5/1/2019 5/1/2019 | 6/1/2019<br>Email Sent | 7/1/2019 8/1/201<br>Email Opened | 9 9/1/2019 10/1/<br>Email Clicked | 2019 11/1/2019 | Tags                                                                                               |
|                                                         |                                        |                                      |                   |                        |                                  |                                   |                | Deferment GradDivision GRE                                                                         |
| Academic His                                            | story                                  |                                      |                   |                        |                                  |                                   |                | Graduate Division Prepared I-20 Opt Out Puente                                                     |
| Csu Los Angeles                                         | s, Master of A                         | rts                                  |                   |                        |                                  |                                   |                | Riverside County Education Collaborative                                                           |
| Los Angeles, CA<br>Geomarket: CA                        | -19 East Los A                         | ngeles                               |                   |                        |                                  |                                   |                | Test Record Umoja                                                                                  |
| Csu Long Beach                                          | , Bachelors of                         | Art                                  |                   |                        |                                  |                                   |                | Status History                                                                                     |
| Long Beach, CA<br>Geomarket: CA                         | er and Sexual<br>-22 Long Beac         | h                                    |                   |                        |                                  |                                   |                | 11/19/2018 Applicant                                                                               |
| El Camino Colle<br>N/A<br>Torrance, CA<br>Geomarket: CA | g <u>e</u> , Non-Degr<br>-20 South Bay | ee                                   |                   |                        |                                  |                                   |                |                                                                                                    |

Set Default Tab

# The Graduate Application tab will have information on the application. Clicking on Program/Degree Details will show the details of the application.

| Arellanes (      | Castro, Guadalupe      | 9       |              |           |           |          | $\mathbf{n}$ |             | Applicant 229286719                                             |
|------------------|------------------------|---------|--------------|-----------|-----------|----------|--------------|-------------|-----------------------------------------------------------------|
| Dashboard        | Timeline Graduate A    | pplica  | Profile      | Materials | UA Person |          |              |             |                                                                 |
| Graduate App     | blications - 2019-2020 | No d    | ecision on f | ile.      |           |          |              |             | Overview<br>Financial Aid<br>Workflows                          |
| Last updated Nov | ember 13, 2019         |         |              |           |           |          |              |             | Portfolio<br>Populations                                        |
| Checklist        |                        |         |              |           |           |          |              |             | Read Application<br>Download PDF                                |
| Insert Requireme | ent                    |         |              |           |           |          | A            |             | Impersonate > Applications                                      |
| *                | GRE Score Report       |         |              |           |           |          | Awaiting     |             | <u>Impersonate &gt; Status Page</u><br>Edit Application Details |
| Materials        |                        |         |              |           |           |          |              | $\setminus$ | GOAINTI-APP                                                     |
| Date 🔺           | Description            |         |              |           |           | Record   |              | User        | Program/Degree Details                                          |
| New Material     |                        |         |              |           |           |          |              |             | SAAADMS - App                                                   |
| Decisions        |                        |         |              |           |           |          |              |             | SCAUSDA-APP                                                     |
| Decisions        |                        |         |              |           |           |          |              |             | SPAIDEN                                                         |
| Effective A      | Decision               |         |              |           |           | Released | Received     | User        | Grad Application Details                                        |
| New Decision     |                        |         |              |           |           |          |              |             |                                                                 |
| Activities       |                        |         |              |           |           |          |              |             |                                                                 |
| Date 🔺           | Code                   | Subject |              |           |           |          |              | User        |                                                                 |
| New Activity     |                        |         |              |           |           |          |              |             |                                                                 |
|                  |                        |         |              |           |           |          |              |             |                                                                 |

Set Default Tab

### Arellanes Castro, Guadalupe

| Dashboard                              | Timeline       | Graduate Applica | Profile       | Materials | <b>UA Person</b> |  |
|----------------------------------------|----------------|------------------|---------------|-----------|------------------|--|
| Graduate App                           | plications -   | 2019-2020        |               |           |                  |  |
| In Progress<br>Last updated Nov        | vember 13, 201 | 9                | decision on f | île.      |                  |  |
| GradSIS Applicati<br>100148253         | ion ID#        |                  |               |           |                  |  |
| Application Status<br>Accepted - Final | S              |                  |               |           |                  |  |
| Application D                          | etails         |                  |               |           |                  |  |
| Application Term<br>Fall 2019          |                |                  |               |           |                  |  |
| Graduate Prograr<br>Ethnic Studies     | n              |                  |               |           |                  |  |
| Degree Objective<br>Doctor of Philoso  | phy            |                  |               |           |                  |  |
| Grad Staff Assign                      | ed             |                  |               |           |                  |  |
| SID<br>861024002                       |                |                  |               |           |                  |  |
| Edit                                   |                |                  |               |           |                  |  |

Set Default Tab

### Campaigns: To Add Communications to a Current Campaign:

Hover over the Deliver icon and click on Campaigns.

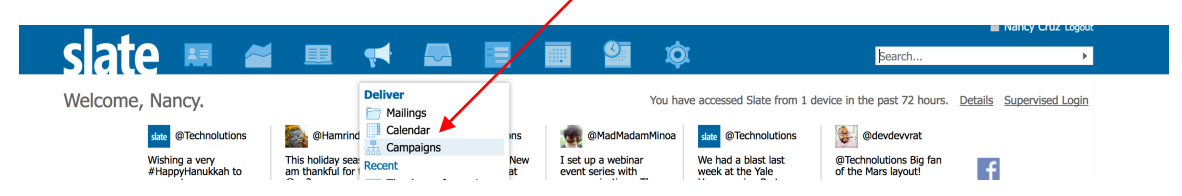

### Find and click on your program's folder:

| slate             |   | ~ |   | - | <b>—</b> |  |        | ¢.         | βe         |
|-------------------|---|---|---|---|----------|--|--------|------------|------------|
| Campaigns         |   |   |   |   |          |  |        |            |            |
| Name              |   |   | 1 |   |          |  | Mailin | gs Running | Updated    |
| GD_AHS_Prospect   |   |   | / |   |          |  | 2      | 0          | 09/06/2018 |
| GD_ANTH_Admits    |   |   |   |   |          |  | 1      | 0          | 11/13/2018 |
| GD_ANTH_Prospect  |   | / |   |   |          |  | 2      | 0          | 08/30/2018 |
| GD_ANTH_Saved     |   |   |   |   |          |  | 1      | 0          | 11/13/2018 |
| GD_ANTH_SIR       |   |   |   |   |          |  | 4      | 0          | 11/14/2018 |
| GD_BCMB_Admits    |   |   |   |   |          |  | 3      | 0          | 11/14/2018 |
| GD_BCMB_Applicant |   | 1 |   |   |          |  | 2      | 0          | 11/14/2018 |
| GD_BCMB_Prospect  |   | 1 |   |   |          |  | 3      | 3          | 07/26/2018 |
| GD_BCMB_Saved     |   |   |   |   |          |  | 4      | 0          | 11/14/2018 |
| GD_BCMB_SIR       |   |   |   |   |          |  | 4      | 0          | 11/15/2018 |
| GD_BIEN_Admits    |   |   |   |   |          |  | 5      | 0          | 11/20/2018 |
| GD_BIEN_Applicant |   |   |   |   |          |  | 6      | 0          | 11/20/2018 |
| GD_BIEN_Prospect  |   |   |   |   |          |  | 5      | 5          | 08/13/2018 |
| GD_BIEN_Saved     |   |   |   |   |          |  | 10     | 6          | 11/16/2018 |
| GD_BIEN_SIR       |   |   |   |   |          |  | 5      | 0          | 11/20/2018 |
| GD_BMSC_Prospect  |   |   |   |   |          |  | 3      | 0          | 09/06/2018 |
| GD_BMSC_Saved     |   |   |   |   |          |  | 2      | 0          | 11/26/2018 |
| GD_CEE_Admit      |   |   |   |   |          |  | 4      | 0          | 11/06/2018 |
| GD_CEE_Applicant  |   |   |   |   |          |  | 11     | 0          | 11/06/2018 |
| GD_CEE_Prospect   |   |   |   |   |          |  | 4      | 4          | 08/13/2018 |
| GD_CEE_Saved      | 1 |   |   |   |          |  | 8      | 0          | 11/06/2018 |
| GD_CEE_SIR        | + |   |   |   |          |  | 6      | 0          | 11/06/2018 |
| GD_CHEM_Prospect  |   |   |   |   |          |  | 1      | 1          | 10/09/2018 |
| GD_CHEM_Saved     |   |   |   |   |          |  | 1      | 0          | 12/03/2018 |

Click on New Mailing.

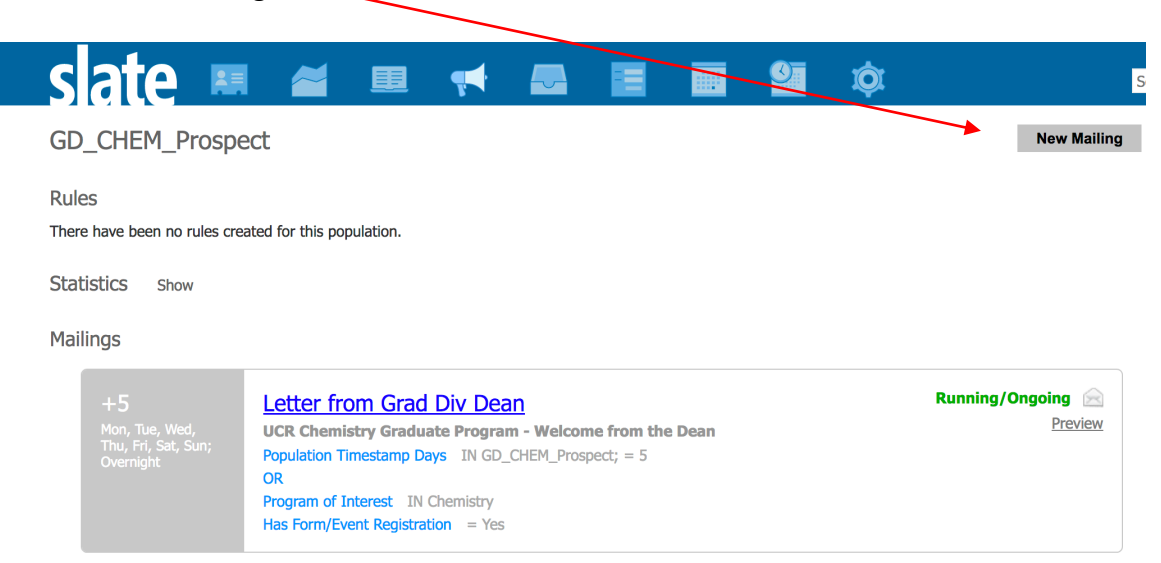

Fill out the Name of your new communication.

Select the Graduate Division Folder and then your program's folder.

Enter the Number of Days when you'd like the communication to go out. If you'd like the email to go out one day after someone becomes a prospect, enter the number "1". If you'd like the email to go out five days after someone becomes a prospect, enter the number "5", etc.

| New                                                                                                    | Mailing                                                                                                    |                                                                                                    |                                                   |                                                          |
|----------------------------------------------------------------------------------------------------|----------------------------------------------------------------------------------------------------|----------------------------------------------------------------------------------------------------|---------------------------------------------------|----------------------------------------------------------|
| Nam                                                                                                    | e                                                                                                    | Thank you for your interest                                                                                              |                                                   |                                                          |
| Folde                                                                                                    | er                                                                                                    | Graduate Division / CHEM                                                                                                 | •                                                 |                                                          |
| User                                                                                                    |                                                                                                    | Cruz, Nancy                                                                                                    |                                                   |                                                          |
| Meth                                                                                                    | od                                                                                                    | Email                                                                                                    |                                                   |                                                          |
| Opt                                                                                                    | Out                                                                                                    | Allow Unsubscribe (default)                                                                                              |                                                   |                                                          |
| UTM                                                                                                    | Tracking                                                                                                    | Disabled -                                                                                                    |                                                   |                                                          |
| Рори                                                                                                    | lation                                                                                                    | GD_CHEM_Prospect                                                                                                    |                                                   |                                                          |
| Time                                                                                                    | Interval Type                                                                                                    | Number of Days 💌                                                                                                    |                                                   |                                                          |
| Num                                                                                                    | ber of Days                                                                                                    | 1                                                                                                    |                                                   |                                                          |
| Hide                                                                                                    | from Timeline                                                                                                    |                                                                                                    |                                                   |                                                          |
| Sa                                                                                                    | ve Cance                                                                                                    |                                                                                                    |                                                   |                                                          |
| Sa<br>ck "Edit                                                                                                    | we Cance<br>Message" to                                                                                                    | begin editing your email:                                                                                                |                                                   |                                                          |
| Sa<br>ck "Edit                                                                                                    | NVE Cancel<br>Message" to                                                                                                    | begin editing your email:                                                                                                |                                                   |                                                          |
| Sa<br>Tck "Edit<br>Campaigns > GD (<br>hank you for                                                                                                    | We Cancel<br>Message" to                                                                                                    | begin editing your email:                                                                                                |                                                   |                                                          |
| Sa<br>Cck "Edit<br>Campaigns > GD of<br>nank you for<br>athod<br>Ider                                                                                                    | Message" to<br>Message" to                                                                                                    | begin editing your email:                                                                                                | Entit                                             | Recipient                                                |
| Campaigns > GD (<br>ck "Edit<br>Campaigns > GD (<br>hank you for<br>thod<br>der<br>er<br>ciolant lists                                                                                                    | Ve Cancel<br>Message" to<br>Message" to                                                                                                    | begin editing your email:                                                                                                | Edit I                                            | Recipient                                                |
| Sa<br>Cck "Edit<br>Campaigns > GD C<br>hank you for<br>er<br>cipient Lists                                                                                                    | Ve Cancel<br>Message" to<br>Message" to<br>CHEM. Prospect<br>• your interest<br>Email<br>Graduate Division / CHE<br>Nancy Cruz<br>Thank you for your inter<br>No exports have been of<br>perulation. Timestrem                                                                                                    | begin editing your email:                                                                                                | Edit I<br>Edit I<br>Send                          | Recipien<br>Message<br>I Mailing                         |
| Campaigns > GD (<br>hank you for<br>er<br>cipient Lists<br>rrent Status                                                                                                    | Ve Cancel Cancel Message" to CHEM Prospect CHEM Prospect CHEM Prospect CHEM Interest Email Graduate Division / CHE Nancy Cruz Thank you for your inter No exports have been No exports have been No ex | begin editing your email:<br>4<br>sg (live query)<br>nfigured for this recipient list.<br>ays IN GD_CHEM_Prospect; = 1   | Edit I<br>Edit I<br>Send<br>Copy                  | Recipien<br>Message<br>I Mailing<br>Mailing              |
| Campaigns > GD (<br>Campaigns > GD (<br>nank you for<br>thod<br>lder<br>er<br>cipient Lists<br>rrent Status<br>art Date/Time<br>po Date/Time                                                                                                    | Ve Cancel<br>Message" to<br>Message" to<br>CHEM Prospect<br>Cyour interest<br>Email<br>Graduate Division / CHE<br>Nancy Cruz<br>Thank you for your inter<br>No exports have been of<br>Population Timestamp D<br>Not Running                                                                                                    | begin editing your email:                                                                                                | Edit I<br>Edit I<br>Send<br>Copy                  | Recipien<br>Message<br>I Mailing<br>Mailing              |
| Campaigns > GD (<br>Campaigns > GD (<br>Campai | Ive     Cancel       Message" to       Message" to       CHEM Prospect       'your interest       Email       Graduate Division / CHE       Nancy Cruz       Thank you for your inter       No exputation Timestamp C       Not Running       Allow Unsubscribe (defa                                                                                                    | begin editing your email:                                                                                                | Edit I<br>Edit I<br>Send<br>Copy                  | Recipien<br>Message<br>I Mailing<br>Mailing              |
| Sa<br>ick "Edit<br>Campaigns > GD of<br>hank you for<br>athod<br>lider<br>er<br>kcipient Lists<br>urrent Status<br>art Date/Time<br>op Date/Time<br>op Date/Time<br>ot Out                                                                                                    | Ive     Cancel       Message" to       Message" to       CHEM_Prospect       'your interest       Email       Graduate Division / CHE       Narcy Cruz       Thank you for your inter       No exports have been of       Population Timestamp D       Not Running       Allow Unsubscribe (defange)                                                                                                    | begin editing your email:                                                                                                | Edit I<br>Edit I<br>Send<br>Copy<br>Displ         | Recipient<br>Message<br>Mailing<br>Mailing               |
| Ck "Edit<br>Ck "Edit<br>Campaigns > GD of<br>ank you for<br>thod<br>der<br>r<br>ipipent Lists<br>rent Status<br>rt Date/Time<br>p Date/Time<br>; Out<br>ssage<br>iV To<br>ider                                                                                                    | Ive       Cancel         Message" to         Message" to         Hem Prospect         'your interest         Email         Graduate Division / CHE         Nancy Cruz         Thank you for your inter         No exports have been or         Population Timestamp C         Not Running         Allow Unsubscribe (defa         "UCR Connect" <connect< td=""></connect<>                                                                                                    | begin editing your email:<br>st (live query)<br>nfgured for this recipient list.<br>sys IN GD_CHEM_Prospect; = 1<br>itt) | Edit I<br>Edit I<br>Send<br>Copy<br>Displ<br>Send | Recipient<br>Message<br>I Malling<br>Malling<br>Jay Samp |

Please be sure to edit the Reply To, Sender and Subject Fields.

|                     |                          | _                   |          | norts l | have h   | een (    | onfin                                                                                                    | ired fr    | hr thie | : recin | nient li | ct   | _   | _ |     | _     |     |      | _ |            |        |    | _ | _           | _ | Se | nd Mailir | na           | ų, |
|---------------------|--------------------------|---------------------|----------|---------|----------|----------|----------------------------------------------------------------------------------------------------|------------|---------|---------|----------|------|-----|---|-----|-------|-----|------|---|------------|--------|----|---|-------------|---|----|-----------|--------------|----|
|                     | Edit M                   | less                | age      |         |          |          |                                                                                                    |            |         |         |          |      |     |   |     |       |     |      |   |            |        |    |   |             |   |    |           |              | F  |
| :us<br>"ime<br>"ime | Reply<br>Sende<br>Recipi | To (d<br>er<br>ient | opt.)    | <br>"U  | CR Cor   | nnect    | ." <co< td=""><td>nnect(</td><td>@ucr.o</td><td>edu&gt;</td><td></td><td></td><td></td><td></td><td></td><td></td><td></td><td></td><td></td><td></td><td></td><td></td><td></td><td>]<br/>]<br/>]</td><td></td><td></td><td></td><td></td><td></td></co<> | nnect(     | @ucr.o  | edu>    |          |      |     |   |     |       |     |      |   |            |        |    |   | ]<br>]<br>] |   |    |           |              |    |
|                     | Subje                    | ct                  |          |         |          |          |                                                                                                    |            |         |         |          |      |     |   |     |       |     |      | ] | Ver        | sion 1 |    | • |             |   |    |           |              | s  |
|                     | ×                        | 6                   |          | Ē       |          | æ        | Ę                                                                                                    |            | if      | {}      |          |      |     |   | * 4 | ▶   C | b e | I    | 0 | <u>ی</u>   | Source | 23 |   |             |   |    |           |              |    |
|                     | В                        | I                   | <u>U</u> | S       | 1=<br>2= | •=<br>•= |                                                                                                    | <u>+ 1</u> | ≣       | Ξ       | ≡        | Form | nat | • | Fon | t     | •   | Size | • | <u>A</u> - | A۰     |    |   |             |   |    |           |              |    |
| _                   |                          |                     |          |         |          |          |                                                                                                    |            |         |         |          |      |     |   |     |       |     |      |   |            |        |    |   |             |   |    |           |              |    |
|                     |                          |                     |          |         |          |          |                                                                                                    |            |         |         |          |      |     |   |     |       |     |      |   |            |        |    |   |             |   |    |           |              |    |
|                     |                          |                     |          |         |          |          |                                                                                                    |            |         |         |          |      |     |   |     |       |     |      |   |            |        |    |   |             |   |    |           |              |    |
|                     |                          |                     |          |         |          |          |                                                                                                    |            |         |         |          |      |     |   |     |       |     |      |   |            |        |    |   |             |   |    |           |              |    |
|                     |                          |                     |          |         |          |          |                                                                                                    |            |         |         |          |      |     |   |     |       |     |      |   |            |        |    |   |             |   |    |           |              |    |
|                     |                          |                     |          |         |          |          |                                                                                                    |            |         |         |          |      |     |   |     |       |     |      |   |            |        |    |   |             |   |    |           |              |    |
|                     |                          |                     |          |         |          |          |                                                                                                    |            |         |         |          |      |     |   |     |       |     |      |   |            |        |    |   |             |   |    |           |              |    |
|                     |                          |                     |          |         |          |          |                                                                                                    |            |         |         |          |      |     |   |     |       |     |      |   |            |        |    |   |             |   |    |           |              |    |
|                     | Sav                      | /e                  | С        | ancel   |          |          |                                                                                                    |            |         |         |          |      |     |   |     |       |     |      |   |            |        |    |   |             |   | Ed | t Attach  | <u>ments</u> |    |

Click Save when you are done.

### How to Edit a Current Campaign:

To see your communications, hover over the "Deliver" icon and click "Campaigns" on the drop down menu:

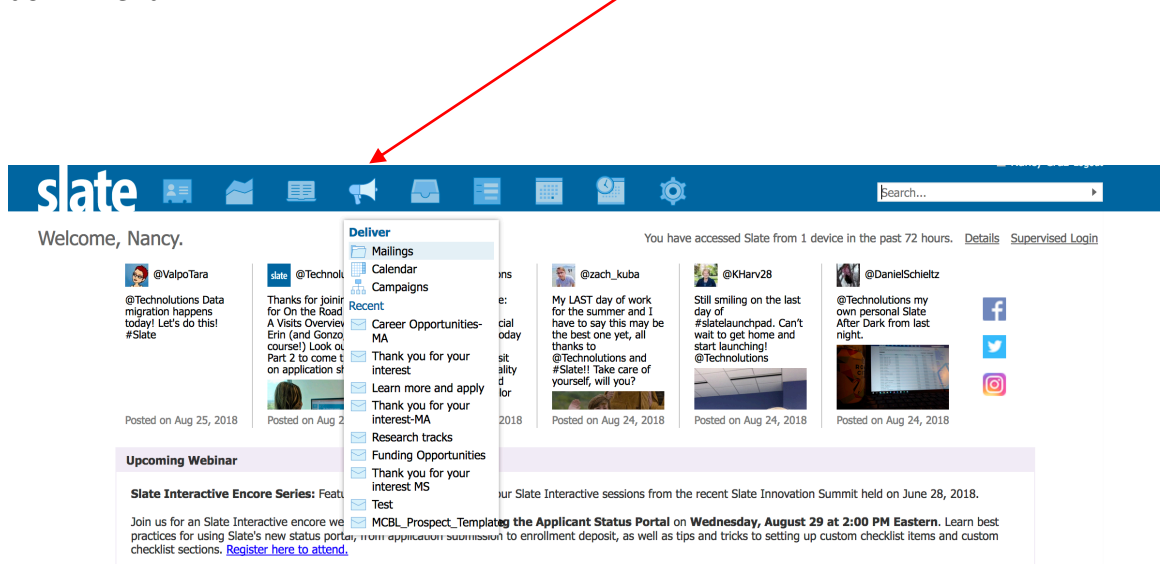

Click on the folder for your program on the right side menu:

| _                 |   |  |         |  |          |         |            |                                    |
|-------------------|---|--|---------|--|----------|---------|------------|------------------------------------|
| slate 💻           | ~ |  | <b></b> |  | 🎱 🗯      |         | βea        | irch                               |
| Campaigns         |   |  |         |  |          |         | $\searrow$ | <u>Mailings</u><br><u>Calendar</u> |
| Name              |   |  |         |  | Mailings | Running | Updated    | Campaigns                          |
| GD_BCMB_Prospect  |   |  |         |  | 3        | 1       | 07/26/2018 | Populations                        |
| GD_BIEN_Prospect  |   |  |         |  | 6        | 0       | 08/13/2018 | Overview                           |
| GD_CEE_Prospect   |   |  |         |  | 4        | 0       | 08/13/2018 | GD AHS Prospec                     |
| GD_CMDB_Prospect  |   |  |         |  | 3        | 0       | 07/26/2018 | GD ANTH Prospe                     |
| D_CSE_Prospect    |   |  |         |  | 3        | 0       | 08/13/2018 | GD BCMB Prospe                     |
| GD_EE_Prospect    |   |  |         |  | 6        | 0       | 08/13/2018 | GD BMSC Prosper                    |
| D_EEOB_Prospect   |   |  |         |  | 4        | 0       | 07/30/2018 | GD CEE Prospect                    |
| GD_ENSC_Prospect  |   |  |         |  | 4        | 0       | 07/26/2018 | GD CEN Prospec                     |
| GD_ENTM_Prospect  |   |  |         |  | 2        | 0       | 07/26/2018 | GD CHEM Prospe                     |
| GD_ENTX_Prospect  |   |  |         |  | 3        | 0       | 07/30/2018 | GD CHOR Prospe                     |
| D_GGB_Prospect    |   |  |         |  | 3        | 0       | 07/30/2018 | GD CMDB Prospe                     |
| GD_GLSC_Prospect  |   |  |         |  | 3        | 0       | 07/30/2018 | GD CSE Prospect                    |
| D_GSOE_MA         |   |  |         |  | 5        | 5       | 07/17/2018 | GD CWCR Prosp                      |
| D_GSOE_ME         |   |  |         |  | 5        | 5       | 07/17/2018 | GD_CWPA_Prospe                     |
| D_GSOE_PhD        |   |  |         |  | 5        | 4       | 07/17/2018 | GD DNCS Prospe                     |
| D_GSOE_TEP        |   |  |         |  | 6        | 6       | 07/17/2018 | GD ECON Prospect                   |
| D_MATH_Prospect   |   |  |         |  | 3        | 0       | 07/30/2018 | GD EEOB Prospe                     |
| D_MCBL_Prospect   |   |  |         |  | 3        | 0       | 07/30/2018 | GD ENGL Prospe                     |
| D_ME_Prospect     |   |  |         |  | 7        | 0       | 08/13/2018 | GD_ENSC_Prospe                     |
| D_MSE_Prospect    |   |  |         |  | 5        | 0       | 08/13/2018 | GD ENTM Prospe                     |
| SD NRSC Prospect  |   |  |         |  | 2        | 0       | 07/26/2018 | GD ENTX Prospe                     |
| SD PLBL Prospect  |   |  |         |  | 3        | 0       | 07/30/2018 | GD GGB Prospec                     |
| D PLPA Prospect   |   |  |         |  | 3        | 0       | 07/30/2018 | GD GLSC Prospe                     |
| GD_STAP_Prospect  |   |  |         |  | 2        | 0       | 07/30/2018 | GD GSOE MA                         |
| and a maintenance |   |  |         |  | -        | v       | 37/30/2010 | GD GSOE ME                         |

This will bring up the communications for your prospects. To edit a communication, click on the title of the communication:

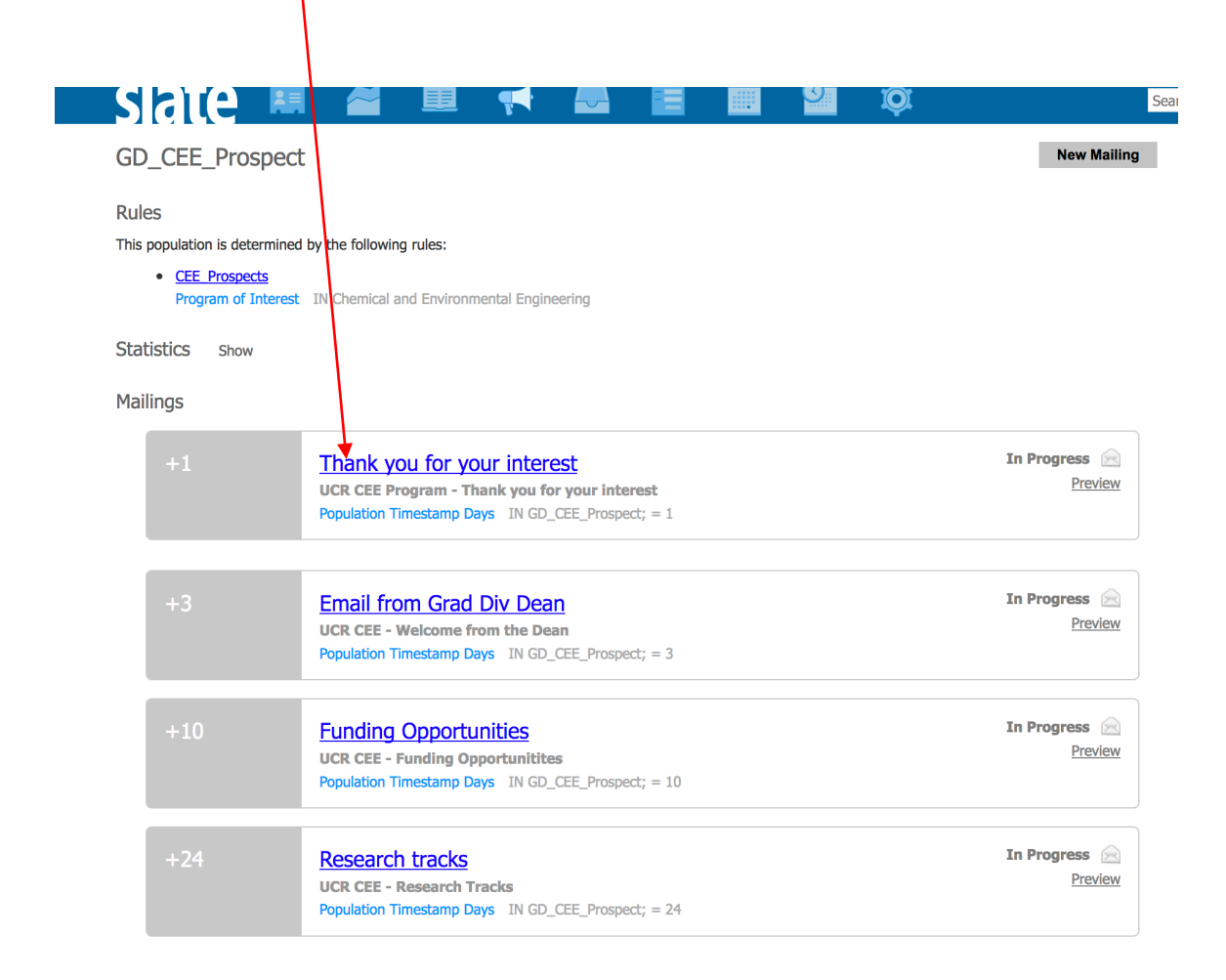

#### Click on "Edit Message" on the right side menu:

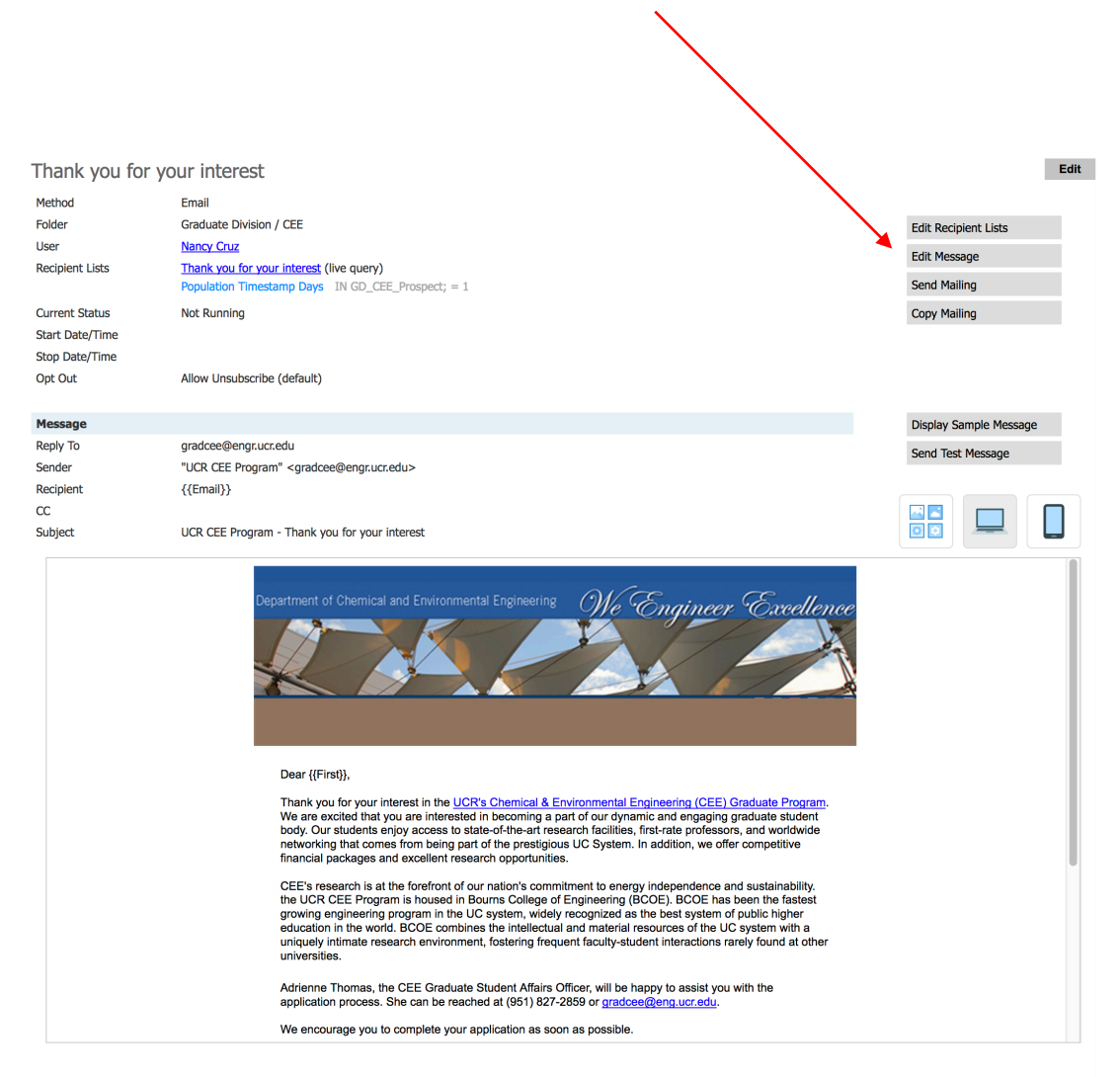

Clicking on "Edit Message" will bring up your communication. You can now make changes to the communication.

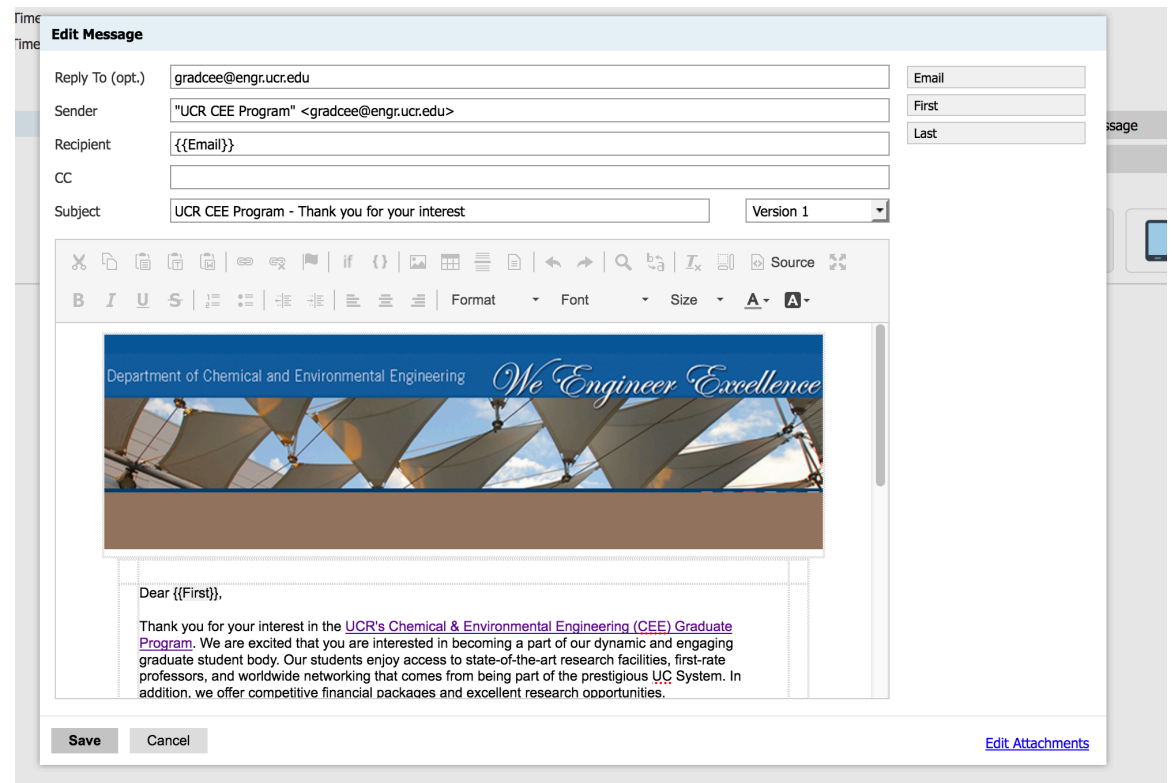

Adrienne Thomas, the CEE Graduate Student Affairs Officer, will be happy to assist you with the

Things to look for:

- Reply To (opt.): make sure there is an email address in this field. If a prospect clicks reply, this is the email address that will receive the email.
- Sender: This is what the prospect will see as the sender of the email. This information can be edited. If you do edit, please be sure that the name of the program stays between the two quotation marks (ex: "UCR CEE Program") and that the email address stays between the two arrows (ex: <gradcee@engr.ucr.edu>)
- Recipient: Please do not change this field. It should contain the following: {{Email}}.
- Subject: This is the subject line the prospect will see when receiving this communication.

• To add a link to your communication, highlight the text and then click on the chain icon:

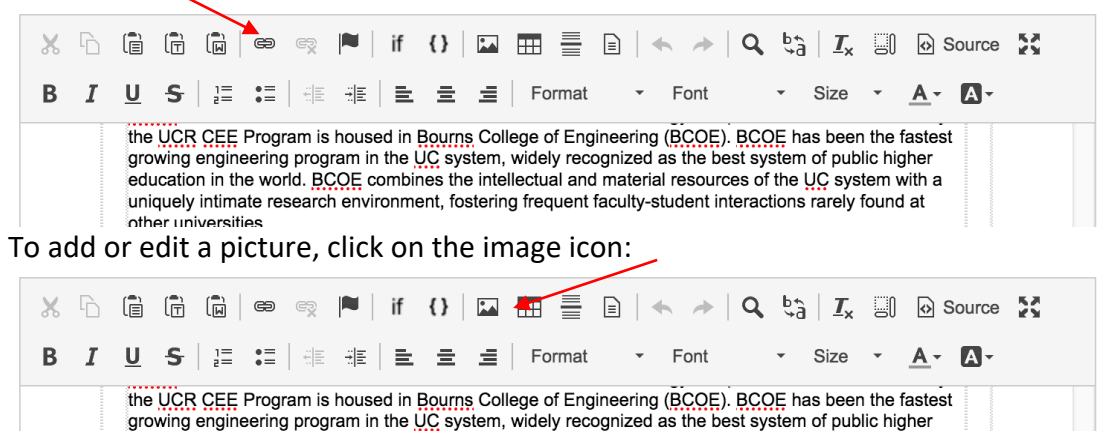

Click save when you are done updating/making changes.

other universities

You can send a test message of the communication by clicking on the "Send Test Message" link on the right side:

education in the world. BCOE combines the intellectual and material resources of the UC system with a uniquely intimate research environment, fostering frequent faculty-student interactions rarely found at

| Method                                            | Email                                                                                                 |                                             |
|---------------------------------------------------|----------------------------------------------------------------------------------------------------|---------------------------------------------|
| Folder                                            | Graduate Division / CEE                                                                               | Edit Recipient Lists                        |
| User                                              | Nancy Cruz                                                                                            | Edit Message                                |
| Recipient Lists                                   | Thank you for your interest (live query)                                                              |                                             |
|                                                   | Population Timestamp Days IN GD_CEE_Prospect; = 1                                                     | Send Mailing                                |
| Current Status                                    | Not Running                                                                                           | Copy Mailing                                |
| Start Date/Time                                   |                                                                                                    |                                             |
| Stop Date/Time                                    |                                                                                                    |                                             |
| Opt Out                                           | Allow Unsubscribe (default)                                                                           |                                             |
|                                                   |                                                                                                    |                                             |
|                                                   |                                                                                                    |                                             |
| Message                                           |                                                                                                    | Display Sample Message                      |
| Message<br>Reply To                               | gradcee@engr.ucr.edu                                                                                  | Display Sample Message<br>Send Test Message |
| Message<br>Reply To<br>Sender                     | gradcee@engr.ucr.edu<br>"UCR CEE Program" <gradcee@engr.ucr.edu></gradcee@engr.ucr.edu>               | Display Sample Message<br>Send Test Message |
| <b>Message</b><br>Reply To<br>Sender<br>Recipient | gradcee@engr.ucr.edu<br>"UCR CEE Program" <gradcee@engr.ucr.edu><br/>{{Email}}</gradcee@engr.ucr.edu> | Display Sample Message<br>Send Test Message |
| Message<br>Reply To<br>Sender<br>Recipient<br>CC  | gradcee@engr.ucr.edu<br>"UCR CEE Program" <gradcee@engr.ucr.edu><br/>{{Email}}</gradcee@engr.ucr.edu> | Display Sample Message<br>Send Test Message |

Once you are satisfied with your prospect communications, you can either contact Nancy Cruz to have the communications go live, or you can set the communications to go live yourself.

Sending a Communication: To make the communications "Live", click on the Send Mailing link on the right side:

 $\mathbf{N}$ 

| Thank you for y | our interest                                      | Edit                   |
|-----------------|---------------------------------------------------|------------------------|
| Method          | Email                                             |                        |
| Folder          | Graduate Division / CEE                           | Edit Recipient Lists   |
| User            | Nancy Cruz                                        | Edit Message           |
| Recipient Lists | Thank you for your interest (live query)          |                        |
|                 | Population Timestamp Days IN GD_CEE_Prospect; = 1 | Send Mailing           |
| Current Status  | Not Running                                       | Copy Mailing           |
| Start Date/Time |                                                   |                        |
| Stop Date/Time  |                                                   |                        |
| Opt Out         | Allow Unsubscribe (default)                       |                        |
|                 |                                                   |                        |
| Message         |                                                   | Display Sample Message |
| Reply to        | gradcee@engr.ucr.edu                              | Send Test Message      |
| Besiziont       | (Cmail)                                           |                        |
| CC              | {{Linan}}                                         |                        |
| Subject         | UCR CEE Program - Thank you for your interest     |                        |

This will bring up a "Send Mailing" screen:

| e-Flight Checks       | No errors have been found. Pre-flight checks identify only the most<br>common issues, so please still review your mailing before sending. |
|-----------------------|----------------------------------------------------------------------------------------------------|
| Pre-Flight Checks     | No errors have been found. Pre-flight checks identify only the most<br>common issues, so please still review your mailing before sending. |
| stimated Recipients   | Ince alighting Cond Mailing, the following actions will be taken.                                                                         |
|                       | Jpon clicking Send Mailing, the following actions will be taken:                                                                          |
| (<br>                 | 0 records will be considered for immediate delivery.<br>No records will be excluded as a result of suppression lists.                     |
| -                     | The recipient count is determined from the following lists:                                                                               |
|                       | 1. Thank you for your interest (live) - 0 records                                                                                         |
| N                     |                                                                                                    |
| lecipient Lists       | Thank you for your interest (live)                                                                                                    |
| Batch Size (optional) | Send max messages and suspend.                                                                                                    |
| leview                | This message is ready for review.                                                                                                    |
| Jutbox                | Send to outbox and do not deliver automatically.                                                                                          |
| Dingoing              | Continue running mailing indefinitely.                                                                                                    |
| Start Date/Time       | Time: Eastern Time                                                                                                    |
| Deduping              | Send only one message/recipient                                                                                                    |
| Delay Delivery        | Delay delivery until a specific time.                                                                                                    |

Things to look for on the Send Mailing screen:

- Make sure that the Pre-Flight Checks message is green. If you have a red message, there is an error in the filter that will prevent the communication from going out. Contact Nancy Cruz if you have any error message.
- Ongoing: Please check the "Continue running mailing indefinitely" box. Clicking this option will make Slate send out this communication every day if there are any new prospects.

| Recipient Lists       | Thank you for your interest (live)                                                                                                    |
|-----------------------|----------------------------------------------------------------------------------------------------|
| Batch Size (optional) | Send max messages and suspend.                                                                                                    |
| Review                | This message is ready for review.                                                                                                    |
| Outbox                | Send to outbox and do not deliver automatically.                                                                                                    |
| Ongoing               | Continue running mailing indefinitely.                                                                                                    |
| Start Date/Time       | Time: Eastern Time                                                                                                    |
| Stop Date/Time        | Time: Eastern Time                                                                                                    |
| Weekdays              | <ul> <li>Monday</li> <li>Tuesday</li> <li>Wednesday</li> <li>Thursday</li> <li>Friday</li> <li>Saturday</li> <li>Sunday</li> </ul>                                                |
| Delivery Window       | <ul> <li>Overnight: 2:00am–4:00am</li> <li>Morning: 10:00am–12:00pm</li> <li>Midday: 12:00pm–2:00pm</li> <li>Afternoon: 2:00pm–4:00pm</li> <li>Evening: 8:00pm–10:00pm</li> </ul> |
| Deduping              | Send only one message/recipient                                                                                                    |
|                       |                                                                                                    |

- Start Date/Time and Stop Date/Time: You can enter a start and stop date if you like. This is optional.
- Weekdays: Check every day of the week, including weekends. If you do not select all days of the week, the flow of your communications will be affected.
- Delivery Window: Click a time frame that you would like your communications to go out.
- Deduping: This should be left at "Send only one message/recipient". If this option is not selected, the prospect may receive the same message more than once.

When you are done, click the green "Send Mailing" link.

| Send Mailing          |                                                                                                    |
|-----------------------|----------------------------------------------------------------------------------------------------|
| Recipient Lists       | Thank you for your interest (live)                                                                                                    |
| Batch Size (optional) | Send max messages and suspend.                                                                                                    |
| Review                | This message is ready for review.                                                                                                    |
| Outbox                | Send to outbox and do not deliver automatically.                                                                                                    |
| Ongoing               | Continue running mailing indefinitely.                                                                                                    |
| Start Date/Time       | Time: Eastern Time                                                                                                    |
| Stop Date/Time        | Time: Eastern Time                                                                                                    |
| Weekdays              | <ul> <li>Monday</li> <li>Tuesday</li> <li>Wednesday</li> <li>Thursday</li> <li>Friday</li> <li>Saturday</li> <li>Sunday</li> </ul>                                                |
| Delivery Window       | <ul> <li>Overnight: 2:00am-4:00am</li> <li>Morning: 10:00am-12:00pm</li> <li>Midday: 12:00pm-2:00pm</li> <li>Afternoon: 2:00pm-4:00pm</li> <li>Evening: 8:00pm-10:00pm</li> </ul> |
| Deduping              | Send only one message/recipient                                                                                                    |
| Delay Delivery 🔸      | Delay delivery until a specific time.                                                                                                    |
| Send Mailing          | Save Settings Cancel                                                                                                    |

You will get a screen asking for confirmation. Type SEND if you are certain you want the communication to go live.

| To confirm that you want to SEND this mailing, type SEND into the box below.          SEND          Cancel       OK |              |                                                                  |
|----------------------------------------------------------------------------------------------------|--------------|------------------------------------------------------------------|
| SEND <br>Cancel OK                                                                                                  | To confirm t | nat you want to SEND this mailing, type SEND into the box below. |
| Cancel OK                                                                                                    | SEND         | Thank you for your interest (live)                               |
| Cancel OK                                                                                                    | optional)    | Send max messages and suspend.                                   |
| Cancel OK                                                                                                    |              |                                                                  |
|                                                                                                    |              | Cancel OK                                                        |
|                                                                                                    |              |                                                                  |

If your communication was set up correctly you will see the following message:

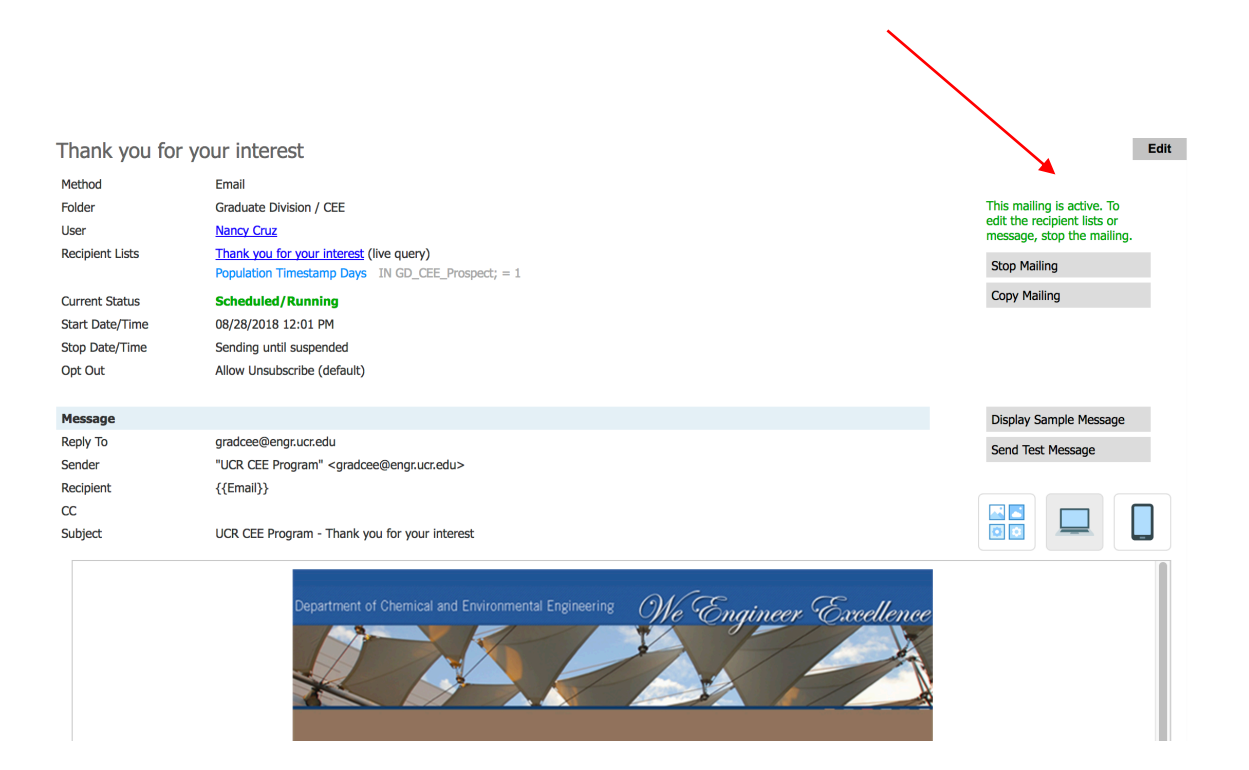

You can also confirm your communication is live by going back to your programs Campaign screen. Click on your program's folder to go back:

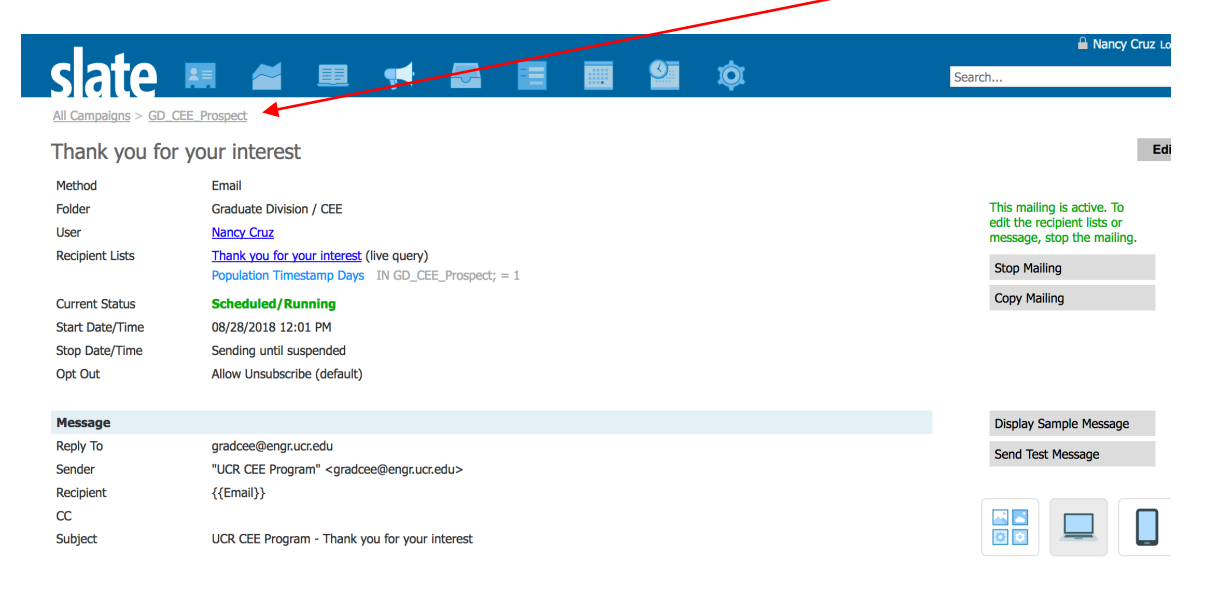

The communication will now show a green Running/Ongoing status:

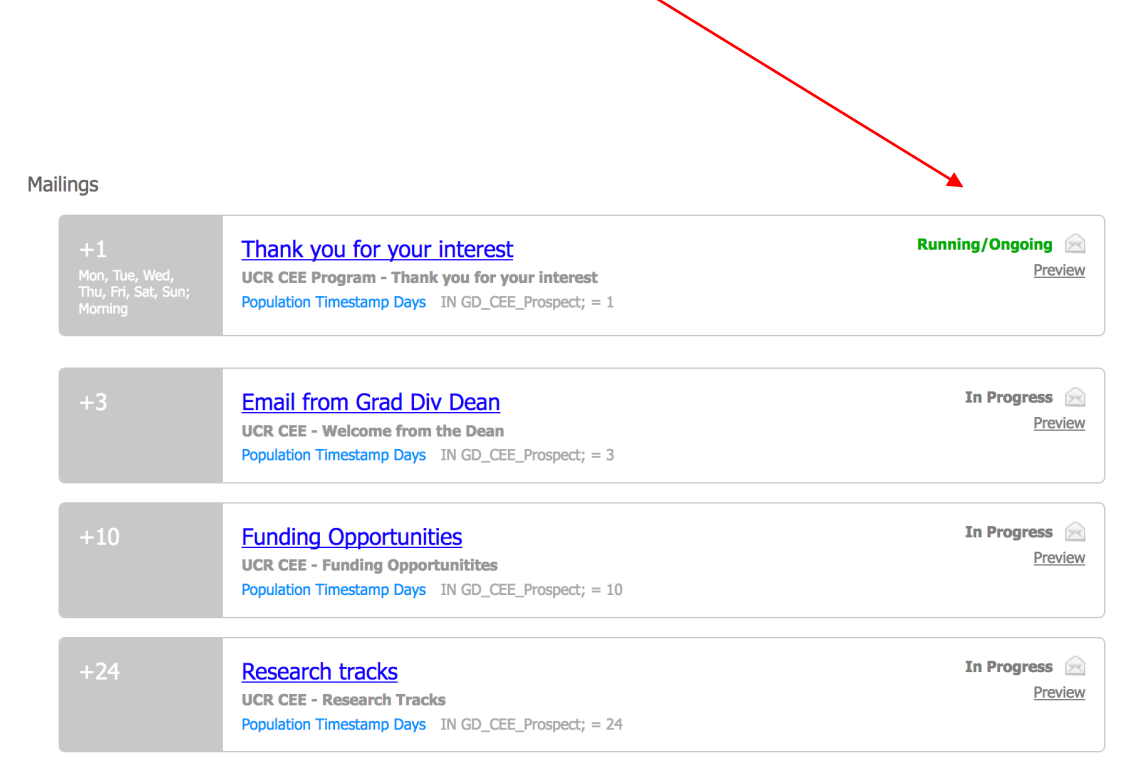

Once the communication is live, you cannot make edits unless you stop the communication from going out. Click the Stop Mailing link on the right:

| <u>All Campaigns &gt; G</u>                                    | D_CEE_Prospect                                                                                                    |                               |                                                                                                    |                 |
|----------------------------------------------------------------|----------------------------------------------------------------------------------------------------|-------------------------------|----------------------------------------------------------------------------------------------------|-----------------|
| Thank you f                                                    | or your interest                                                                                                    |                               |                                                                                                    | Edit            |
| Method<br>Folder<br>User<br>Recipient Lists                    | Email<br>Graduate Division / CEE<br><u>Nancy Cruz</u><br><u>Thank you for your interest</u> (live query)<br>Population Timestamp Days IN GD_CEE_Prospect; = 1 |                               | This mailing is active. To<br>edit the recipient lists or<br>message, stop the mailing.<br>Stop Mailing | ł               |
| Current Status<br>Start Date/Time<br>Stop Date/Time<br>Opt Out | Scheduled/Running<br>08/28/2018 12:01 PM<br>Sending until suspended<br>Allow Unsubscribe (default)                                                            |                               | Copy + daming                                                                                           |                 |
|                                                                | 1                                                                                                    | Opens/Clicks Browser/Location | Sent<br>Delivered                                                                                       | 0<br>0          |
|                                                                |                                                                                                    |                               | Opens                                                                                                   | . NaN<br>0      |
|                                                                | 1                                                                                                    |                               | Clicks                                                                                                  | 0               |
|                                                                |                                                                                                    |                               | Unique Opens                                                                                            | 0<br>NaN        |
|                                                                | 0                                                                                                    |                               | Bounces                                                                                                 | 0<br>. NaN<br>0 |

Click the red Stop Mailing link:

| Recipient Lists       | Thank you for your interest (live)                                                                                                    |  |  |
|-----------------------|----------------------------------------------------------------------------------------------------|--|--|
| Batch Size (optional) | Send max messages and suspend.                                                                                                    |  |  |
| Review                | This message is ready for review.                                                                                                    |  |  |
| Outbox                | Send to outbox and do not deliver automatically.                                                                                                    |  |  |
| Ongoing               | Continue running mailing indefinitely.                                                                                                    |  |  |
| Start Date/Time       | 08/28/2018 Time: 12:01 PM Eastern Time                                                                                                    |  |  |
| Stop Date/Time        | Time: Eastern Time                                                                                                    |  |  |
| Weekdays              | <ul> <li>Monday</li> <li>Tuesday</li> <li>Wednesday</li> <li>Thursday</li> <li>Friday</li> <li>Saturday</li> <li>Sunday</li> </ul>                                                |  |  |
| Delivery Window       | <ul> <li>Overnight: 2:00am-4:00am</li> <li>Morning: 10:00am-12:00pm</li> <li>Midday: 12:00pm-2:00pm</li> <li>Afternoon: 2:00pm-4:00pm</li> <li>Evening: 8:00pm-10:00pm</li> </ul> |  |  |
| Deduping              | Send only one message/recipient                                                                                                    |  |  |
| Delay Delivery        | Delay delivery until a specific time.                                                                                                    |  |  |

Confirm that you want to stop the mailing:

| To confirm t | that you want to STOP this mailing, type the word STOP into the box below. |
|--------------|----------------------------------------------------------------------------|
| STOP         | Thank you for your interest (live)<br>Send max messages and suspend.       |
|              | This message is ready for review.                                          |
| c×<br>bing   | Cancel OK                                                                  |

You should now be able to edit the communication.

### BCC Line on Emails:

Adding a unique Slate address to the BCC line of an email (outside of Slate), will allow all communication with that contact to be documented in Slate. You can include the Slate address to the BCC line of any email you send, whether the contact has a Slate record or not. Slate has the ability to incorporate previous interactions into a contact's profile as soon as they become a prospect or applicant.

#### To get your unique Slate BCC address:

| slate 🛛         | <b>₽</b> | <b>**</b> |  |    | <u>@</u>     | ю́;                                    |         |
|-----------------|----------|-----------|--|----|--------------|----------------------------------------|---------|
| Welcome, Nancy. |          |           |  | Ye | ou have acce | SS Database                            | past 72 |
|                 |          |           |  |    |              | Pinned<br>Launch Clean Slate<br>Recent |         |

From the Slate dashboard, hover over the gear icon and click on "Database":

Under the "Messages" section, click on "Email to Slate Gateway".

| Database                                                                                                    |                                                                                                    |                                                                                                    | Search Database                                                                                                    |
|----------------------------------------------------------------------------------------------------|----------------------------------------------------------------------------------------------------|----------------------------------------------------------------------------------------------------|----------------------------------------------------------------------------------------------------|
| Pinned Features                                                                                                    |                                                                                                    |                                                                                                    |                                                                                                    |
| Launch Clean Slate                                                                                                    |                                                                                                    |                                                                                                    |                                                                                                    |
| Records                                                                                                    | Applications                                                                                                    | Decisions                                                                                                    | Reader                                                                                                    |
| Fields<br>Tabs<br>Prompts<br>Materials<br>Checklists<br>Tests<br>Course Catalog<br>Tags<br>Activity & Interaction Codes<br>Datasets<br>Entitles | Application Editor<br>Application Periods<br>Application Rounds<br>Application Logic<br>Teasers (deprecated)<br>Essays (deprecated)                                                                                 | Release Decisions<br>Letter Templates<br>Decision Codes<br>Decision Reasons                                                                                                    | Reader Bins<br>Reader Review Forms<br>Reader Tab Groups<br>Reader Tab Materials<br>Workflows<br>Merce Fields                                                          |
| Automations                                                                                                    | Import                                                                                                    | Queries                                                                                                    | Messages                                                                                                    |
| Rules Editor<br>Populations<br>Origin Groups<br>Origin Sources<br>Translation Codes<br>SQL Logic<br>Triggers (deprecated)                       | Upload Dataset<br>Batch Acquire<br>Consolidate Records<br>STIP Explorer<br>Format Definitions<br>Transfer Objects<br>Source Format Library<br>Force Process Pickup<br>Force Process Import<br>Scrub Address Records | Query Exports/Filters<br>Query Bases<br>Export/Filter References<br>Standard Query Library<br>Refresh Configurable Joins Library<br>Configurable Joins Base Explorer              | Deliver Configuration<br>DKIM Configuration<br>Email Deliverability<br>Communications History<br>Message Groups<br>Email to Slate Gateway<br>Microsoft Outlook Add-in |
| Users & Access                                                                                                    | Portals                                                                                                    | Auditing                                                                                                    | Diagnostics                                                                                                    |
| Security Dashboard<br>User Permissions<br>Projects<br>Custom Permissions<br>Role Groups & Permissions<br>SFTP Connection Validation             | Event Landing Pages<br>Portals                                                                                                    | Launch Test Environment<br>Launch Clean Slate<br>Retention Policies<br>Retention Policies (Deprecated)<br>Resource Auditor<br>Deletion Log<br>Unused Resources<br>Payment History | GUID Search<br>Field Search                                                                                                    |

### The following popup will have your unique Slate BCC address:

| Email to Slate Gateway                                                                                                    | ×                                                                                              |
|----------------------------------------------------------------------------------------------------|------------------------------------------------------------------------------------------------|
| The Email to Slate Gateway enables you to connect external email systems to Slate. By adding the private email address below to your address book in Gmail or other mail service, you can quickly add messages exchanged outs of Slate to the appropriate records in Slate. To forward a message that you have received into Slate, you can eithe BCC this address on your reply or forward the message to this address. Keep this address private and do not incluit in the 'To' or 'CC' lines when replying to a student. Messages received by this gateway will typically be added to records within 15 minutes of receipt.<br>ucr.2bac3a5384714c24b7ae56cbf244c2f6@slatemail.technolutions.com | ide<br>er<br>de<br>the<br><u>c</u><br><u>c</u><br><u>c</u><br><u>c</u><br><u>c</u><br><u>c</u> |
| Close                                                                                                    | 0                                                                                              |

Copy and paste this address into the BCC field of your email. **\*\***Tip: add tis email address to your contacts and name it "Slate" to easily add it to the BCC line.

### Queries

The query tool is used to create a list of student records that meet specific criteria.

### To Build a Query:

To build a Query, click on the Queries tab from the Slate dashboard and click on Queries

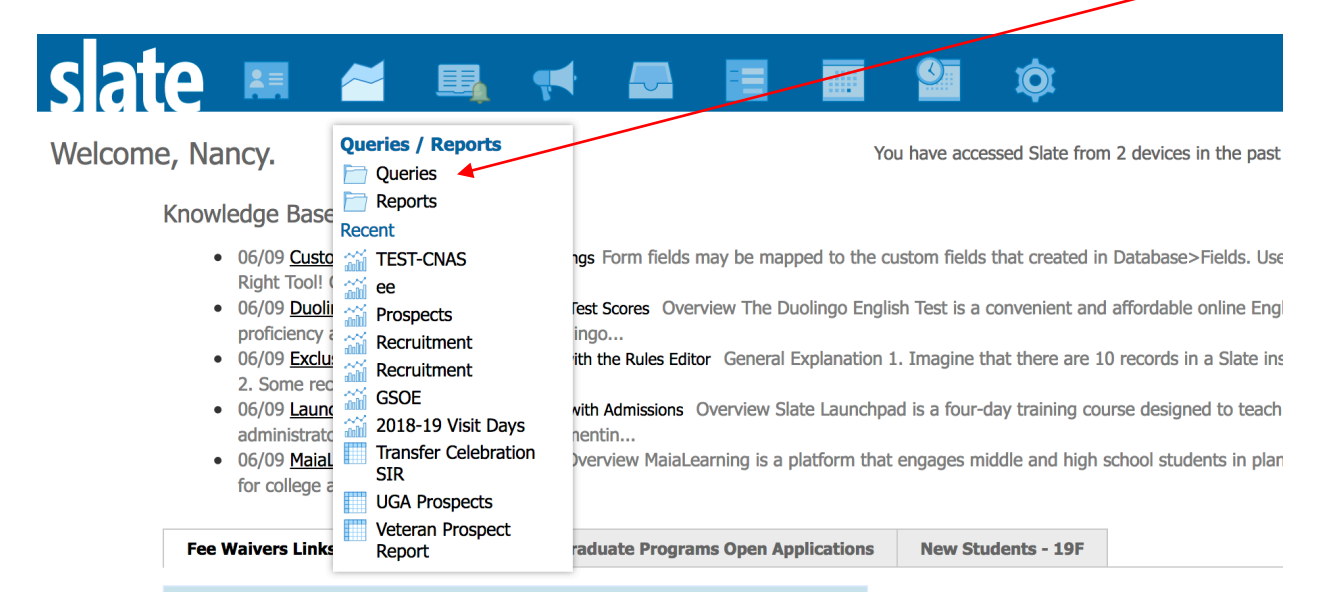

Click on "New Query" to build a query you will want to save.

| slate 💻 🛎             | <b>₽</b> | 📢 📮 |                             | i İ          | Searc          |
|-----------------------|----------|-----|-----------------------------|--------------|----------------|
| Queries               |          |     |                             |              | Search Queries |
| New Query Quick Query |          |     |                             |              |                |
| Name                  |          |     | Folder                      | Base         | Updated        |
| Campaigns             |          |     | Graduate Division           | Prospects    | 02/13/2020     |
| CNAS Open House 2018  |          |     | Graduate Division / Open Ho | Forms/Events | 11/13/2018     |
| ECE Admits            |          |     | Graduate Division           | Applications | 03/02/2020     |
| EE Prospects          |          |     | Graduate Division / GD      | Prospects    | 12/09/2019     |

- 1. Name your query
- 2. Be sure to select the appropriate folder for your query. The first folder should always be "Graduate Division". You can select your program folder or create one if it doesn't exist.
- Base: Choose the base of your population. Prospect-this will include all student records. Each student record will appear as a single row in the query results. Applications-all applications will be considered, regardless of the status (saved, submitted, etc.). Records with multiple applications will appear multiple times in the query results.

| New Query   | ×                                                                                      |
|-------------|----------------------------------------------------------------------------------------|
| Name        | ECE-Saved                                                                              |
| User        | Cruz, Nancy                                                                            |
| Realm       | •                                                                                      |
| Sharing     | $\hfill\square$ Share query with other users with the query and query base permissions |
| Folder      | Graduate Division  GD                                                                  |
| Туре        | Local                                                                                  |
| Base        | Applications                                                                           |
|             |                                                                                        |
|             |                                                                                        |
|             |                                                                                        |
|             |                                                                                        |
|             |                                                                                        |
|             |                                                                                        |
|             |                                                                                        |
|             |                                                                                        |
| Save Cancel |                                                                                        |

4. Click Save to begin your query.

5. Click the Export button to begin selecting what information you want to query. These selections will appear as columns in your query results.

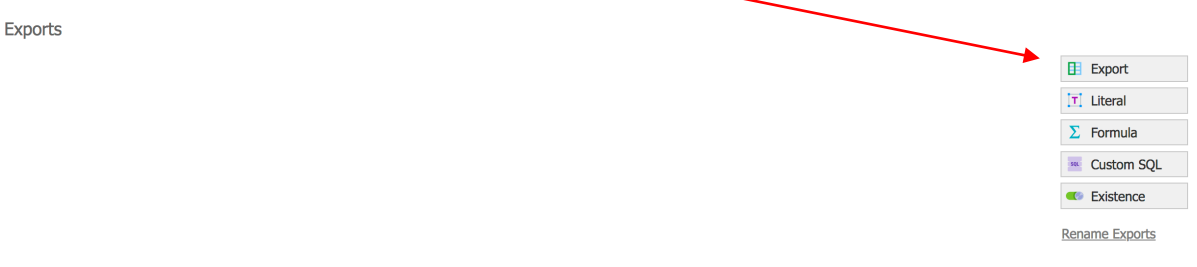

6. You can select as many exports as you like. Most common used are first name, last name, email and program. You can look through the list and click the options or do a partial search in the search bar

| Insert Query Part       |                |               |                        |        | × |
|-------------------------|----------------|---------------|------------------------|--------|---|
| Search                  | name           |               |                        |        |   |
| Groups                  | Pinned Exports | Local Exports | Slate Template Library |        |   |
| Local Exports           |                |               |                        |        |   |
| Application Material De | etails         |               |                        |        |   |
| Material Name           |                |               |                        |        |   |
| Local Exports / Prospec | ts             |               |                        |        |   |
| Name                    |                |               |                        |        |   |
| Select All              | Ref            |               | Name                   | Prefix |   |
| Preferred               | First          |               | Middle                 | Last   |   |
| Suffix                  | Alias          |               |                        |        |   |
| School #1 Address       |                |               |                        |        |   |
| School 1 Address Countr | y Name         |               |                        |        |   |
| Staff Assignment        |                |               |                        |        |   |
| Staff Assigned Name     |                |               |                        |        |   |
| Upcoming School Visit   | By Trip        |               |                        |        |   |
| HSVT Trip Name          |                |               |                        |        |   |
| Slate Template Library  | 1              |               |                        |        |   |
| <b>Continue</b> Cance   | I              |               |                        |        |   |

7. You can add more exports by clicking on the Export button again. You can rearrange the exports by clicking and dragging them to the desired location. The columns of your report will appear in the order of the exports.

| Exports                                                                                           |                                                              |
|---------------------------------------------------------------------------------------------------|--------------------------------------------------------------|
| First                                                                                             | Export                                                       |
| Last                                                                                              | III Literal                                                  |
| Email                                                                                             | ∑ Formula                                                    |
| Program                                                                                           | 🦉 Custom SQL                                                 |
|                                                                                                   | C Existence                                                  |
|                                                                                                   | Pename Evports                                               |
|                                                                                                   | Relative Exports                                             |
| Click on Filters to begin building the population of your query<br>Filters Matching Rows: 149,883 |                                                              |
| Click on Filters to begin building the population of your query<br>Filters Matching Rows: 149,883 | · ► Filter                                                   |
| Click on Filters to begin building the population of your query<br>Filters Matching Rows: 149,883 | ✓ Filter<br>✓ Custom SQL                                     |
| Click on Filters to begin building the population of your query<br>Filters Matching Rows: 149,883 | ▼ Filter<br>Custom SQL<br>OR                                 |
| Click on Filters to begin building the population of your query<br>Filters Matching Rows: 149,883 | ▼     Filter       ■     Custom SQL       OR     NOT         |
| Click on Filters to begin building the population of your query<br>Filters Matching Rows: 149,883 | ▼     Filter       ■     Custom SQL       OR     NOT       ( |

9. The first filter should always be "Student Level (person)". This will remove any undergraduate records from your query.

8.

| Insert Query Part      |                                          | × |
|------------------------|------------------------------------------|---|
| Search                 | student level                            |   |
| Groups                 | Sederatives                              |   |
| Slate Template Library | v la la la la la la la la la la la la la |   |
|                        |                                          |   |
| Student Level (App)    |                                          |   |
| Slate Template Library | y / Prospects                            |   |
|                        |                                          |   |
| Student Level (Person) |                                          |   |
|                        |                                          |   |
|                        |                                          |   |
|                        |                                          |   |
|                        |                                          |   |
|                        |                                          |   |
|                        |                                          |   |
|                        |                                          |   |
|                        |                                          |   |
|                        |                                          |   |
|                        |                                          |   |
|                        |                                          |   |
| Continue Cancel        | əl                                       |   |

10. Click Continue and select the student level. "Graduate" will only include those with a graduate application in Slate/GradSIS. "Grad Prospect" will only include prospect students, without an application. You can select one or both options.

| Edit Part              | / ×                                                                         |
|------------------------|-----------------------------------------------------------------------------|
| Status                 | Active                                                                      |
| Name                   | Student Level (Person)                                                      |
| Source                 | Library Filter                                                              |
| Matching Rows          | 22,204                                                                      |
| Student Level (Person) | IN 🖌                                                                        |
|                        | Grad Prospect<br>Graduate<br>Medical<br>Undergrad Prospect<br>Undergraduate |

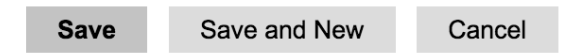

11. For this example, we will be looking for all Electrical Engineering contacts who have a saved application. To accomplish this, we will need to filter for application status and program name.

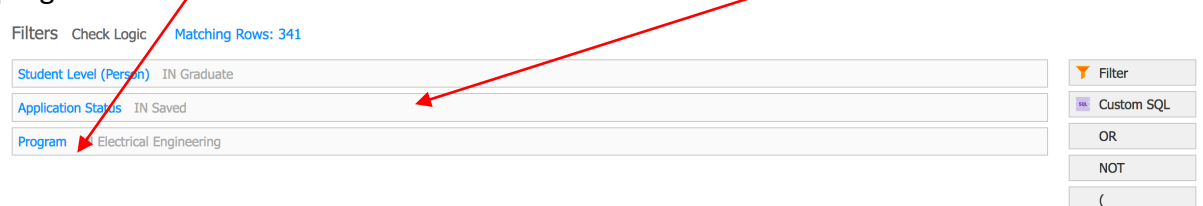
### 12. Other options when creating a query:

a.

| Edit Prop                | erties:                                                     |            |                                                                                                    |
|--------------------------|-------------------------------------------------------------|------------|----------------------------------------------------------------------------------------------------|
| Edit Query               |                                                             |            |                                                                                                    |
| Folder                   | Graduate Division / GD                                      |            |                                                                                                    |
| User                     | Nancy Cruz                                                  | Edit Prope | erties                                                                                                    |
| Base<br>Execution Mode   | Applications<br>Retrieve all records each time query is run | Edit Web   | Service                                                                                                    |
|                          |                                                             | Sharing Pe | ermissions                                                                                                    |
|                          |                                                             | Schedule   | Export                                                                                                    |
|                          |                                                             | Preview R  | esults                                                                                                    |
|                          |                                                             | Display SC | 2L                                                                                                    |
|                          |                                                             | Save Copy  | /                                                                                                    |
| Last<br>Email<br>Program |                                                             |            | Image: Constraint of the second second s |
| Filters Check Logi       | c Matching Rows: 341                                        |            | Rename Exports                                                                                                    |
| Student Level (Person    | n) IN Graduate                                              |            | <b>T</b> Filter                                                                                                    |
| Application Status I     | N Saved                                                     |            | 🔤 Custom SQL                                                                                                    |
| Program IN Electric      | al Engineering                                              |            | OR                                                                                                    |
|                          |                                                             |            | NOT                                                                                                    |
|                          |                                                             |            | (                                                                                                    |
|                          |                                                             |            | )                                                                                                    |

13. Saved queries can be configured to limit records based on a number of factors. Click Edit Properties to set some of those limitations. Only use "Limit Rows" if you only want a specific number of records. \*\*Not used often. For Executive Options, select "Retrieve all records each time query is run" when you want all records that meet the criteria to be included in your query, each time the query is run. "Retrieve all records and save recent result history" will give you all records that meet the query criteria each time the query is run. Each time the query is run, the history will be saved so you can see the records that met the query criteria previously. "Retrieve only the new records since query was last run" will give you new records that were not included in the previous query results. The history of the query results is also saved.

| Edit Properties                      |                                                                                                    |
|--------------------------------------|----------------------------------------------------------------------------------------------------|
| Limit Rows                           |                                                                                                    |
| Execution Options                    | <ul> <li>Retrieve all records each time query is run</li> <li>Retrieve all records and save recent result history</li> <li>Retrieve only the new records since query was last run</li> </ul> |
| Queue                                | None (default)                                                                                                    |
| Primary Key                          | a.[id]                                                                                                    |
| Secondary Key                        |                                                                                                    |
|                                      | introduce extreme risks for mailings if used inappropriately.                                                                                                    |
| Save Can                             | Icel                                                                                                    |
| Click on "Sharir<br>edit your querie | ng Permissions if you would like to have other Slate users<br>es. Click on "Add Grantee".                                                                                                    |
| <b>Edit Permissions</b>              |                                                                                                    |

14.

| Edit Permissions |             | ×      |
|------------------|-------------|--------|
| Grantee          | Permissions | Status |
| Add Grantee      |             |        |
|                  |             |        |
|                  |             |        |
|                  |             |        |
|                  |             |        |
|                  |             |        |
|                  |             |        |
|                  |             |        |
|                  |             |        |
|                  |             |        |
|                  |             |        |
|                  |             |        |
|                  |             |        |
|                  |             |        |
|                  |             |        |
|                  |             |        |
| Close            |             |        |

15. Type should be set to "User". Under the "User" search bar, type the name of the Slate user you would like to share the query with. For "Permissions", select the appropriate permissions setting. Users you share a query with can have permission to "Display/Run Query", "Edit Query" or both. Edit permission requires both permissions to be selected.

| Edit Grantee | ×                                                         |
|--------------|-----------------------------------------------------------|
| Active       | Active                                                    |
| Туре         | User 🔹                                                    |
| User         | Jun Dizon                                                 |
| Permissions  | <ul> <li>Display/Run Query</li> <li>Edit Query</li> </ul> |
|              |                                                           |
| Save Cancel  |                                                           |

- 16. **Schedule Export**-typically used when exporting data from Slate to an external system. Not typically used.
- 17. **Preview results**-used to preview results of your query.
- 18. **Save a Copy**-Allows you to save a copy of your query. Queries can be saved, re-named and edited if you want to build a new, similar query without starting over.

19. Once you have all your criteria selected, you are ready to run the query. Click on the name of your query in the upper left-hand corner of Slate.

|                                                                                 |                                                                                                    | Nancy                                                                                                    | Cruz        |
|---------------------------------------------------------------------------------|----------------------------------------------------------------------------------------------------|----------------------------------------------------------------------------------------------------|-------------|
| slate                                                                           | 🛤 🚰 🖳 🛒 🚾 🛅 🛄 🗐 🕸                                                                                   | Search                                                                                                    |             |
| All Queries > ECE-Sav<br>Edit Query<br>Folder<br>User<br>Base<br>Execution Mode | Graduate Division / GD<br>Nancy Cruz<br>Applications<br>Retrieve all records each time query is run | Edit Properties<br>Edit Web Service<br>Sharing Permissions<br>Schedule Export<br>Preview Results<br>Display SQL<br>Save Copy |             |
| Exports                                                                         |                                                                                                    | Export                                                                                                    |             |
| Last                                                                            |                                                                                                    | [T] Literal                                                                                                    |             |
| Email                                                                           |                                                                                                    | Σ Formula                                                                                                    |             |
| Program                                                                         |                                                                                                    | · Custom :                                                                                                    | SQL         |
|                                                                                 |                                                                                                    | C Existence                                                                                                    | е           |
| Filtere Charles                                                                 |                                                                                                    | Rename Expo                                                                                                    | <u>irts</u> |
| Filler's Check Logi                                                             | c Matching Rows: 341                                                                                |                                                                                                    |             |
| Student Level (Persor                                                           | 1) IN Graduate                                                                                      | <b>T</b> Filter                                                                                                    |             |
| Application Status I                                                            | N Saved                                                                                             | 💌 Custom S                                                                                                    | SQL         |
| Program IN Electric                                                             | al Engineering                                                                                      | OR                                                                                                    |             |
|                                                                                 |                                                                                                    | NOT                                                                                                    |             |

### 20. Click on "Run Query"

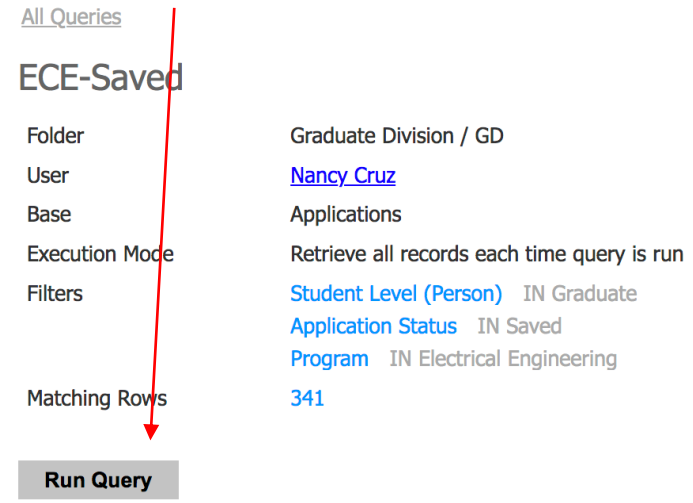

Slate by Technolutions (University of California, Riverside)

(

The next screen will be your query output. You have several options with the query. Most common output options to use are "Excel Spreadsheet" and "Deliver Mailing".

| All Queries > ECE-Saved |                                |                         |      |
|-------------------------|--------------------------------|-------------------------|------|
| ECE-Saved               |                                |                         |      |
|                         | Export Destinations            |                         |      |
| Output                  | ✓ Excel Spreadsheet            |                         |      |
|                         | Deliver Mailing                |                         |      |
|                         | Portal                         |                         |      |
|                         | Report Builder                 |                         |      |
|                         | Comma-Delimited CSV File       |                         |      |
| Rows 1–100 of 341       | PDE Document Export            |                         |      |
| First                   | Decision Letter Export to Word |                         | Pro  |
| Mohammad Hossein        | PDF Report                     |                         | Elec |
| Neman                   | Mail Merge Word Document       |                         | Elec |
| Vvvvv                   | Batch Management               |                         | Elec |
| Kamran                  | Bin                            |                         | Elec |
| Ahraar Shareef Muqsit   | Checklist                      |                         | Elec |
| Mohammed                | Decision<br>Field              |                         | Elec |
| Olutola                 | Generate PIN                   |                         | Elec |
| Md Ibrahim Ibne         | Interaction                    |                         | Elec |
| Zahraalsadat            | Alavizadeh                     | zahra.alavi70@gmail.com | Elec |

Choosing "Deliver Mailing" will add your query to an email that can be sent out. Email should be created and saved before attempting to add the query to a deliver mailing. This option is meant to be used with one-off emails and not with a communication in your campaign.

# **Events**

## Creating a new event:

If your event is a recurring event, creating a template will save time.

To create a new template: Login to Slate: <u>https://connect.ucr.edu/manage</u> Click on the Events tab and click "Events":

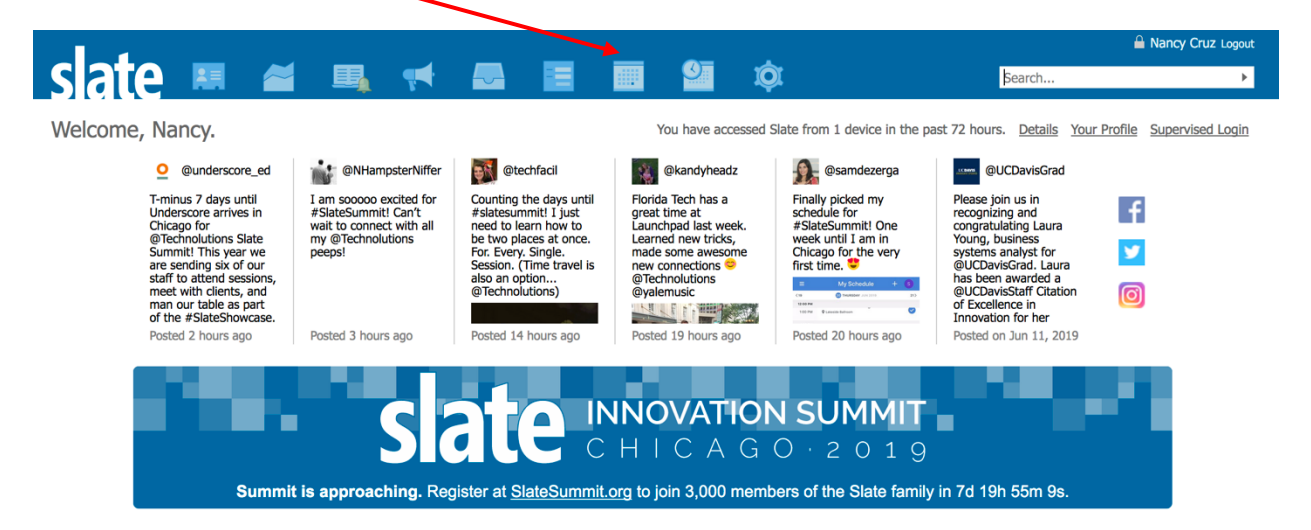

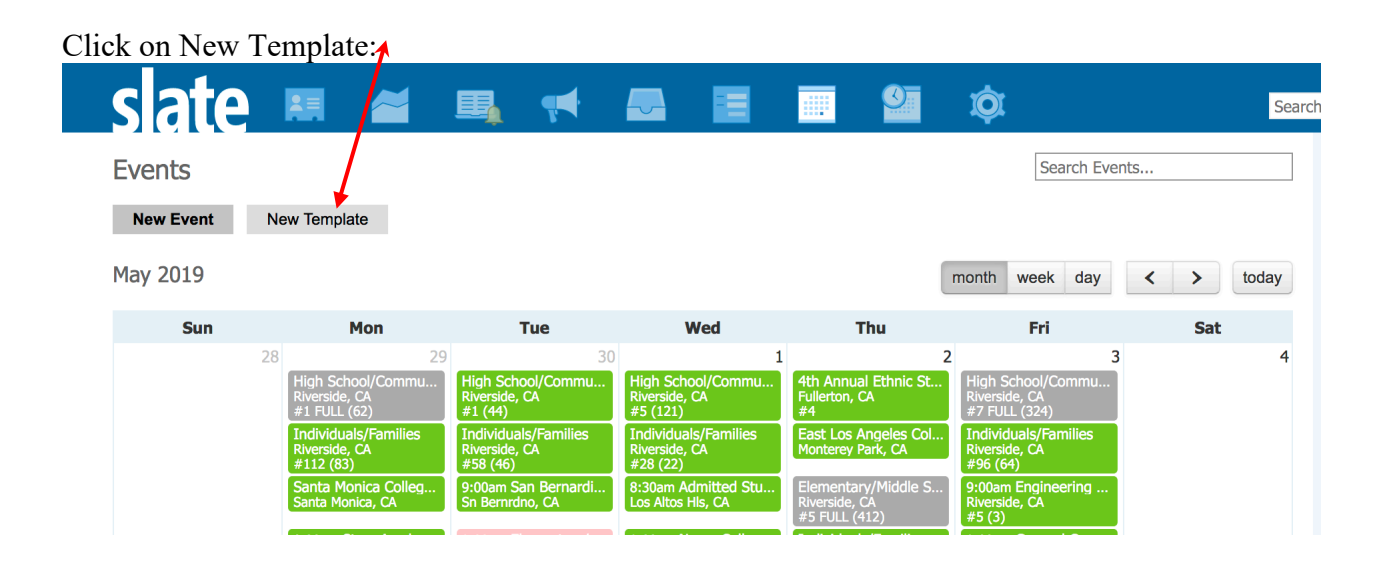

Fill out the New Template information:

| Details     | Location      | Description     | Limits     | Rescheduling  | Notes |  |
|-------------|---------------|-----------------|------------|---------------|-------|--|
| mnlate Na   | ime           | TEP-Info Sessio | ns         |               |       |  |
|             |               |                 | 115        |               |       |  |
| iternal Nan | ne (optional) |                 |            |               |       |  |
| atus        |               | Active 🝷        |            |               |       |  |
| mezone      |               | Autodetect from | n Location |               | •     |  |
| rivacy      |               |                 |            | landing pages |       |  |
| Ivacy       |               |                 |            | anding pages. |       |  |
| ser         |               | Cruz, Nancy     |            | •             |       |  |
| dmin Notify | / Email       | nancy.cruz@ucr  | .edu       |               |       |  |
|             |               |                 |            |               |       |  |
|             |               |                 |            |               |       |  |
|             |               |                 |            |               |       |  |
|             |               |                 |            |               |       |  |
|             |               |                 |            |               |       |  |
|             |               |                 |            |               |       |  |
|             |               |                 |            |               |       |  |
|             |               |                 |            |               |       |  |
|             |               |                 |            |               |       |  |
|             |               |                 |            |               |       |  |
| Save        | Cancel        |                 |            |               |       |  |
|             |               |                 |            |               |       |  |

Template Name is required.

The default for status is "Active". If you do not want your template to be active immediately, change the status to "Inactive". If you do make the template inactive, you will need to return to this screen to change the status once the template is ready to be used.

If you would like to receive an email each time someone signs up for your event, enter your email address in the "Admin Notify Email" section. Separate emails with a comma. Click Save.

Your template has been created. Next step is to add the registration form for your event. Click "Edit Form":

| All Events  FDF-Info Sessi  Folder Templates User Manoy Cruz Status CONFIRMED  Documents Edit Documents  Fdide Documents  Fdide Documents  Fd | Luit I offi      |                |  |          |                     |
|----------------------------------------------------------------------------------------------------|------------------|----------------|--|----------|---------------------|
| Folder       Templates         User       Nancy_Cruz         Status       CONFIRMED         Documents       Edit Documents         Edit Documents       Edit Form         New Query       New Query         New Report       Create Events         Documents       Edit Documents         Edit Documents       Edit Social Social Soc                                                                                                    | All Events       |                |  |          |                     |
| Folder       Templates       Edit Communications         User       Nancy Cruz       Edit Communications         Status       CONFIRMED       Edit Form         Documents       Edit Documents       Edit Form         Very Report       Create Events       Create Events         Date/Time ▲       Description       Category       Status                                                                                                    | TEP-Info Ses     | sions          |  |          |                     |
| User       Nancy Cruz       Edit Communications         Status       CONFIRMED       Edit Form         Documents       Edit Documents       Edit Form         Vew Query       New Report       Create Events         Upcoming Instances       Category       Status         Past Instances       Category       Status         Dac/Time ▲       Description       Category       Status                                                                                                    | Folder           | Templates      |  |          |                     |
| Status       COMPRIMED       Edit Form         Documents       Edit Foruments       New Query         New Report       Create Events         Date/Time ▼       Description       Category         Past Instances       Category       Status         Date/Time ▲       Description       Category       Status                                                                                                    | User             | Nancy Cruz     |  |          | Edit Communications |
| Image: State State Sta                                | Documents        | Edit Documents |  |          | Edit Form           |
| New Report       Upcoming Instances       Date/Time ▲       Description       Category       Status       Category       Status       Category       Status                                                                                                    |                  |                |  |          | New Query           |
| Create Events       Upcoming Instances       Past Instances       Date/Time ▲       Description       Category       Status       Category       Status                                                                                                    |                  |                |  |          | New Report          |
| Upcoming Instances         Category         Status           Past Instances                                                                                                    |                  |                |  |          | Create Events       |
| Upcoming Instances       Date / Time ♥       Description       Category       Status         Past Instances                                                                                                    |                  |                |  |          |                     |
| Date/Time ▼     Description     Category     Status       Past Instances                                                                                                    | Upcoming Instanc | es             |  |          |                     |
| Past Instances<br>Date/Time A Description Category Status                                                                                                    | Date/Time ▼      | Description    |  | Category | Status              |
| Past Instances Date/Time A Description Category Status                                                                                                    |                  |                |  |          |                     |
| Date/Time × Description Category Status                                                                                                    | Past Instances   | Description    |  | Catagony | Status              |
|                                                                                                    | Date/ Tiffe A    | Description    |  | Category | Status              |

Technolutions Slate (University of California, Riverside)

You will get a basic Slate form. You can add and remove fields by using the options on the right side of the screen:

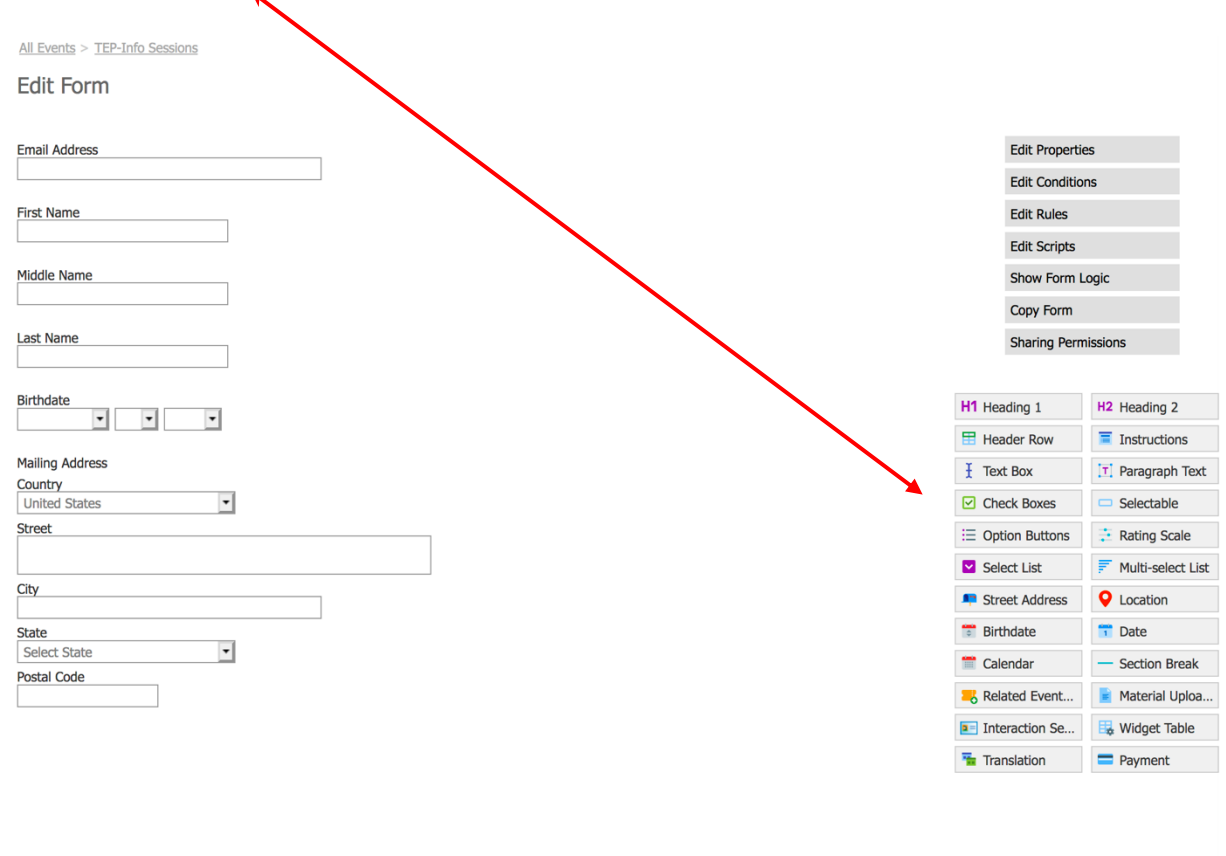

Technolutions Slate (University of California, Riverside)

aia1 / Iuna / ucr

Do not remove the Email Address, First Name and Last Name fields. These are system fields which will create a person record for all who fill out the form.

To add a picture and instructions, click on Instructions;

| H1 Heading 1     | H2 Heading 2      |
|------------------|-------------------|
| Header Row       | Instructions      |
| 且 Text Box       | T Paragraph Text  |
| Check Boxes      | Selectable        |
| ∃ Option Buttons | 📑 Rating Scale    |
| Select List      | Multi-select List |
| Figure Address   | <b>Q</b> Location |
| 🚏 Birthdate      | 🛅 Date            |
| 🛗 Calendar       | - Section Break   |
| Related Event    | 📄 Material Uploa  |
| Interaction Se   | 🖶 Widget Table    |
| 🚡 Translation    | = Payment         |

## Add text and pictures in the Label text box;

| 1  | Edit Field                       |                                                                                                    |        |
|----|----------------------------------|----------------------------------------------------------------------------------------------------|--------|
| _  | Status<br>Type                   | Active                                                                                                    | si     |
|    | Label                            | X ि ि ि ि ि ∞ ∞ ♥ ■ ⊡ ⊞ ≣ ⊇   ← →   Q bà   I <sub>x</sub> ∃ O Source<br>B I U S ] ≞ ≔   ≇ ≇   ≞ ≞ ⊒   Format ▼ Font ▼ Size ▼ <u>A</u> ▼ [] ▼ | H<br>E |
|    |                                  |                                                                                                    |        |
| l  | Script Key                       |                                                                                                    | -      |
| l  | Default Value Formula            |                                                                                                    |        |
| l  | Column Width                     | e.g., 33%; leave blank for single-column layout                                                                                              | B      |
|    | Layout                           | Default 🔹                                                                                                    | =      |
|    | Options                          | Internal Only                                                                                                    |        |
| Ur | <b>Conditional Logic Filters</b> |                                                                                                    |        |
|    | Add Filter                       | Y Filter     NOT     (     OR                                                                                                    |        |
|    | Save Cancel                      |                                                                                                    |        |

Click Save when done.

Continue adding desired fields. Be sure to mark fields as "Required". If not marked as required, the form may be submitted with missing information.

| רוטוויד                          | Social Media<br>UCR Website<br>UCR Faculty/Staff<br>UCR Student<br>UCR Alumni<br>On-Campus Flyer<br>Google Search<br>Other                                      |
|----------------------------------|----------------------------------------------------------------------------------------------------|
| Default Value Formula            |                                                                                                    |
| Default Value(s)                 | Social Media<br>UCR Website<br>UCR Faculty/Staff<br>UCR Student<br>UCR Alumni                                                                                   |
| Maximum Selectable               |                                                                                                    |
| Column Width                     | e.g., 37%; leave blank for single-column layout                                                                                                    |
| Layout                           | Default 💌                                                                                                    |
| Options                          | <ul> <li>Required</li> <li>Internal Only</li> <li>Read Only</li> <li>Hidden (accessible through script)</li> <li>Disabled / Display but do not store</li> </ul> |
| <b>Conditional Logic Filters</b> |                                                                                                    |
| Add Filter                       | Filter NOT ( OR )                                                                                                    |

If you would like the person filling out the form to be added into a Deliver Campaign, the following two fields must be included in your form:

| Program of Interest: |   |
|----------------------|---|
|                      | • |
|                      |   |

| Student | leve |   |
|---------|------|---|
|         |      | • |

To add the Program of Interest field:

Drag the Select List field onto your form:

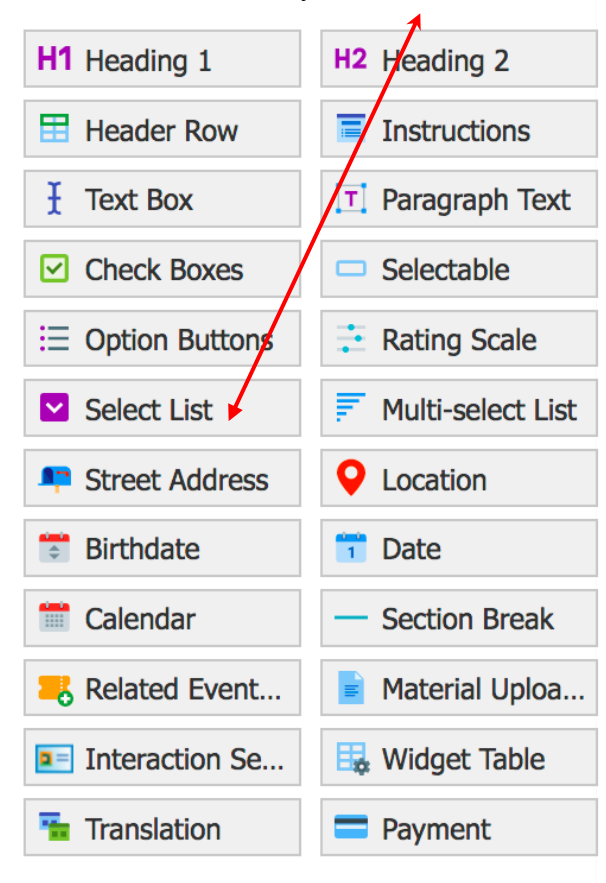

The following fields must be filled out:

| Label: | Enter the name of the field. | This will be visible to the person filling out the form. |
|--------|------------------------------|----------------------------------------------------------|
| System | Field: Select "Fields" from  | n the drop down menu:                                    |

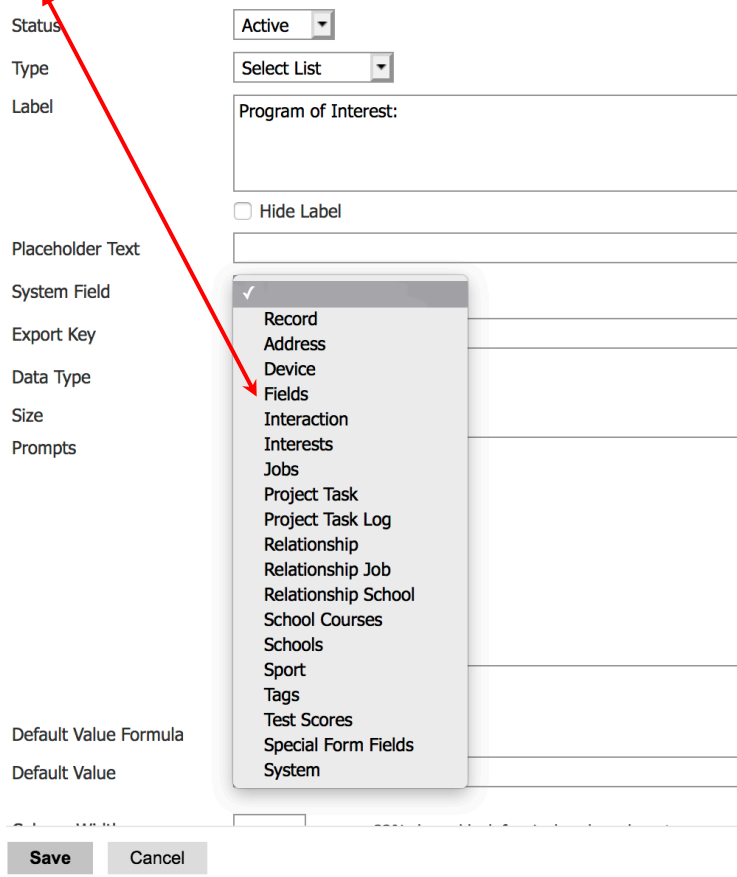

| Status                | Active 🔽             | 1                                                                                                    |
|-----------------------|----------------------|----------------------------------------------------------------------------------------------------|
| Туре                  | Select List          |                                                                                                    |
| Label                 | Program of Interest: |                                                                                                    |
| Placeholder Text      |                      |                                                                                                    |
|                       |                      |                                                                                                    |
| System Field          | Fields               | V<br>Other - Academic Interest                                                                                                    |
| Export Key            |                      | Other - Area of Research Interest                                                                                                    |
| Data Type             | Text/Unspecified     | Other - Area of Specialization<br>Other - Athlete                                                                                                    |
| Size                  | Expanded width       | Other - Birth Country (Banner)                                                                                                    |
| Prompts               |                      | Other - California Residency<br>Other - Class Level<br>Other - Country of Birth<br>Other - Country of Citizenship<br>Other - Current Grade Level<br>Other - Deceased<br>Other - Degree Objective<br>Other - Degree Objective<br>Other - Degree Objective - GSOE<br>Other - Division<br>Other - Entry Term<br>Other - Ethnicity<br>Other - Ethnicity(11) |
| Default Value Formula |                      | Other - Exam Status                                                                                                    |
| Default Value         |                      | Other - Exam Type                                                                                                    |
|                       |                      | Other - First Generation                                                                                                    |
| Column Width          | e.g., 33%; leave b   | lank for single-column layout                                                                                                    |
| Save Cancel           |                      |                                                                                                    |

Select "Other – Degree Objective" on the next drop down menu:

**Export Key** will automatically pre-populate. Do not change this field.

**Prompts:** This field will pre-populate with all the degree objectives. If you would like to change this, check "Override system prompts".

| Export Key            | sys:field:gd_degree_objective_gsoe                                                                                                    |
|-----------------------|----------------------------------------------------------------------------------------------------|
| Data Type             | Text/Unspecified                                                                                                    |
| Size                  | Expanded width                                                                                                    |
| Prompts               | Master of Arts<br>Master of Education<br>Teacher Education Program<br>Doctor of Philosophy                                                                      |
| Default Value Formula |                                                                                                    |
| Default Value         |                                                                                                    |
| Column Width          | e.g., 33%; leave blank for single-column layout                                                                                                    |
| Layout                | Derault                                                                                                    |
| Options               | <ul> <li>Required</li> <li>Internal Only</li> <li>Read Only</li> <li>Hidden (accessible through script)</li> <li>Disabled / Display but do not store</li> </ul> |
|                       |                                                                                                    |

**Conditional Logic Filters** 

Clicking "Override system prompts" will allow you to remove the degree objectives you do not want on your form. It will also add a bunch of numbers and letters after the name. Do not remove this tag.

| Edit Field               |                                                                |
|--------------------------|----------------------------------------------------------------|
| Export Key               | sys:field:gd_degree, objective_gsoe                            |
| Data Type                | Text/Unspecified -                                             |
| Size                     | Expanded width                                                 |
| Prompts                  | Teacher Education Program^96aadaa0-05e1-4f63-9227-ab7a96c23aef |
|                          |                                                                |
|                          |                                                                |
|                          |                                                                |
|                          |                                                                |
|                          |                                                                |
|                          | Override system prompts                                        |
| Default Value Formula    |                                                                |
| Default Value            |                                                                |
|                          |                                                                |
| Column Width             | e.g., 33%; leave blank for single-column layout                |
| Layout                   | Default 💌                                                      |
| Options                  | Required     Internal Only                                     |
|                          | Read Only<br>Hidden (accessible through script)                |
|                          | Disabled / Display but do not store                            |
| Conditional Logic Filter | 'S                                                             |
| Add Filter               | Tilter     NOT     (     OR                                    |
|                          |                                                                |
| Click on the "           | Internal Only" option:                                         |
| Default Value            | Teacher Education Program                                      |
| Poladic Value            |                                                                |
|                          |                                                                |
| Column Width             | e.g., 33%; leave blank for single-colum                        |
|                          |                                                                |
| avout                    | Default 🔹                                                      |
| ayour                    | Deladic                                                        |
| )ntions                  | Required                                                       |
| Prioris                  |                                                                |
|                          |                                                                |
|                          |                                                                |

- Hidden (accessible through script)
   Disabled / Display but do not store

Example of how this field should look:

| Edit Field                |                                                                 | × |
|---------------------------|-----------------------------------------------------------------|---|
| Status                    | Active T                                                        |   |
| Туре                      | Select List                                                     |   |
| Label 🔶 🚽                 | Program of Interest:                                            | 1 |
|                           |                                                                 |   |
|                           |                                                                 |   |
|                           | Hide Label                                                      |   |
| Placeholder Text          |                                                                 |   |
| System Field              | Fields     •     Other - Degree Objective - GSOE                |   |
| Unsafe Override           | Enable unsafe import to this destination                        |   |
| Export Key                | sys:field:gd_degree_objective_gsoe                              |   |
| Data Type                 | Text/Unspecified                                                |   |
| Size                      | Expanded width                                                  |   |
| Prompts                   | Teacher Education Program ^96aadaa0-05e1-4f63-9227-ab7a96c23aef |   |
|                           |                                                                 |   |
|                           |                                                                 |   |
|                           |                                                                 |   |
|                           |                                                                 |   |
|                           |                                                                 |   |
|                           | Override system prompts         Edit Prompt Conditions          | 5 |
| Default Value Formula     |                                                                 |   |
| Default Value             | Teacher Education Program                                       |   |
|                           |                                                                 |   |
| Column Width              | e.g., 33%; leave blank for single-column layout                 |   |
| Layout                    | Default 💌                                                       |   |
| Options                   | Required     Internal Only                                      |   |
|                           | Read Only                                                       |   |
|                           | Disabled / Display but do not store                             |   |
| Conditional Logic Filters |                                                                 |   |
| Add Filter                | Filter NOT ( OR )                                               |   |
|                           |                                                                 |   |
|                           |                                                                 |   |
| Save Save as Co           | ov Delete Cancel                                                |   |

Click Save when you are done.

To add the Student Level field: Drag the Select List field onto your form:

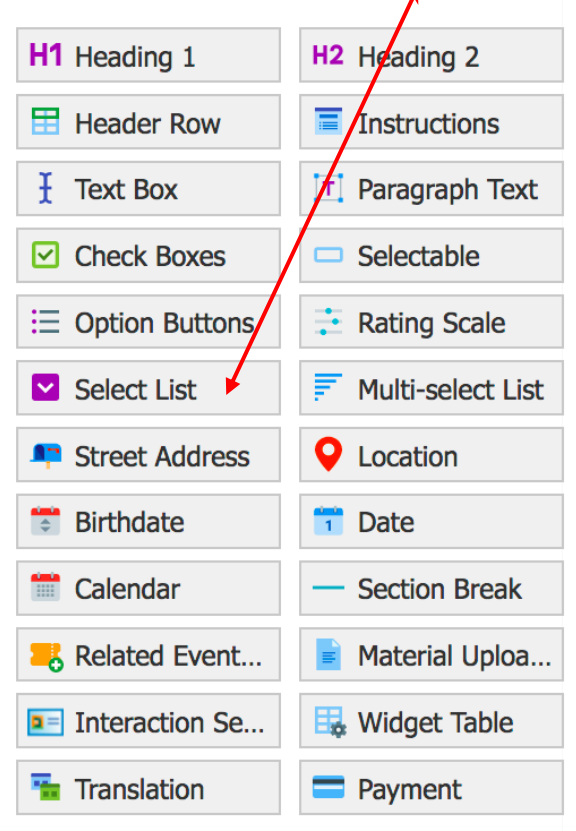

Label: Enter the name of the field. This will be visible to the person filling out the form.

| Status                                                                                                    |                                                                                                    |
|----------------------------------------------------------------------------------------------------|----------------------------------------------------------------------------------------------------|
| Туре                                                                                                    | Select List                                                                                                    |
| Label                                                                                                    | Program of Interest:                                                                                                    |
|                                                                                                    |                                                                                                    |
|                                                                                                    |                                                                                                    |
| Disseholder Test                                                                                                    |                                                                                                    |
| Placeholder lext                                                                                                    |                                                                                                    |
| System Field                                                                                                    | √<br>Pacord                                                                                                    |
| Export Key                                                                                                    | Address                                                                                                    |
| Data Type                                                                                                    | Device                                                                                                    |
| Size                                                                                                    | Interaction                                                                                                    |
| Prompts                                                                                                    | Interests                                                                                                    |
|                                                                                                    | Jobs<br>Project Task                                                                                                    |
|                                                                                                    | Project Task Log                                                                                                    |
|                                                                                                    | Relationship<br>Relationship Joh                                                                                                    |
|                                                                                                    | Relationship School                                                                                                    |
|                                                                                                    | School Courses                                                                                                    |
|                                                                                                    | Sport                                                                                                    |
|                                                                                                    | Tags                                                                                                    |
| Default Value Formula                                                                                                    | Special Form Fields                                                                                                    |
| Default Value                                                                                                    | System                                                                                                    |
|                                                                                                    |                                                                                                    |
| <b>0</b>                                                                                                    |                                                                                                    |
| Select "Other -                                                                                                    | - Student Level"                                                                                                    |
| Save Cancer<br>Select "Other -<br>Status                                                                                                    | - Student Level"                                                                                                    |
| Save Cancer<br>Select "Other –<br>Status<br>Type                                                                                                    | - Student Level"                                                                                                    |
| Save Cancer<br>Select "Other –<br>Status<br>Type<br>Label                                                                                                    | - Student Level"<br>Active T<br>Select List T<br>Student Level                                                                                                    |
| Status<br>Label                                                                                                    | - Student Level"<br>Active T<br>Select List T<br>Student Level                                                                                                    |
| Save Cancel<br>Select "Other –<br>Status<br>Type<br>Label<br>Placeholder Text                                                                                  | - Student Level"<br>Active •<br>Select List •<br>Student Level<br>Hide Label                                                                                                    |
| Save Cancel<br>Select "Other –<br>Status<br>Type<br>Label<br>Placeholder Text<br>System Field                                                                  | - Student Level"  Active Select List Student Level Hide Label Fields Other - International Indicator                                                                                                    |
| Save Cancel Select "Other - Status Type Label Placeholder Text System Field Export Key                                                                         | Student Level"      Active     Select List     Student Level     Hide Label      Fields     Other - International Indicator     Other - Master Status                                                                                                    |
| Status<br>Type<br>Label<br>Placeholder Text<br>System Field<br>Export Key                                                                                      | - Student Level''      Active     Select List     Student Level     Hide Label     Fields     Other - International Indicator     Other - Master Status     Other - Military Service                                                                                                    |
| Status<br>Type<br>Label<br>Placeholder Text<br>System Field<br>Export Key<br>Data Type                                                                         | Active  Active  Select List  Student Level Hide Label Fields Other - International Indicator Other - Master Status Other - Military Service Other - Native Language Other - Native Language Other - Program of Interest                                                                                                    |
| Status<br>Type<br>Label<br>Placeholder Text<br>System Field<br>Export Key<br>Data Type<br>Size                                                                 | Active  Active  Select List  Student Level Hide Label Fields Other - International Indicator Other - Master Status Other - Master Status Other - Native Language Other - Native Language Other - Program of Interest Other - Race                                                                                                    |
| Status<br>Type<br>Label<br>Placeholder Text<br>System Field<br>Export Key<br>Data Type<br>Size<br>Prompts                                                      | Active  Active  Select List  Select List  Student Level Hide Label Fields Other - International Indicator Other - Master Status Other - Master Status Other - Native Language Other - Native Language Other - Native Language Other - Native Language Other - Residency Standing                                                                                                    |
| Status<br>Type<br>Label<br>Placeholder Text<br>System Field<br>Export Key<br>Data Type<br>Size<br>Prompts                                                      | Active  Active  Select List  Select List  Student Level Hide Label Fields  Other - International Indicator Other - Master Status Other - Maitry Service Other - Native Language Other - Native Language Other - Program of Interest Other - Residency Standing Other - Residency Standing Other - Residency Standing Other - Sond                                                                                                    |
| Save Cancel Cancel Select "Other - Status Type Label Placeholder Text System Field Export Key Data Type Size Prompts                                           | Active  Active  Select List Student Level Hide Label Fields Other - International Indicator Other - Master Status Other - Military Service Other - Native Language Other - Native Language Other - Program of Interest Other - Residency Standing Other - Residency Status Other - Residency Status Other - Staff Assigned                                                                                                    |
| Save Cancel Cancel Select "Other - Status Type Label Placeholder Text System Field Export Key Data Type Size Prompts                                           | Active  Active  Select List  Select List  Student Level Hide Label Fields Other - International Indicator Other - Master Status Other - Military Service Other - Native Language Other - Native Language Other - Program of Interest Other - Residency Standing Other - Residency Standing Other - Staff Assigned Other - Staff Assigned Other - Staff A |
| Save Cancel Cancel Select "Other - Status Type Label Placeholder Text System Field Export Key Data Type Size Prompts                                           | Active     Active     Select List     Student Level     Hide Label     Fields     Other - International Indicator     Other - Master Status     Other - Master Status     Other - Military Service     Other - Native Language     Other - Native Language     Other - Race     Other - Race     Other - Race     Other - Sport     Other - Staff Assigned     Other - Staff Assigned     Other - Staff As      |
| Save Cancel Cancel Select "Other - Status Type Label Placeholder Text System Field Export Key Data Type Size Prompts                                           | Student Level     Active     Select List     Student Level     Hide Label     Fields     Other - International Indicator     Other - Master Status     Other - Military Service     Other - Native Language     Other - Program of Interest     Other - Race     Other - Race     Other - Race     Other - Sport     Other - Staff Assigned     Other - Staff Assigned     Other - Staff Assigned Locked     other - Staff Assigned Locked     other - Staff Assigned     other - Staff Assigned     other - Staff Assigned      |
| Save Cancel Cancel Select "Other - Status Type Label Placeholder Text System Field Export Key Data Type Size Prompts                                           | Active  Active  Select List  Student Level Hide Label Fields Other - International Indicator Other - Master Status Other - Master Status Other - Master Status Other - Native Language Other - Native Language Other - Native Language Other - Residency Standing Other - Residency Standing Other - Residency Standing Other - Staff Assigned Other - Staff Assigned Other - Staff Assigned Other - Staff Assigned Other - Staff Assigned Other - Term of Application Other - Text                                                                                                    |
| Status Type Label Placeholder Text System Field Export Key Data Type Size Prompts                                                                              | Student Level      Active     Select List      Student Level      Hide Label      Fields      Other - International Indicator      Other - Master Status      Other - Master Status      Other - Military Service      Other - Native Language      Other - Native Language      Other - Race      Other - Race      Other - Residency Standing      Other - Staff Assigned      Other - Staff Assigned Locked      Other - Staff Assigned Locked      Other - Staff Assigned Locked      Other - Staff Assigned Locked      Other - Staff Assigned      Other - Term of Application      Other - Text      Other - Transcript Downloaded                                                                                                    |
| Status Type Label Placeholder Text System Field Export Key Data Type Size Prompts                                                                              | Student Level     Select List     Student Level     Hide Label     Fields     Other - International Indicator     Other - Master Status     Other - Master Status     Other - Military Service     Other - Native Language     Other - Program of Interest     Other - Race     Other - Residency Standing     Other - Staff Assigned     Other - Staff Assigned     Other - Staff Assigned     Other - Staff Assigned     Other - Staff Assigned     Other - Term of Application     Other - Transcript Downloaded     Other - Tribal Member     Other - Tribal Member                                                                                                    |
| Save Cancel Save Cancel Scalect "Other - Status Type Label Placeholder Text System Field Export Key Data Type Size Prompts Default Value Formula               | Student Level     Select List     Student Level     Hide Label     Fields     Other - International Indicator     Other - Master Status     Other - Master Status     Other - Military Service     Other - Native Language     Other - Native Language     Other - Residency Standing     Other - Residency Standing     Other - Staff Assigned     Other - Staff Assigned     Other - Staff Assigned     Other - Staff Assigned     Other - Staff Assigned     Other - Staff Assigned     Other - Staff Assigned     Other - Term of Application     Other - Transcript Downloaded     Other - Tribal Member     Other - U.S. Citizen     Other - Undergraduate Colleges                                                                                                    |
| Save Cancel Save Cancel Scalect "Other - Status Type Label Placeholder Text System Field Export Key Data Type Size Prompts Default Value Formula Default Value | Student Level     Active     Select List     Student Level     Hide Label     Fields     Other - International Indicator     Other - Master Status     Other - Master Status     Other - Military Service     Other - Native Language     Other - Native Language     Other - Race     Other - Race     Other - Residency Standing     Other - Staff Assigned     Other - Staff Assigned     Other - Staff Assigned     Other - Staff Assigned     Other - Staff Assigned     Other - Term of Application     Other - Tribal Member     Other - Undergraduate Colleges     Other - Veteran Indicator                                                                                                    |

## **System Field:** Select "Fields" from the drop down menu:

.

| Unsafe Override          | Enable unsafe import to this destination                                                                                                    |
|--------------------------|----------------------------------------------------------------------------------------------------|
| Null Handling            | Enable custom null handling                                                                                                    |
| Export Key               | sys:field:person_student_leve                                                                                                    |
| Data Type                | Text/Unspecified                                                                                                    |
| Size                     | Expanded width                                                                                                    |
| Prompts                  | Grad Prospect<br>Graduate<br>Medical<br>Undergrad Prospect<br>Undergraduate                                                                                     |
|                          | □ Override system prompts                                                                                                    |
| Default Value Formula    |                                                                                                    |
| Default Value            |                                                                                                    |
| Column Width             | e.g., 33%; leave blank for single-column layout                                                                                                    |
| Layout                   | Default                                                                                                    |
| Options                  | <ul> <li>Required</li> <li>Internal Only</li> <li>Read Only</li> <li>Hidden (accessible through script)</li> <li>Disabled / Display but do not store</li> </ul> |
| Conditional Logic Filter | S                                                                                                    |
| Consul                   |                                                                                                    |
| Save Cancel              |                                                                                                    |

The Export Key will pre-populate as well as the Prompts. Do not change the Export Key: Edit Field Click on "Override System Prompts". This will allow you to remove the student levels not needed:

| Export Key                | sys:field:person_student_level                                                                                                    |
|---------------------------|----------------------------------------------------------------------------------------------------|
| Data Type<br>Size         | Text/Unspecified  Fxpanded width                                                                                                    |
| Prompts                   | Grad Prospect^f773690f-81ad-4536-9f7d-7aa4a<br>Graduate^f600c5d7-58ed-4680-9699-04c1a8b2<br>Medical^62ce7f3e-1589-4961-99bc-a27c6841bc<br>Undergrad Prospect^f22b6ff8-c3c1-4891-8ba5-;<br>Undergraduate^e99772bc-55e0-4f7e-be7d-1ba; |
| Default Value Formula     |                                                                                                    |
| Default Value             |                                                                                                    |
| Column Width              | e.g., 33%; leave blank for single-colum                                                                                                    |
| Layout                    | Default -                                                                                                    |
| Options                   | <ul> <li>Required</li> <li>Internal Only</li> <li>Read Only</li> <li>Hidden (accessible through script)</li> <li>Disabled / Display but do not store</li> </ul>                                                                      |
| Conditional Logic Filters |                                                                                                    |
| Add Filter                | Filter     NOT     (     OR     )                                                                                                    |

|                           | •                                                                                                    |
|---------------------------|----------------------------------------------------------------------------------------------------|
| Edit Field                |                                                                                                    |
| Export Key                | sys:field:person_student_level                                                                                                    |
| Data Type                 | Text/Unspecified •                                                                                                    |
| Size                      | Expanded width                                                                                                    |
| Prompts                   | Grad Prospect^f773690f-81ad-4536-9f7d-7aa4a411365f                                                                                                    |
|                           | Override system prompts                                                                                                    |
| Default Value Formula     |                                                                                                    |
| Default Value             | Grad Prospect                                                                                                    |
| Column Width              | e.g., 33%; leave blank for single-column layout                                                                                                    |
| Layout                    | Default •                                                                                                    |
| Options                   | <ul> <li>Required</li> <li>Internal Only</li> <li>Read Only</li> <li>Hidden (accessible through script)</li> <li>Disabled / Display but do not store</li> </ul> |
| Conditional Logic Filters |                                                                                                    |
| Add Filter                | Filter NOT ( OR )                                                                                                    |
| Save Cancel               |                                                                                                    |

Remove all student levels except "Grad Prospect":

Select Default Value and set the field Options to "Hidden".

Click Save to make the changes to your form.

Once your form is completed, you are ready to add events to this template.

## To add an event:

Click on the Events tab and click "Events":

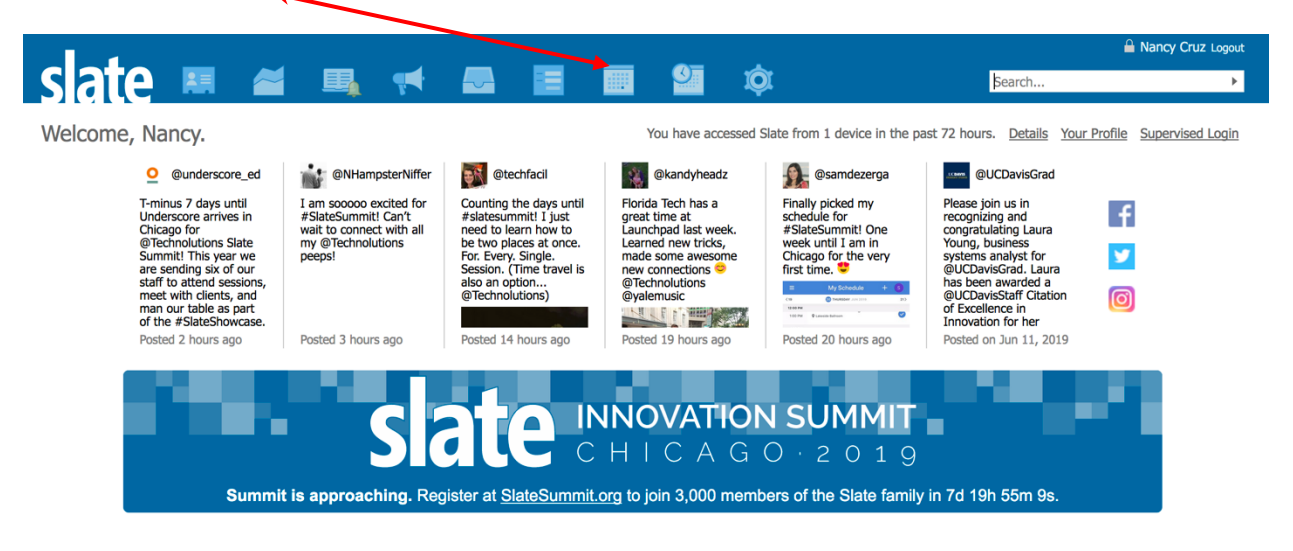

### Click on New Event:

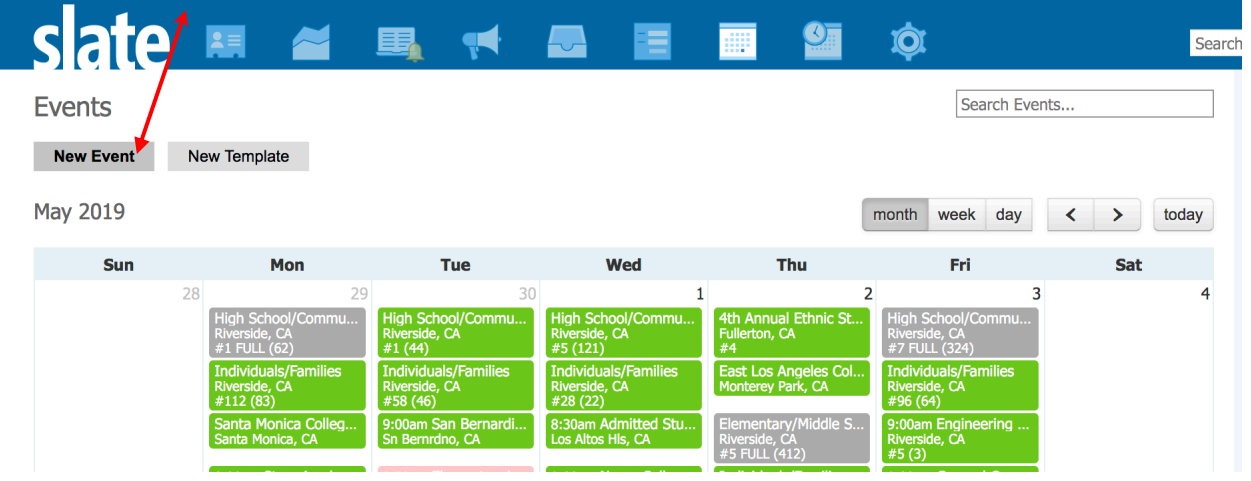

Fill out the Page Title. This will be visible to your registrants. Click on Template and pick the template created for this event:

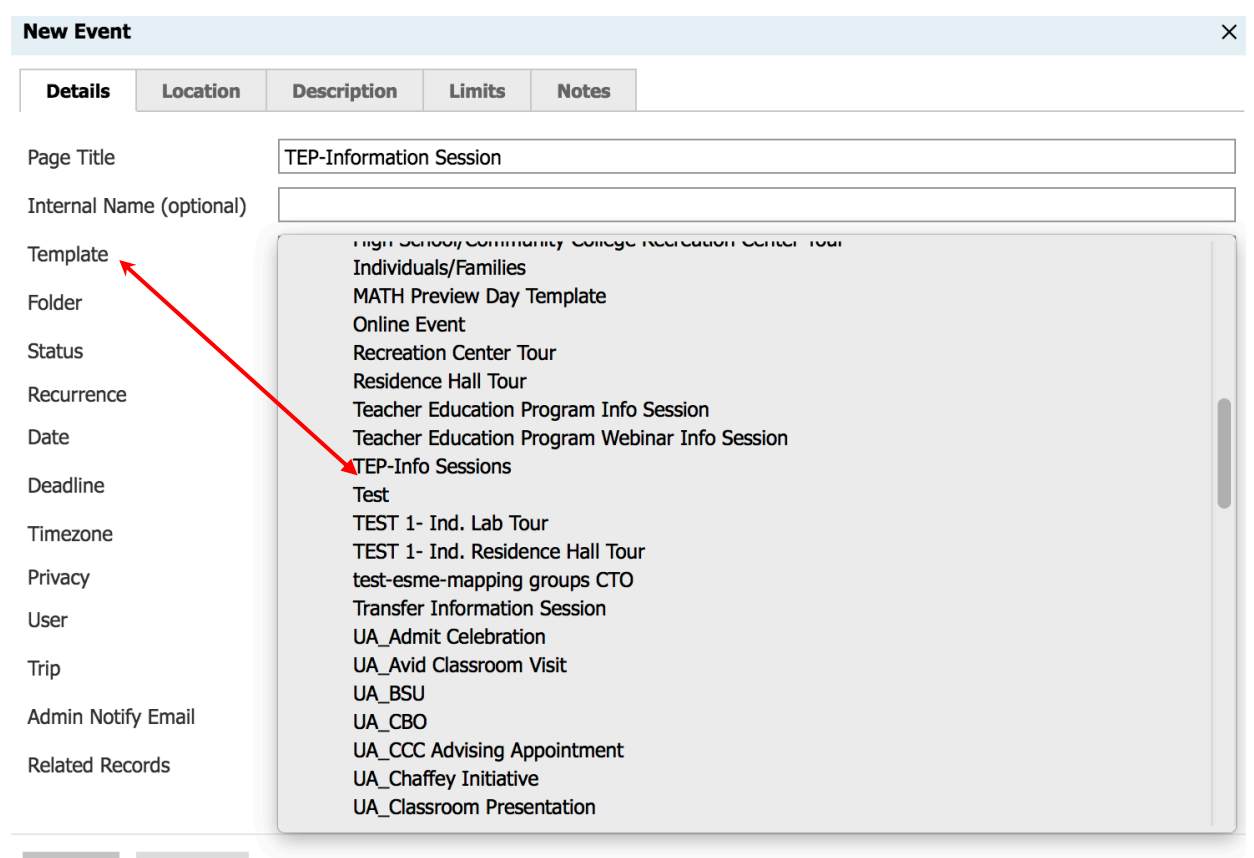

Save Cancel

Choose a folder for your event:

| Details      | Location      | Description                 | Limits             | Notes  |
|--------------|---------------|-----------------------------|--------------------|--------|
| Page Title   |               | TEP-Information             | n Session          |        |
| Internal Nan | ne (optional) |                             |                    |        |
| Template     |               | TEP-Info Sessio             | ons                |        |
| Folder       |               | √                           |                    |        |
| Status       |               | Campus Tou<br>CNAS          | r                  |        |
| Recurrence   |               | CNAS Open                   | House              |        |
| Date         |               | Graduate Ad<br>Graduate Div | missions<br>/ision | ıntil  |
| Deadline     |               | UA Campus                   | Tours Office       |        |
| Timezone     |               | UA CTO Visit                | Day Options        | ;      |
| Privacy      |               | UA Events<br>UA FR Event    | s                  | ages.  |
| User         |               | UA Non-Res                  | Events             | User 2 |
| Trip         |               | UA TR Event<br>UA_Admit C   | s<br>elebrations   | •      |
| Admin Notify | / Email       | UA_CEO                      | acional Event      | c      |
| Related Reco | ords          | Other                       | gional Event       | 3      |
|              |               | L                           |                    |        |

Change the Status to "Confirmed/Active":

|              |               | 1                                       |  |
|--------------|---------------|-----------------------------------------|--|
| New Event    |               |                                         |  |
| Details      | Location      | Description Limits Notes                |  |
| Page Title   |               | TEP-Information Session                 |  |
| Internal Nan | ne (optional) |                                         |  |
| Template     |               | TEP-Info Sessions                       |  |
| Folder       |               | Graduate Division 🔹 / GSOE 🔹            |  |
| Status       |               | Confirmed/Active                        |  |
| Recurrence   |               | Add multiple events                     |  |
| Date         |               | Time until Time                         |  |
| Deadline     |               | Time                                    |  |
| Timezone     |               | Autodetect from Location                |  |
| Privacy      |               | Do not display on public landing pages. |  |
| User         |               | Cruz, Nancy User 2                      |  |
| Trip         |               | •                                       |  |
| Admin Notify | y Email       |                                         |  |
| Related Reco | ords          | Search for Record                       |  |
|              |               |                                         |  |
| Save         | Cancel        |                                         |  |

Fill out the Date of your event. Select a Deadline that is after your event. If no deadline date is set or if you set the deadline date the same as the event date, your form will become inactive on the date of the event. No one will be able to see or submit the form:

| Details      | Location     | Description      | Limits      | Notes        |
|--------------|--------------|------------------|-------------|--------------|
| Page Title   |              | TEP-Information  | Session     |              |
| Internal Nam | e (optional) |                  |             |              |
| Template     |              | TEP-Info Sessio  | ns          |              |
| Folder       |              | Graduate Divisio | on          | ▪ / GSOE     |
| Status       |              | Confirmed/Activ  | ∕e ▪        |              |
| Recurrence   |              | Add multiple     | events      | ~            |
| Date         |              | 06/17/2019 T     | ime 6:00    | unti         |
| Deadline     |              | 06/30/2019 T     | īme         |              |
| Timezone     |              | Autodetect from  | Location    |              |
| Privacy      |              | Do not displa    | y on public | landing page |
| User         |              | Cruz, Nancy      |             | ▼ Use        |
| Trip         |              |                  |             |              |
| Admin Notify | Email        |                  |             |              |
| Related Reco | rds          | Search for Reco  | rd          |              |

Admin Notify Email: Fill out if you would like to be notified when a form is submitted. Click Save.

# Your event has been created: All Events

## **TEP-Information Session**

| Date      | Monday, June 17, 2019 at 06:00 PM until 08:00 PM                                  |
|-----------|-----------------------------------------------------------------------------------|
| Template  | TEP-Info Sessions                                                                 |
| Folder    | Graduate Division / GSOE                                                          |
| User      | Nancy Cruz                                                                        |
| Status    | CONFIRMED                                                                         |
| URL       | https://connect.ucr.edu/register/?id=9e1eb2f0-6b3b-41c9-b780-23cecadfd726 Edit UR |
| Documents | Edit Documents                                                                    |
|           |                                                                                   |

| Registrants (    | 0)        | Launch Check    | In Launch Registration |
|------------------|-----------|-----------------|------------------------|
| Registered       | Cancelled | All Registrants |                        |
| Registrant       |           |                 | Payment                |
| New Registration | 1         |                 |                        |

Technolutions Slate (University of California, Riverside)

Once your event is created, you should be able to see it in the event calendar view:

| slate     |                | ~                | <b>II</b> , <b>4</b>            |                                                  |     | ¢          |             |     | Sear  |
|-----------|----------------|------------------|---------------------------------|--------------------------------------------------|-----|------------|-------------|-----|-------|
| Events    |                |                  |                                 |                                                  |     |            | Search Even | ts  |       |
| New Event | New Templa     | ite              |                                 |                                                  |     |            |             |     |       |
| June 2019 |                |                  |                                 |                                                  |     | month weel | k day       | <   | today |
| Sun       |                | Mon              | Tue                             | Wed                                              | Thu | Fi         | ri          | Sat |       |
|           | 26             | 27               | 28                              | 29<br>3:30pm TEP Informa<br>Riverside, CA<br>#23 | 3   | 30         | 31          |     | 1     |
|           | 2              | 3                | 4                               | 5                                                |     | 6          | 7           |     | 8     |
|           | 9              | 10               | 11                              | 12                                               | I   | 13         | 14          |     | 15    |
|           | 16<br>6:00pm T | 17<br>EP-Informa | 18<br>10:00am Graduate O<br>#15 | 19<br>3:30pm TEP Informa<br>Riverside, CA<br>#5  | 2   | 20         | 21          |     | 22    |
|           | 23             | 24               | 25                              | 26<br>10:00am Workshop #3<br>#19 (12)            | 2   | 27         | 28          |     | 29    |
|           | 30             | 1                | 2                               | 3                                                |     | 4          | 5           |     | 6     |

Click on the Events tab and the event tab will be visible:

Select "Graduate Division" link on the right side to view events only pertaining to Graduate Division. You can then select your department subfolder to only view your events.

## **Online Events and Webinars**

Slate provides the ability to host online events through its Share webinar platform. Its features include the ability to broadcast live streaming audio, video, and content from PowerPoint, PDF documents, URL video content or image files. Share also offers open and moderated chat functionability. There are no enforced limits on attendees who can register and attend an online event.

To create a Share webinar session, go to the Events tab in Slate:

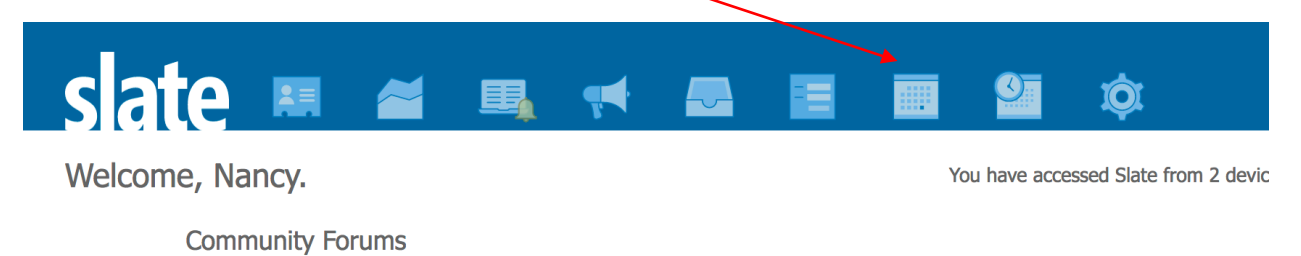

• 08/06 how do you handle application comments 💬 1 Our previous application system had a place to put public (vis

Online events should be approached like any event. A template should be created if it is a recurring event. Creating an event template saves time and effort by allowing you to configure event components for an event type in a central location. All events that have an event template use that template's registration form and communications.

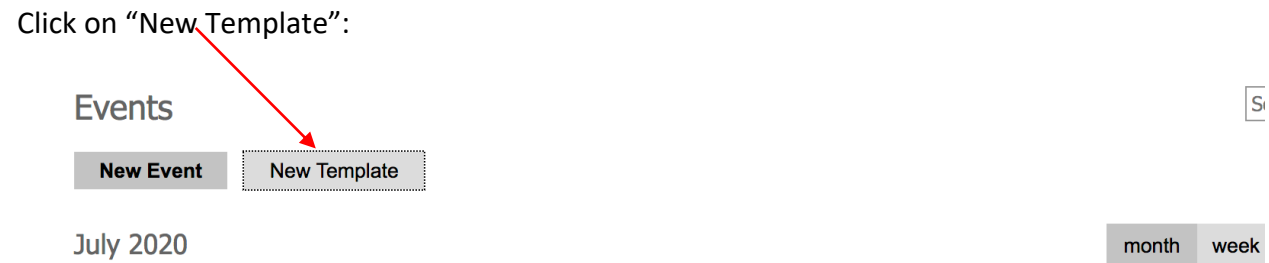

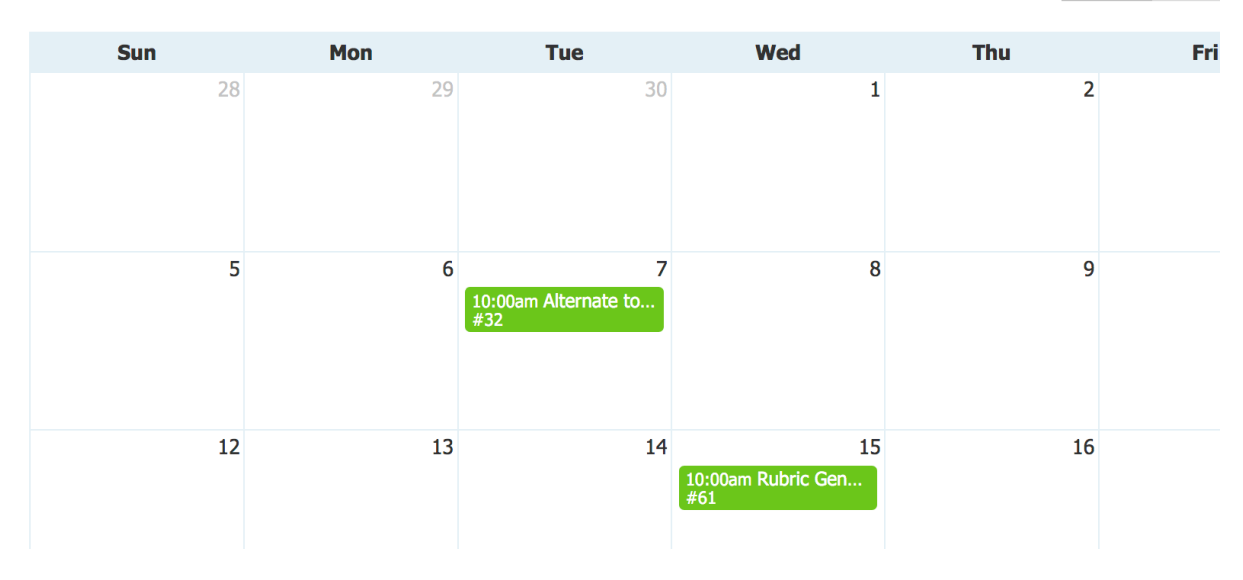

Fill out the details of your event on the Details tab:

| ew Templ    | ate           |                 |             |                |       |  |
|-------------|---------------|-----------------|-------------|----------------|-------|--|
| Details     | Location      | Description     | Limits      | Rescheduling   | Notes |  |
| emplate Na  | ime           | Open House 20   | 20          |                |       |  |
| iternal Nan | ne (optional) |                 |             |                |       |  |
| ealm        |               | T               |             |                |       |  |
| atus        |               | Active -        |             |                |       |  |
| me Zone     |               | Autodetect from | n Location  |                | •     |  |
| ivacy       |               | Do not displa   | y on public | landing pages. |       |  |
| ser         |               | Cruz, Nancy     |             | •              |       |  |
| lmin Notify | / Email       | nancy.cruz@ucr  | edu         |                |       |  |
|             |               |                 |             |                |       |  |
|             |               |                 |             |                |       |  |
|             |               |                 |             |                |       |  |
|             |               |                 |             |                |       |  |
|             |               |                 |             |                |       |  |
|             |               |                 |             |                |       |  |
|             |               |                 |             |                |       |  |
|             |               |                 |             |                |       |  |
| •           | <b>a</b> .    |                 |             |                |       |  |
| Save        | Cancel        |                 |             |                |       |  |

## Click on the Location tab;

| Details Location Description Limits Rescheduling Notes     Online Event       Location Name     Location Name     Country United States     Street Address     City     State     State     Postal Code     Preserve Formatting | New Templ    | ate      |               |        |              |       |  |
|----------------------------------------------------------------------------------------------------|--------------|----------|---------------|--------|--------------|-------|--|
| Online Event   Location Name   Country   United States   Street Address   City   State   State   State   Postal Code   Preserve Formatting                                                                                      | Details      | Location | Description   | Limits | Rescheduling | Notes |  |
| Location Name       Country       United States       Street Address       City       State       Select State       Postal Code       Preserve Formatting                                                                      | Online Event | t        |               |        | •            |       |  |
| Country United States   Street Address   City   State   State   Postal Code   Preserve Formatting                                                                                                    | Location Na  | me       |               |        |              |       |  |
| Street Address   City   State   Select State   Postal Code   Preserve Formatting                                                                                                    | Country      |          | United States |        | •            |       |  |
| City State Select State  Postal Code  Preserve Formatting                                                                                                    | Street Addre | 255      |               |        |              |       |  |
| State     Select State       Postal Code     Image: Code       Preserve Formatting     Image: Code                                                                                                    | City         |          |               |        |              |       |  |
| Postal Code Preserve Formatting                                                                                                    | State        |          | Select State  |        | •            |       |  |
| Preserve Formatting                                                                                                    | Postal Code  |          |               |        |              |       |  |
|                                                                                                    | Preserve For | rmatting |               |        |              |       |  |
|                                                                                                    |              |          |               |        |              |       |  |
|                                                                                                    |              |          |               |        |              |       |  |
|                                                                                                    |              |          |               |        |              |       |  |
|                                                                                                    |              |          |               |        |              |       |  |
|                                                                                                    |              |          |               |        |              |       |  |
|                                                                                                    |              |          |               |        |              |       |  |
|                                                                                                    | Savo         | Cancel   |               |        |              |       |  |

# Click on the Online Event drop down menu. Select "Host event using Share webinar Platform

| New Template        |                                                                              | × |
|---------------------|------------------------------------------------------------------------------|---|
| Details Location    | Description Limits Rescheduling Notes                                        |   |
| Online Event        | ×                                                                            |   |
| Location Name       | Host event using Share webinar platform<br>Host event using external service |   |
| Country             | United States                                                                |   |
| Street Address      |                                                                              |   |
| City                |                                                                              |   |
| State               | Select State                                                                 |   |
| Postal Code         |                                                                              |   |
| Preserve Formatting |                                                                              |   |
|                     |                                                                              |   |
|                     |                                                                              |   |
|                     |                                                                              |   |
|                     |                                                                              |   |
|                     |                                                                              |   |
|                     |                                                                              |   |
| Save Cancel         |                                                                              |   |
|                     |                                                                              |   |

Fill out location (optional) and any waiting room content you would like displayed. New Template

| Details Location       | Description Limits Rescheduling Notes                                              |  |
|------------------------|------------------------------------------------------------------------------------|--|
| Online Event           | Host event using Share webinar platform                                            |  |
| Location Name optional |                                                                                    |  |
| Waiting Room Content   | B I <u>U</u> <del>S</del> @ ∞ ↓ ∃ = . ≡   . HE HE I <u>I</u> <sub>x</sub> ⊙ Source |  |
|                        |                                                                                    |  |
|                        |                                                                                    |  |
| Early Access           | ▼                                                                                  |  |
|                        |                                                                                    |  |
|                        |                                                                                    |  |
|                        |                                                                                    |  |
|                        |                                                                                    |  |
| Save Cancol            |                                                                                    |  |

Click save to save your template. You will now have a Share Template for your event. Click on "Share Template" to add the functions needed for your online event. Open House 2020

| open neuse 202     | 0              |          |            |
|--------------------|----------------|----------|------------|
| Folder             | Templates      |          |            |
| User               | Nancy Cruz     |          |            |
| Status             | CONFIRMED      |          |            |
| Documents          | Edit Documents |          |            |
| Share Templates    |                |          |            |
| Name               |                | Features | Updated    |
| New Share Template |                |          |            |
| Share Template     |                |          | 08/06/2020 |
|                    |                |          |            |
| Upcoming Instances |                |          |            |
| Date/Time ▼        | Description    |          | Category   |
|                    |                |          |            |
| Past Instances     |                |          |            |
| Date/Time ▲        | Description    |          | Category   |
|                    |                |          |            |

Slate by Technolutions (University of California, Riverside)

The Share Template menu will be displayed and you will be able to select your desired functions:

| Share Template   |                             | × |
|------------------|-----------------------------|---|
| Template Name    | Share Template              |   |
| Audio            |                             |   |
| Audio via Bridge |                             |   |
| Video            |                             |   |
| Share Screen     |                             |   |
| Record Webinar   |                             |   |
| Chat             |                             |   |
| Chat Moderation  |                             |   |
| Slides           |                             |   |
| Edit Leaders     | Add or Change Share Leaders |   |
|                  |                             |   |
|                  |                             |   |
|                  |                             |   |
|                  |                             |   |
|                  |                             |   |
|                  |                             |   |
|                  |                             |   |
|                  |                             |   |
|                  |                             |   |
|                  |                             |   |
|                  |                             |   |
|                  |                             |   |
| Save Cancel      |                             |   |

- Audio allows for presenters to use their microphones/recording devices to capture and play audio share.
- Audio via Bridge allows for 2-way audio via a conference bridge. In place of a separate phone line, audio from both presenters and participants can be utilized within Share and recorded for later use.
- Video allows multiple presenters to broadcast videos but attendees do not share their video. The interface updates based on the number of moderators to allow multiple simultaneous videos broadcasted (one for each moderator with video enabled).
- Share Screen allows sharing of content on primary or secondary monitors, useful for doing a live demonstration.
- Record Webinar Allows users to record the full content from any online webinar hosted via Slate's Share platform. The recording combines all aspects of a Share broadcast including slides, multimedia, live screen sharing, and audio/video into one simple playback interface. Recorded webinars can be viewed in their entirety, or one can simply skip through the recording to important moments.

• Chat – Allows participants to chat during webinar. If "Chat" is enabled, "Moderated Chat" also becomes an option. If Moderate Chat is not enabled, chat messages will be seen by all attendees and the presenter as they come in. When it is enabled, all questions from participants will appear in the Questions tab, where they will require moderator approval before being seen by all participants.

| ſ | Share Template    | ×                           |
|---|-------------------|-----------------------------|
|   | Template Name     | Share Template              |
|   | Audio             |                             |
| L | Audio via Bridge  |                             |
| L | Video             |                             |
|   | Share Screen      |                             |
| l | Record Webinar    |                             |
| L | Chat              | Download Chat Clear Chat    |
| ł | Chat Moderation   |                             |
| 3 | Chat Display Name | Preferred First + Last      |
| l | Slides            |                             |
| 0 | Edit Leaders      | Add or Change Share Leaders |
| L |                   |                             |
| L |                   |                             |
| L |                   |                             |
| L |                   |                             |
| L |                   |                             |
| L |                   |                             |
| L |                   |                             |
| L |                   |                             |
| L |                   |                             |
|   |                   |                             |
| ľ | Save Cancel       |                             |

 Slides – Allows attendees to see only the current, current and previous, or all slides, based on preference,

| Share Template   | × *                                                         |
|------------------|-------------------------------------------------------------|
| Template Name    | Share Template                                              |
| Audio            |                                                             |
| Audio via Bridge |                                                             |
| Video            |                                                             |
| Share Screen     |                                                             |
| Record Webinar   |                                                             |
| Chat             |                                                             |
| Chat Moderation  |                                                             |
| Slides           |                                                             |
| Slide Display    | ✓ Current Slide Only                                        |
| Edit Leaders     | Past & Current Slides<br>Share All Slides                   |
| Slides           |                                                             |
| Upload Slides    | Browse No file selected.                                    |
| URL/Video        | https://                                                    |
|                  | URLs and videos must support access and delivery via HTTPS. |
|                  |                                                             |
|                  |                                                             |
|                  |                                                             |
|                  |                                                             |
|                  |                                                             |

|--|

• The Edit Leaders function assigns the users that will be leading or working on the online event. Edit Leaders must have access to Slate.

Participants must be registered for the event in order to access the online event. Each participant will receive a personalized link to the webinar. In order for participants to get this link, event communications must be set up.

| 1. Clie             | ck on Edit Communications:                                   |            |                     |                    |
|---------------------|--------------------------------------------------------------|------------|---------------------|--------------------|
| All Events          |                                                              |            |                     |                    |
| Open House          | 2020                                                         |            | E                   | Edit               |
| Folder              | Templates                                                    |            |                     |                    |
| User                | Nancy Cruz                                                   |            | Edit Communications |                    |
| Status              | CONFIRMED                                                    |            | Edit Form           |                    |
| Documents           | Edit Documents                                               |            | New Query           |                    |
| Share Templates     | S                                                            |            | New Query (Preview) |                    |
| Name                | Features                                                     | Updated    | New Report          |                    |
| New Share Template  | 2                                                            |            | New Events          |                    |
| Share Template      |                                                              | 08/06/2020 |                     |                    |
| Upcoming Insta      | nces                                                         |            |                     |                    |
| Date/Time ▼         | Description                                                  | Category   | Status              |                    |
| Past Instances      |                                                              |            |                     |                    |
| 2. Clie             | ck on New M <u>ailing</u>                                    |            |                     |                    |
| <u>All Events</u> > | Open House 2020                                              |            |                     |                    |
| Commu               | inications                                                   |            |                     | New Mailing        |
| Editing these       | e mailings will update mailings for all associated event(s). |            |                     |                    |
| Slate by Tech       | nolutions (University of California, Riverside)              |            |                     | maia4 / luna / ucr |

### 3. Fill out the New Mailing box and Save

| New Mailing        | ×                           |
|--------------------|-----------------------------|
| Name               | Link for Event              |
| Trigger            | Upon registration or update |
| Group              | Email + Confirmation Page   |
| Status             | Active                      |
| Method             | Email                       |
| UTM Tracking       | Disabled -                  |
| Attach iCal        | Do not attach iCal file 💌   |
| Hide from Timeline |                             |
|                    |                             |
|                    |                             |
|                    |                             |
| Save Cancel        |                             |

| 4. Clic                                                    | k Edit Message:                                                                                                    |              |                  |                 |      |
|------------------------------------------------------------|----------------------------------------------------------------------------------------------------|--------------|------------------|-----------------|------|
| slate                                                      | 🔲 🎽 🖳 📢                                                                                                    | <u>ې</u> ک   |                  | þearch          | ►    |
| All Events > Open He                                       | ouse 2020 > Communications                                                                                                    |              |                  |                 |      |
| Link for Even                                              | nt                                                                                                    |              |                  |                 | Edit |
| Method<br>Form<br>Trigger<br>Group<br>Status<br>Pre-Flight | Email<br>Open House 2020<br>Upon registration or update<br>Email + Confirmation Page<br>Active<br>Error: Recipient field is missing.<br>Error: No subject has been specified. |              |                  | Edit Conditions |      |
|                                                            |                                                                                                    | Opens/Clicks | Browser/Location | Sent            | 0    |
| 1                                                          | I                                                                                                    |              |                  | Delivered       | 0    |
|                                                            |                                                                                                    |              |                  | Opens           | 0    |
|                                                            |                                                                                                    |              |                  |                 |      |

5. Fill out the needed information to send out email. To include the personalized link to the webinar, include the merge field "Form-Share-Link". It appears as "Access Webinar" when dragged into the mailing. This will merge the link to the Share Webinar and tie it to the registrant's person ID.

| ender       | "UCR Graduate Division" <no-reply@admissionsucr.edu> Reply To nancy.cruz@ucr.edu</no-reply@admissionsucr.edu> | Form-Link                                                                                                    |
|-------------|----------------------------------------------------------------------------------------------------|----------------------------------------------------------------------------------------------------|
| Recipient   | {{sys-email}}                                                                                                 | Form-Internal-Link                                                                                                    |
|             |                                                                                                    | Form-Share-Link                                                                                                    |
| Subject     | Thank you for Registering Version 1                                                                           | Form-Share-Recording-<br>Link                                                                                                    |
| Preheader 🕕 |                                                                                                    | Form-Mobile-Pass                                                                                                    |
|             |                                                                                                    | Form-Title                                                                                                    |
| X 6 🗎       | 📅 词 🐵 🙊 🏴 ዡ () 🖾 🎞 🚆 🖹 🐟 🥕 🔍 🖏 👖 🔝 🕞 Source 🔮                                                                 | Form-Date-Time                                                                                                    |
| B 7 U       | S IE IE F F F Format y Font y Size y A y My                                                                   | Form-Date                                                                                                    |
| <u> </u>    |                                                                                                    | Form-Time                                                                                                    |
| Access Wabi |                                                                                                    |                                                                                                    |
| ALLESS WEDI |                                                                                                    | Form-End-Date-Time                                                                                                    |
| ALLESS WEDI |                                                                                                    | Form-End-Date-Time                                                                                                    |
| ACCESS WEDI |                                                                                                    | Form-End-Date<br>Form-End-Date<br>Form-End-Time                                                                                                    |
| Access webi |                                                                                                    | Form-End-Date-Time<br>Form-End-Date<br>Form-End-Time<br>Form-Deadline                                                                                                    |
| ALLESS WEDI |                                                                                                    | Form-End-Date-Time<br>Form-End-Date<br>Form-End-Time<br>Form-Deadline<br>Form-Timezone                                                                                                    |
| ALLESS WEDI |                                                                                                    | Form-End-Date<br>Form-End-Date<br>Form-End-Time<br>Form-Deadline<br>Form-Timezone<br>Form-Location                                                                                                    |
| ALLESS WEDI |                                                                                                    | Form-End-Date - Irme<br>Form-End-Date<br>Form-End-Time<br>Form-Deadline<br>Form-Timezone<br>Form-Location<br>Form-Street                                                                                            |
| ALLESS WED  |                                                                                                    | Form-End-Date-Time<br>Form-End-Date<br>Form-End-Time<br>Form-Deadline<br>Form-Timezone<br>Form-Location<br>Form-Street<br>Form-City                                                                                 |
| ALLES WED   |                                                                                                    | Form-End-Date-Time<br>Form-End-Time<br>Form-End-Time<br>Form-Deadline<br>Form-Deadline<br>Form-Location<br>Form-Street<br>Form-City<br>Form-Region                                                                  |
|             |                                                                                                    | Form-End-Date-Time<br>Form-End-Date<br>Form-End-Time<br>Form-Deadline<br>Form-Deadline<br>Form-Location<br>Form-Street<br>Form-City<br>Form-Region<br>Form-Postal                                                   |
|             |                                                                                                    | Form-End-Date - Irme<br>Form-End-Date<br>Form-End-Time<br>Form-Deadline<br>Form-Deadline<br>Form-Cution<br>Form-Street<br>Form-City<br>Form-Region<br>Form-Postal<br>Form-Country                                   |
|             |                                                                                                    | Form-End-Date - Irme<br>Form-End-Date<br>Form-End-Time<br>Form-Deadline<br>Form-Deadline<br>Form-Location<br>Form-Cotiv<br>Form-City<br>Form-Region<br>Form-Postal<br>Form-Postal<br>Form-Country<br>Form-Person-ID |

When registrants access the webinar through the link, they will automatically be marked as attended.

# Using Mailchimp with Slate

Importing a Mailchimp Template into Slate:

1. Click on the Deliver icon:

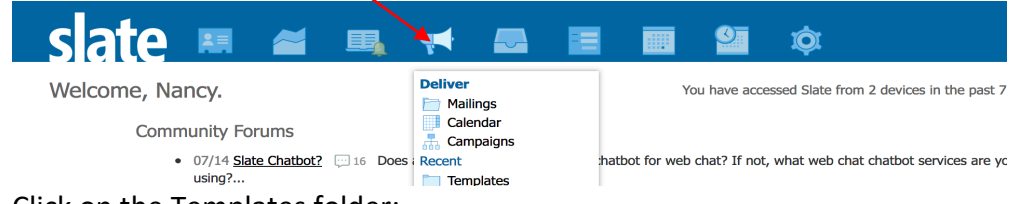

# 2. Click on the Templates folder:

|                                                                                 | -       |                 |                  | Se         | earch                      |
|---------------------------------------------------------------------------------|---------|-----------------|------------------|------------|----------------------------|
| Deliver                                                                         |         |                 | Search Mailings. |            | Mailings<br>Calendar       |
| New Mailing                                                                     | <       |                 |                  |            | <u>Campaigns</u><br>Outbox |
| Name                                                                            | Method  | Status 🔺        | Start Date       | Updated    | Library                    |
| UA_Alumni Ambassador Program - Launch Email Help Recruit UCR's Next Generat     | . Email | Scheduled       | 07/20/2020       | 06/19/2020 | <b>Snippets</b>            |
| New Decision Notification New Decision in Athletics Workflow                    | Email   | Running/Ongoing | 06/24/2020       | 06/09/2020 | Gateway Inbox              |
| NR Transfer Bin Notification New Queue Assignment for Athletics Workflow        | Email   | Running/Ongoing | 07/03/2020       | 06/09/2020 | SMS Inbox                  |
| CA Transfer Bin Notification New Queue Assignment for Athletics Workflow        | Email   | Running/Ongoing | 07/03/2020       | 06/09/2020 | Status                     |
| NR Freshman Bin Notification New Queue Assignment for Athletics Workflow        | Email   | Running/Ongoing | 07/03/2020       | 06/09/2020 | All Mailings               |
| CA FR Evaluation Notification New Queue Assignment for Athletics Workflow       | Email   | Running/Ongoing | 07/03/2020       | 06/08/2020 | Running/Ongoing            |
| ASU Review Bin Notification New Queue Assignment for Athletics Workflow         | Email   | Running/Ongoing | 07/03/2020       | 06/08/2020 | Running<br>Completed       |
| Athletics Workflow Bin Notification New Queue Assignment for Athletics Workflow | Email   | Running/Ongoing | 07/03/2020       | 05/14/2020 | In Progress                |
| New Application Update Form-Ongoing (after 4/8/20) New Application Update Su    | Email   | Running/Ongoing | 04/88/2020       | 04/08/2020 | Ready for Review           |
| Grad I-20 Ready Email for Programs - COVID-19 I-20 Prepared for {{Last}}, {{Fir | . Email | Running/Ongoing | 04/08/2020       | 04/08/2020 |                            |
| Admission Offer Admission Offer                                                 | Email   | Running/Ongoing | 02/14/2020       | 09/30/2019 | Folders                    |
| Congratulations on Admissions Congratulations on Admissions                     | Email   | Running/Ongoing | 02/14/2020       | 09/30/2019 | All Folders                |
| Welcome to UCR Welcome to UCR                                                   | Email   | Running/Ongoing | 02/14/2020       | 09/30/2019 | Change of Date             |
| Admission Offer Admission Offer                                                 | Email   | Running/Ongoing | 02/14/2020       | 09/30/2019 | CNAS                       |
| Admission Offer Admission Offer                                                 | Email   | Running/Ongoing | 02/14/2020       | 09/30/2019 | Graduate Division          |
| Congratulations on Admissions Congratulations on Admissions                     | Email   | Running/Ongoing | 02/14/2020       | 09/30/2019 | System                     |
| Welcome to UCR Welcome to UCR                                                   | Email   | Running/Ongoing | 02/14/2020       | 09/30/2019 | Templates                  |
| Congratulations on Admissions Congratulations on Admissions                     | Fmail   | Runnina/Onaoina | 03/19/2020       | 09/30/2019 | <u>lest</u>                |

3. Click on New Mailing:

| slate 💌 🛎                           | <b>•</b> |        |          | Ø |                 | Sea        |
|-------------------------------------|----------|--------|----------|---|-----------------|------------|
| Deliver                             |          |        |          |   | Search Mailings |            |
| New Mailing                         |          |        |          |   |                 |            |
| Name                                |          | Method | Status 🔺 |   | Start Date      | Updated    |
| Template-Grad Division-New Logo     |          | Email  | Template |   |                 | 07/08/2020 |
| Grad Div Template Grad Div Template |          | Email  | Template |   |                 | 09/03/2019 |
| MCBL_Prospect_Template              |          | Email  | Template |   |                 | 07/31/2018 |
| CMDB-Prospect Template              |          | Email  | Template |   |                 | 07/30/2018 |
| GSOE-MA-Prospects GSOE              |          | Email  | Template |   |                 | 07/12/2018 |
- 4. Fill out the New Mailing box:
  - a. Name name of your template
  - b. Folder MUST assign all templates to the Template Folder. Do not assign a template to your department folder. You can assign your department sub-folder by selecting "Other" or finding your department name.
  - c. Click Save.

| New Mailing        | ×                                                                                                    |
|--------------------|----------------------------------------------------------------------------------------------------|
| Name               | Math Template                                                                                                    |
| Folder             | Templates     Image: Control of the second second sec |
|                    | The Templates and System folders are special folders that should not be<br>used for normal message delivery. Messages in these special folders may<br>have certain options disabled, including the option to send the message.                                                                                                    |
| User               | Cruz, Nancy                                                                                                    |
| Realm              | Y                                                                                                    |
| Method             | Email 🔹                                                                                                    |
| UTM Tracking       | Disabled •                                                                                                    |
| Hide from Timeline |                                                                                                    |
|                    |                                                                                                    |
|                    |                                                                                                    |
| Save Cance         | 9                                                                                                    |

# 5. Click "Edit Message":-----

| Math Tem  | plate                                             |  |  |                   | Edit |
|-----------|---------------------------------------------------|--|--|-------------------|------|
| Method    | Email                                             |  |  |                   |      |
| Folder    | Templates / Math                                  |  |  | Edit Message      |      |
| User      | Nancy Cruz                                        |  |  | Copy Mailing      |      |
|           |                                                   |  |  |                   |      |
| Message   |                                                   |  |  | Send Test Message |      |
| Sender    | "UCR Connect" <connect@ucr.edu></connect@ucr.edu> |  |  |                   |      |
| Recipient |                                                   |  |  |                   |      |
| CC        |                                                   |  |  |                   |      |
| Subject   |                                                   |  |  |                   |      |
|           |                                                   |  |  |                   |      |
|           |                                                   |  |  |                   |      |
|           |                                                   |  |  |                   |      |
|           |                                                   |  |  |                   |      |
|           |                                                   |  |  |                   |      |
|           |                                                   |  |  |                   |      |
|           |                                                   |  |  |                   |      |
|           |                                                   |  |  |                   |      |
|           |                                                   |  |  |                   |      |
|           |                                                   |  |  |                   |      |
|           |                                                   |  |  |                   |      |
|           |                                                   |  |  |                   |      |
|           |                                                   |  |  |                   |      |
|           |                                                   |  |  |                   |      |
|           |                                                   |  |  |                   |      |
|           |                                                   |  |  |                   |      |
|           |                                                   |  |  |                   |      |
|           |                                                   |  |  |                   |      |
|           |                                                   |  |  |                   |      |
|           |                                                   |  |  |                   |      |

# 6. Click Source on the Slate text editor:

| Edit Message        |                                                                | ×                |
|---------------------|----------------------------------------------------------------|------------------|
| Sender              | I'UCR Connect" <connect@ucr.edu> Reply To</connect@ucr.edu>    |                  |
| Recipient           |                                                                |                  |
| СС                  |                                                                |                  |
| Subject             | Version 1                                                      |                  |
| Preheader 💭         |                                                                |                  |
| x 6 🛱               | 🛱 🛱   🚥 👳 🏴   if ()   🖬 🎛 🖶 📄   4, A   Q, 🖏   I_x 🗐 🖸 Source 🐹 |                  |
| в <i>і</i> <u>U</u> | S ] 클 = 레 팬 클 클 클 Format ▼ Font ▼ Size ▼ A ▼ A ▼               |                  |
|                     |                                                                |                  |
|                     |                                                                |                  |
|                     |                                                                |                  |
|                     |                                                                |                  |
|                     |                                                                |                  |
|                     |                                                                |                  |
|                     |                                                                |                  |
|                     |                                                                |                  |
|                     |                                                                |                  |
|                     |                                                                |                  |
|                     |                                                                |                  |
| Save Car            | ncel                                                           | Edit Attachments |

7. Delete HTML code:

|                 | Source                                                                                                    | ×         |
|-----------------|----------------------------------------------------------------------------------------------------|-----------|
| sa<br>Je<br>pie | 1 <html>       2     2     <html>       3     <ttl><html>       4     <html>       5     <html>       6     %html&gt;       7     <html></html></html></html></html></ttl></html></html> |           |
|                 | 9                                                                                                    |           |
|                 |                                                                                                    |           |
|                 |                                                                                                    |           |
|                 |                                                                                                    |           |
|                 |                                                                                                    | Cancel OK |

- 8. Go to your mailchimp template. Copy the HTML source of the mailchimp template.
  - a. The HTML source code can be found under Tools for the Firefox browser:

| Ś                         | Firefox           | File | Edit    | View | History  | Bookmarks        |                      | Window                        | Help      |                                                                             |             |                      |
|---------------------------|-------------------|------|---------|------|----------|------------------|----------------------|-------------------------------|-----------|-----------------------------------------------------------------------------|-------------|----------------------|
|                           | ••                | *IM0 | C:SUBJE | СТ * |          | × +              | Dowr<br>Add-<br>Sign | nloads<br>ons<br>In To Firefo | 策J<br>企業A |                                                                             |             |                      |
| $\left(\leftarrow\right)$ | $) \rightarrow G$ | Û    |         |      | i file:/ | //private/var/fc |                      |                               |           | q0gs8wr0000gn/T/com.micro                                                   | soft.Outlo  | ook/Outlook Temp/Mat |
|                           |                   |      |         |      |          |                  | Web                  | Developer                     |           | Toggle Tools                                                                | 7. 第1       |                      |
|                           |                   |      |         |      |          |                  | Page                 | Info                          | жı        | Inspector                                                                   | \C #C       |                      |
|                           |                   |      |         |      |          |                  |                      |                               |           | Web Console                                                                 | ~℃₩K        | il in your browser   |
|                           |                   |      |         |      |          |                  |                      |                               |           | Debugger                                                                    | ~₩Z         |                      |
|                           |                   |      |         |      |          |                  |                      |                               |           | Network                                                                     | ∕Σ₩E        |                      |
|                           |                   |      |         |      |          |                  |                      |                               |           | Style Editor                                                                | <b>①F7</b>  |                      |
|                           |                   |      |         |      |          |                  |                      |                               |           | Performance                                                                 | <b>①F5</b>  |                      |
|                           |                   |      |         |      |          |                  |                      |                               |           | Storage Inspector                                                           | <b>①F9</b>  |                      |
|                           |                   |      |         |      |          |                  |                      |                               |           | Accessibility                                                               | <b>①F12</b> |                      |
|                           |                   |      |         |      |          |                  |                      |                               |           | Remote Debugging<br>Browser Console<br>Responsive Design Mode<br>Eyedropper | L策①<br>M策了  |                      |
|                           |                   |      |         |      |          |                  |                      |                               |           | Page Source                                                                 | ۳n          |                      |
|                           |                   |      |         |      |          |                  |                      |                               | -         | Get More Tools                                                              |             | ]                    |
|                           |                   |      |         |      |          |                  |                      |                               | te        | est copy                                                                    |             |                      |

- **É Firefox** File Edit View History Bookmarks Tools Window Help Downloads ЖJ × + ... \*IMC:SUBJECTI\* Add-ons <mark>ፚ</mark>፞፝፞፞፞፝፞፞፝ቘ Sign In To Firefox... <) → C' @ (i) file:///private/var/fc q0gs8wr0000gn/T/com.microsoft.Outlook/Outlook Temp/Mati Web Developer Toggle Tools 13% \7.₩C Page Info жı Inspector Web Console ∼жк il in your browser Debugger זאצ Network ∼же Style Editor 仓F7 Performance **企F5** Storage Inspector **①F9** Accessibility **①F12** Remote Debugging Browser Console <mark>ፚ</mark>፝፞፝፝፝፝፝፝ Responsive Design Mode ∿жм Eyedropper Page Source Get More Tools test copy
- b. For Safari, the HTML source code can be found under the Tools menu:

- 9. Copy all the code that appears under Page Source: Firefox File Edit View History Bookmarks Tools Window Help
  - \*IMC:SUBJECTI\* .... × file:///private/var/folders/d2/lh1588: × + i view-source:file:///private/var/folders/d2/lh1588sd2sd65kmw4q0gs8wr0000gn/T/com.microsoft.Outlook/Out </doctype html>
    <html:selemas-microsoft-com:vml" xmlns:o="urn:schemas-microsoft-com:vml" xmlns:o="urn:schemas-microsoft-com</pre> <xml>
     <orbitalowPNG/>
     <orbitalowPNG/>
     <orbitalowPNG/>
     <orbitalowPNG/>
     <orbitalowPNG/>
     </orbitalowPof/orbitalowPof/orbit </xml> </leadifi--> <meta charset="UTF-B"> <meta therequiv="X-UA-Compatible" content="IE=edge"> <meta therequiv="X-UA-Compatible" content="IE=edge"> <meta name="viewport" content="width=device-width, initial-scale=1"> <itle>"IK0:SUBJEC[1\*</title> <style type="text/css"> p{ margin:10px 0;
    padding:0; }
    table{
     border-collapse:collapse; }
    h1,h2,h3,h4,h5,h6{
     display:block;
     margin:0;
     padding:0;
    } }
    img,a img{
     border:0;
     height:auto;
     outline:none;
     text-decoration:none;
    } }
    body,#bodyTable,#bodyCell{
     height:100%;
     margin:0;
     padding:0;
     width:100%; }
    .mcnPreviewText{
     display:none !important; }
    #outlook a{
     padding:0; }
    img{
     -ms-interpolation-mode:bicubic; } table/

. . . . . . . . . . . . . . . .

10. Paste the mailchimp HTML source code onto Slate and click OK:

| S | ou | rce |  |
|---|----|-----|--|

| So | Jrce                                                                                                    |                                  | × |
|----|----------------------------------------------------------------------------------------------------|----------------------------------|---|
| 1  | html                                                                                                    |                                  |   |
| 2  | <html td="" xmlns="http://www.w3.org/1999/xhtml" xmlns:o="urn:schemas-microsoft-com:vml" xmlns:o<="" xmlns:v="urn:schemas-microsoft-com:vml"><td>as-microsoft-con:office:office"&gt;</td><td></td></html> | as-microsoft-con:office:office"> |   |
| 3  | <head></head>                                                                                                    | \<br>\                           |   |
| 4  | NAME: 1 COLUMN                                                                                                    | \<br>\                           |   |
| 5  | if gte mso 15?                                                                                                    | \<br>\                           |   |
| 6  | <xml></xml>                                                                                                    | \<br>\                           |   |
| 7  | <o:officedocumentsettings></o:officedocumentsettings>                                                                                                    | \<br>\                           |   |
| 8  | <o:allowpng></o:allowpng>                                                                                                    |                                  |   |
| 9  | <o:pixelsperinch>96</o:pixelsperinch>                                                                                                    |                                  |   |
| 10 |                                                                                                    | \<br>\                           |   |
| 11 |                                                                                                    |                                  |   |
| 12 | endif?                                                                                                    | \<br>\                           |   |
| 13 | <meta charset="utf-8"/>                                                                                                    |                                  |   |
| 14 | <meta content="IE=edge" http-equiv="X-UA-Compatible"/>                                                                                                    |                                  |   |
| 15 | <meta content="width=device-width, initial-scale=1" name="viewport"/>                                                                                                    | \<br>\                           |   |
| 16 | <title>*IMC:SUBJECTI*</title>                                                                                                    |                                  |   |
| 18 | <style type="text/css"></style>                                                                                                    |                                  |   |

- Edit Message Sender "UCR Connect" <connect@ucr.edu> Reply To Recipient CC Subject Version 1 • Preheader 🔅 X 6 8 7 8 8 if {} 🖬 🎹  $\blacksquare$   $\bigstar$   $\Rightarrow$   $\bigcirc$   $\diamondsuit$   $\diamondsuit$   $\circlearrowright$   $\blacksquare$   $\blacksquare$  Source  $\circlearrowright$ 63 - Size - <u>A</u> - A -B I U S 🗄 🗄 ÷≣ ÷I≣ ≣ 亖 ≡ Format Font View this email in your browser UG RIVERSIDE MATHEMATICS Cancel Save <u>Edi</u>
- 11. Your mailchimp template should now appear in the body of your Slate Template:

12. Since this is a basic template for you to use when creating future communications in Slate, you do not need to fill out any information except the Subject.

| Edit Message       |                                                                            | ;                    |
|--------------------|----------------------------------------------------------------------------|----------------------|
| Sender             | "UCR Connect" <connect@ucr.edu> Reply To</connect@ucr.edu>                 |                      |
| Recipient          |                                                                            |                      |
| СС                 |                                                                            |                      |
| Subject            | Math Template - New Logo Version 1                                         |                      |
| Preheader 💭        |                                                                            |                      |
| x 6 🗎              | Î Î Î I I I I Î Î Î Î Î Î Î Î Î Î Î Î Î                                    |                      |
| в <i>і</i> <u></u> | - S := := := := := := := := : Format - Font - Size - A - A - A - A - A - ■ |                      |
|                    |                                                                            |                      |
|                    | View this email in your browser                                            |                      |
|                    |                                                                            |                      |
|                    |                                                                            |                      |
|                    |                                                                            |                      |
|                    |                                                                            |                      |
|                    | ΜΛΤΗΕΜΑΤΙΟς                                                                |                      |
|                    | MATTILMATIO                                                                |                      |
|                    |                                                                            |                      |
| k                  |                                                                            |                      |
|                    |                                                                            |                      |
| Sava               | Panasi                                                                     | Talls Asta character |
| Jave               |                                                                            | Edit Attachmer       |

Please note: Mailchimp adds hidden code to the HTML source code you copy and paste to Slate. Slate may not allow your email to go out if it detects some of this coding. If you have any issues sending an email that came from a mailchimp template, please contact Nancy Cruz or fill out a Slate trouble ticket at: <u>https://connect.ucr.edu/register/SlateRequest</u>

Here is some possible coding to remove:

Mailchimp logo on email header:

UCR Graduate Division Math Template - New Logo 7:08 PM \*|MC\_PREVIEW\_TEXT|\* View this email in your bro...

Nancv Cruz

 $\mathcal{D}$ 

Remove the <title>\*|MC:SUBJECT|\*</title> line from the source code (line 11 on this example)

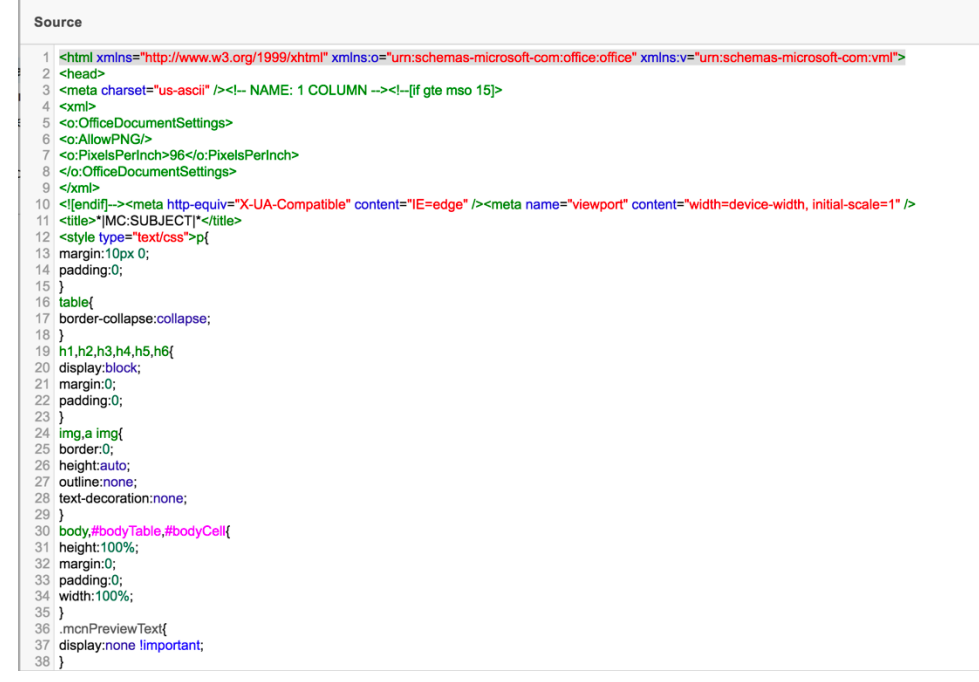

and

<!--\*|IF:MC\_PREVIEW\_TEXT|\*--><!--[if !gte mso 9]><!==--><span class="mcnPreviewText" style="display:none; font-size:0px; line-height:0px; max-height:0px; max-width:0px; opacity:0; overflow:hidden; visibility:hidden; mso-hide:all;">\*|MC\_PREVIEW\_TEXT|\*</span><!-- <![endif]--><!--\*|END:IF|\*-->

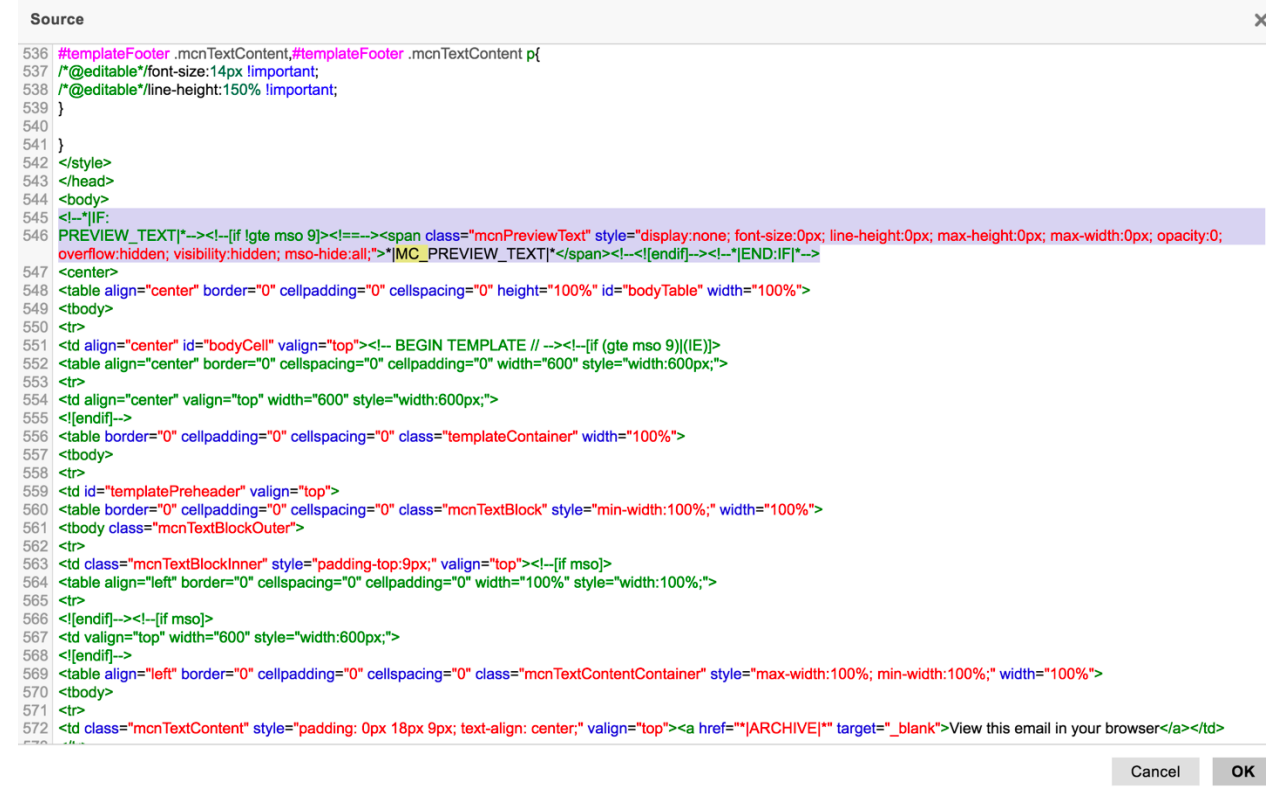

This should clear out the mailchimp logo:

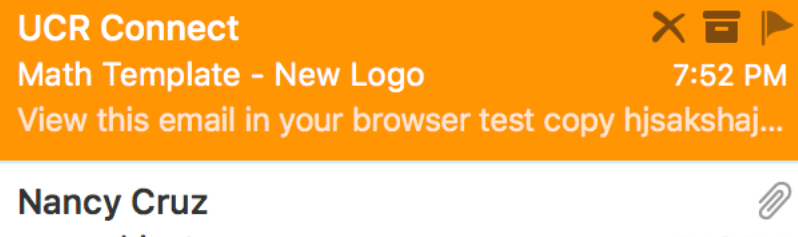

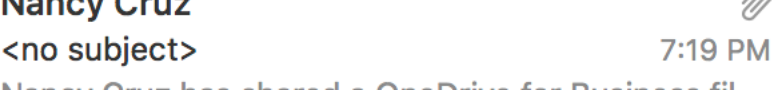

## To use a previously created template:

1. Go to Deliver Tab in Slater

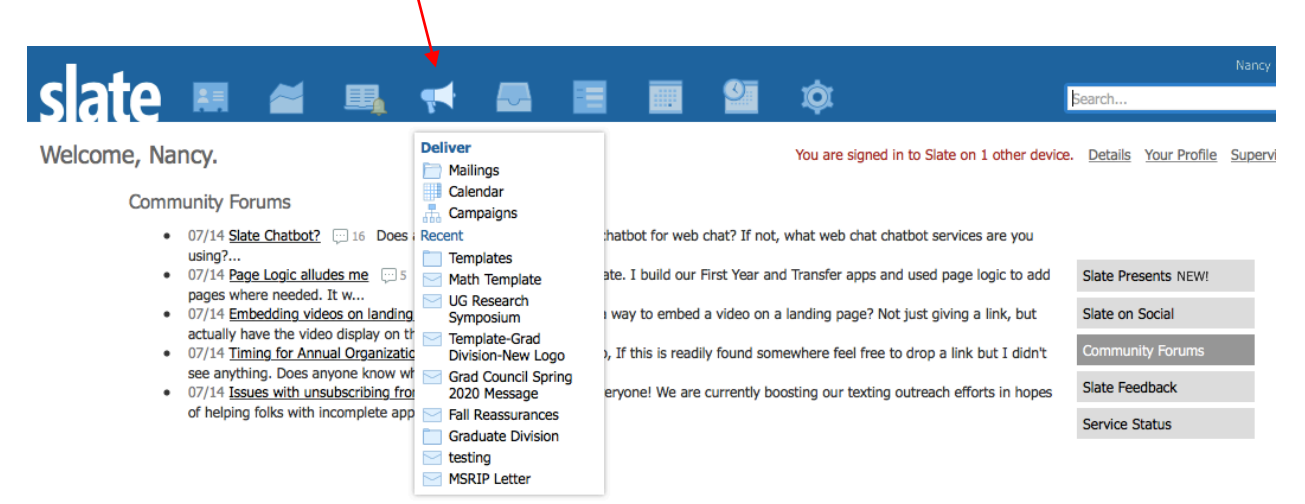

### 2. Click on Templates then click on your department folder:

| Deliver                                |        |          | Search Mailings      |   |
|----------------------------------------|--------|----------|----------------------|---|
|                                        |        |          | accurate reallingden | _ |
| New Mailing                            |        |          | $\backslash$         |   |
| Name                                   | Method | Status 🔺 | Start Date Updated   |   |
| Math Template Math Template - New Logo | Email  | Template | 07/14/2020           |   |
| Template-Grad Division-New Logo        | Email  | Template | 07/08/2020           |   |
| Grad Div Template Grad Div Template    | Email  | Template | 09/03/2019           |   |
| MCBL_Prospect_Template                 | Email  | Template | 07/31/2018           |   |
| CMDB-Prospect Template                 | Email  | Template | 07/30/2018           |   |
| GSOE-MA-Prospects GSOE                 | Email  | Template | 07/12/2018           |   |
|                                        |        |          |                      |   |

In Progress Ready for Review Folders All Folders BCOE Change of Date CNAS Graduate Division System Templates CMDB Grad Divi Grad Divison-GSOE Math MCBL

# 3. Click on the Template you wish to use;

| )eliver<br>New Mailing       |        |          | Search Mailir | ıgs        |
|------------------------------|--------|----------|---------------|------------|
|                              | Method | Status 🔺 | Start Date    | Updated    |
| ate Math Template - New Logo | Email  | Template |               | 07/14/2020 |
| ad Division-New Logo         | Email  | Template |               | 07/08/2020 |
| emplate Grad Div Template    | Email  | Template |               | 09/03/2019 |
| ospect_Template              | Email  | Template |               | 07/31/2018 |
| -Prospect Template           | Email  | Template |               | 07/30/2018 |
| MA-Prospects GSOE            | Email  | Template |               | 07/12/2018 |
|                              |        |          |               |            |

#### Folders All Folders

Completed In Progress Ready for Review

BCOE Change of Date CNAS Graduate Division System CmDB Grad Division-GSOE Math MCBL

4. Click on Copy Mailing:

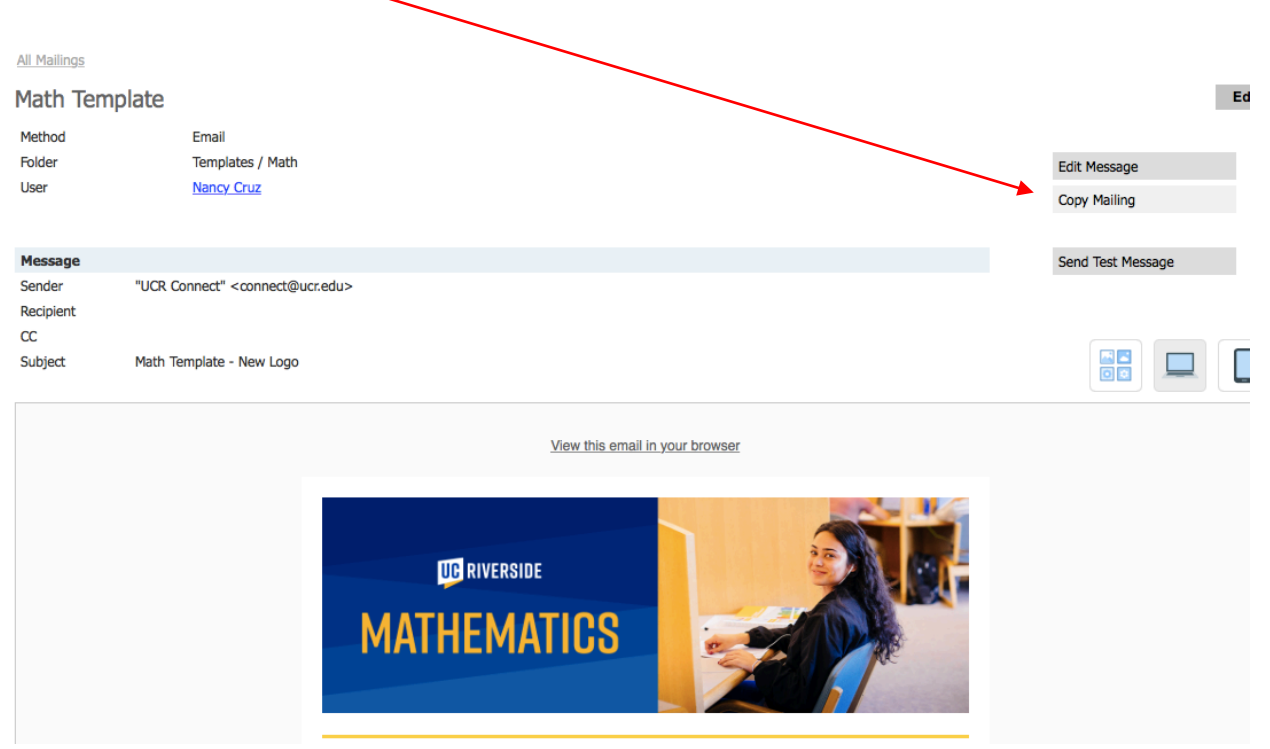

- 5. Fill out the Copy Mailing screen:
  - 1. Name Name of communication
  - 2. Folder Change from Template folder to your department folder. First change to Graduate Division and then find your department subfolder. Click copy:

| ſ  | Copy Mailing |                              | × |
|----|--------------|------------------------------|---|
|    | Name         | Math Message to Saved        |   |
|    | Folder       | Graduate Division 🗘 / MATH 🗘 |   |
|    | User         | Cruz, Nancy                  |   |
| L  |              | Copy Query                   |   |
| L  |              |                              |   |
| ł  |              |                              |   |
| L  |              |                              |   |
| L  |              |                              |   |
| Į. |              |                              |   |
| L  |              |                              |   |
| L  |              |                              |   |
|    |              |                              |   |
|    | Copy Ca      | ancel                        |   |

6. Click "Edit Message" to begin editing your email.

|                 | and the Council                                                 | <b>5</b> .44           |
|-----------------|-----------------------------------------------------------------|------------------------|
| Math Mess       | age to Saved                                                    | Edit                   |
| Method          | Email<br>Conducto Division / MATH                               |                        |
| User            | Nancy Cruz                                                      | Edit Recipient Lists   |
| Recipient Lists |                                                                 | Edit Message           |
| Current Status  | Not Running                                                     | Send Mailing           |
| Start Date/Time |                                                                 | Copy Mailing           |
| Opt Out         | No Unsubscribe (disregard opt out; transactional mailings only) |                        |
|                 |                                                                 |                        |
| Message         |                                                                 | Display Sample Message |
| Sender          | "UCR Connect" <connect@ucr.edu></connect@ucr.edu>               | Send Test Message      |
| CC              |                                                                 |                        |
| Subject         | Math Template - New Logo                                        |                        |
|                 | View this small in your browser                                 |                        |
|                 |                                                                 |                        |
|                 |                                                                 |                        |
|                 | MATTILMATIO                                                     |                        |

Once you've copied your template, it becomes a sendable communication. You will need to create a query or upload a spreadsheet to send out the email. Please see "How to Edit A Mailing" for instructions on editing emails. Please see "How to Create A Query" to create a query.